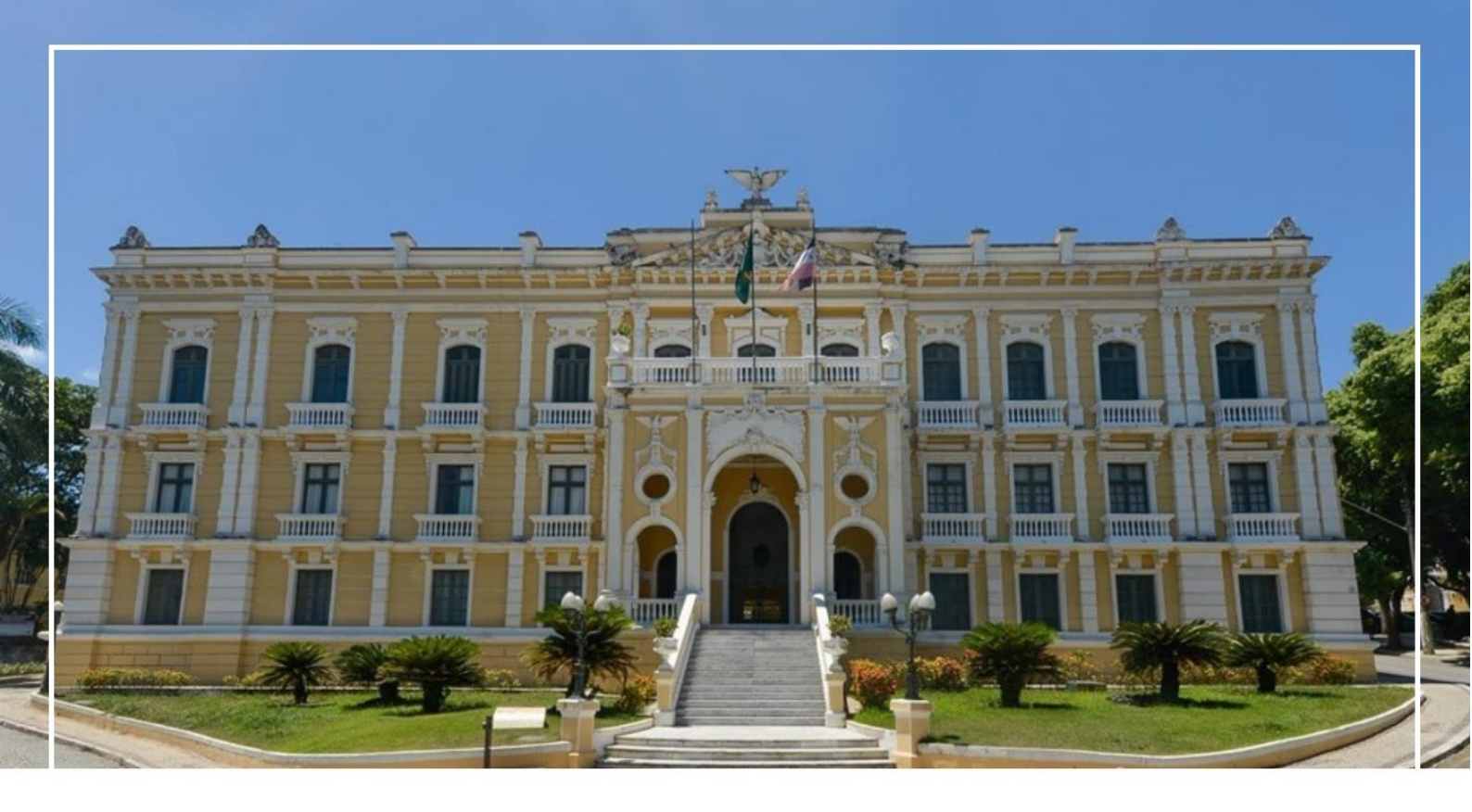

# Manual do Sistema de Contratos

Versão 2.0 Março de 2021

GOVERNO DO ESTADO DO ESPÍRITO SANTO

Secretaria de Gestão e Recursos Humanos

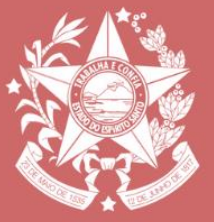

# Sumário

| 1. | Ace  | sso ao Sistema:               |
|----|------|-------------------------------|
|    | 1.1  | Principais problemas          |
| 2. | Tela | Inicial do Sistema            |
|    | 2.1  | Cadastrando um contrato4      |
|    | 2.2  | Aba Básico                    |
|    | 2.3  | Aba Parcelas                  |
|    | 2.4  | Aba Itens                     |
|    | 2.5  | Aba Garantia Contratual       |
|    | 2.6  | Aba Empenho21                 |
|    | 2.7  | Aba Anexos                    |
|    | 2.8  | Aba Celebração                |
|    | 2.9  | Aba Gestor/Fiscal/Comissão    |
|    | 2.10 | Aba Documento Contábil        |
|    | 2.11 | Aba Pagamento                 |
|    | 2.12 | Aba Registro de Ocorrência41  |
|    | 2.13 | Aba Procedimento Operacional  |
|    | 2.14 | Aba Recebimento do Objeto     |
|    | 2.15 | Aba Parecer                   |
|    | 2.16 | Aba Avaliação de Desempenho47 |
|    | 2.17 | Aba Alt/Sanção/Ext            |
| 3. | Exti | nção Contratual71             |
| 4. | San  | ção77                         |

### 1. Acesso ao Sistema:

Abra o navegador (acesso apenas pelo **Mozilla ou Internet Explorer**) e entre no endereço <u>www.portalsiga.es.gov.br</u>. Clique na opção **Contratos**.

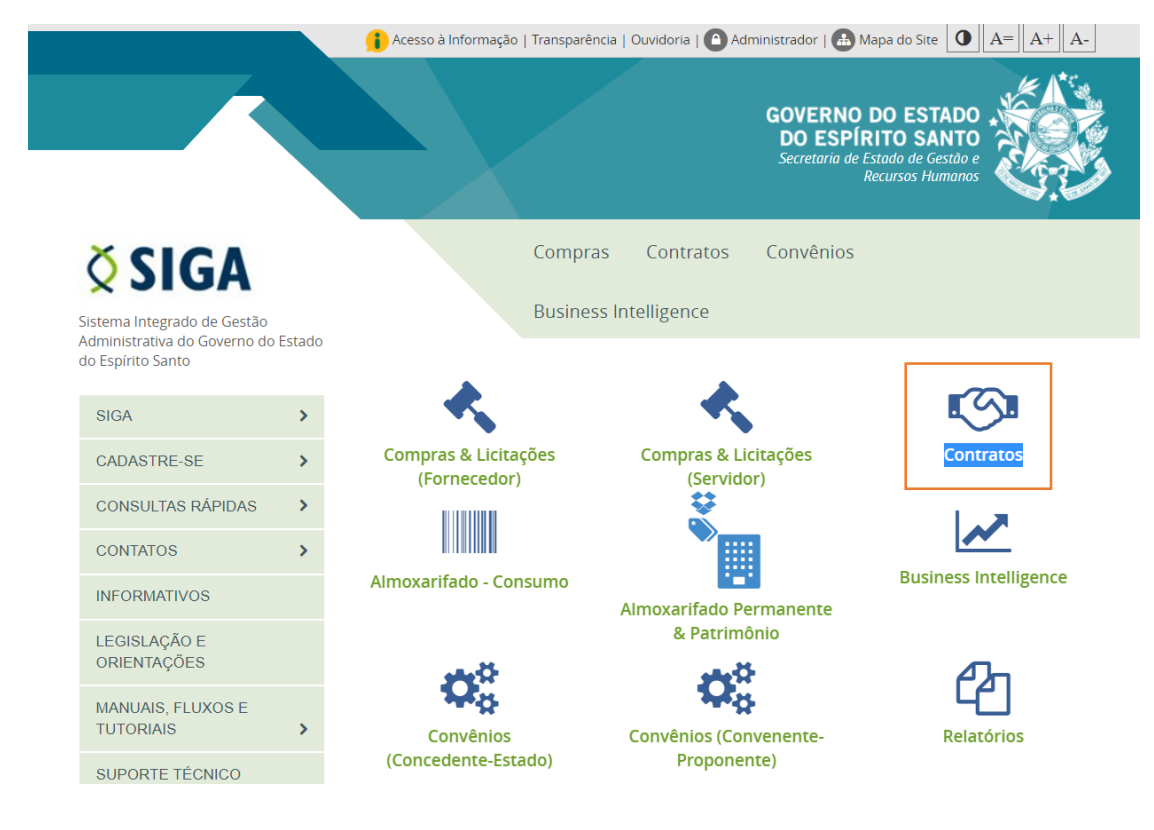

Digite seu usuário e senha para acessar o sistema.

| Sist         | Sistema Integrado de Gestão Administrativa<br>Sistema de Contratos |  |  |  |  |  |
|--------------|--------------------------------------------------------------------|--|--|--|--|--|
| SIGA - GESTÃ | O DE CONTRATOS                                                     |  |  |  |  |  |
| Usuário      |                                                                    |  |  |  |  |  |
| Senha        |                                                                    |  |  |  |  |  |
|              | Esqueci minha senha                                                |  |  |  |  |  |
|              | Ok Limpar                                                          |  |  |  |  |  |
|              |                                                                    |  |  |  |  |  |

#### 1.1 Principais problemas

- 1.1.1 Você ainda não é cadastrado, clique no link: https://portalsiga.es.gov.br/formularios-cadastrais-2-NOVO
- **1.1.2** Não lembro meu usuário e senha: Ligue para 0800 799 9947

## 2. Tela Inicial do Sistema

O sistema exibirá a seguinte tela para o usuário após o login:

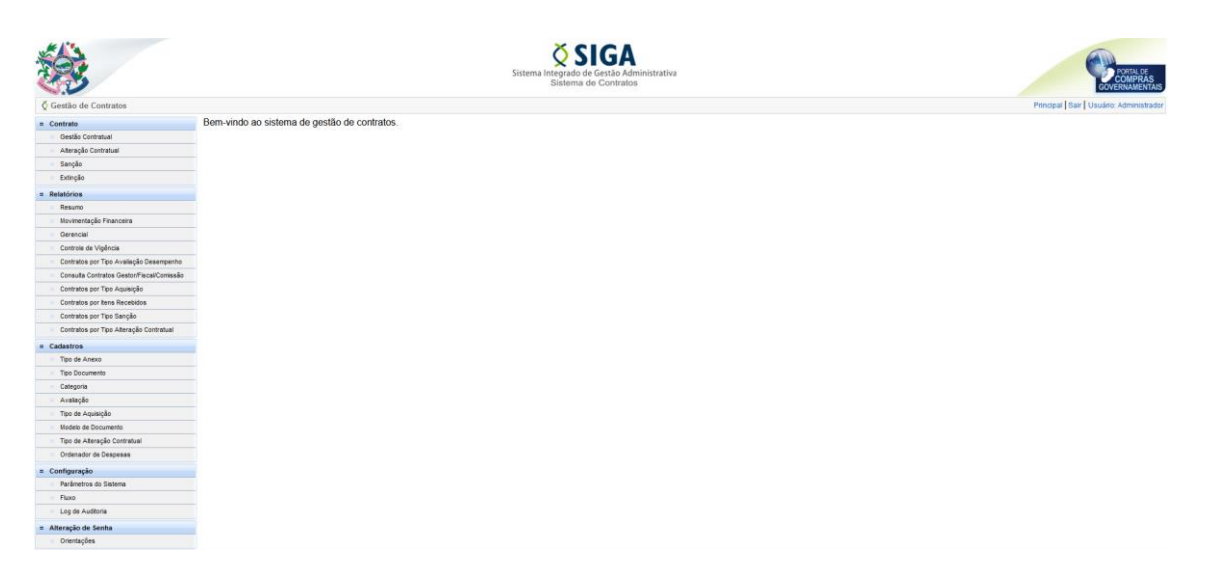

#### 2.1 Cadastrando um contrato

Clique na opção Gestão Contratual.

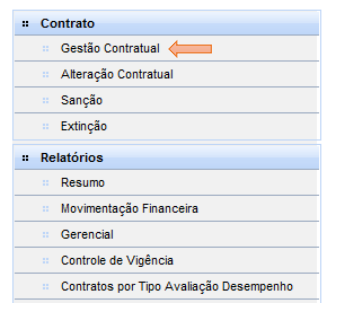

#### Clique no botão Novo Instrumento.

| # Contrato           | Novo Instrumento         |                          |  |
|----------------------|--------------------------|--------------------------|--|
| Gestão Contratual    | r Argumentos da Pesguisa |                          |  |
| Alteração Contratual |                          |                          |  |
| 🗉 Sanção             | Orgao                    | Selecione o Orgao 🗸      |  |
| ·· Extinção          | Exercício                | Selecione um Exercício 🗸 |  |

#### Selecione o tipo de instrumento.

| Básico                                                |                                                       |                                                    |
|-------------------------------------------------------|-------------------------------------------------------|----------------------------------------------------|
| Cancelar                                              |                                                       |                                                    |
| Informações do Instrumento                            |                                                       |                                                    |
| Tipo de Instrumento *                                 | Selecione um Tipo de Instrumento 🗸 🧹                  |                                                    |
|                                                       | Selecione um Tipo de Instrumento                      |                                                    |
| Cancelar                                              | CONTRATO<br>CARTA-CONTRATO                            |                                                    |
|                                                       | N.E DE DESPESA                                        |                                                    |
| Copyright © 2018. PRODEST - Instituto de Tecnologia d | AUTORIZAÇÃO DE COMPRA<br>ORDEM DE EXECUÇÃO DE SERVICO | hto. Clique para mais informações sobre o sistema. |
|                                                       | ······································                | 1                                                  |

Ao selecionar o tipo de instrumento o sistema automaticamente exibe a tela da **Aba Básico** para preenchimento.

#### 2.2 Aba Básico

| sico                                        |                                                     |                                                                                                    |  |  |
|---------------------------------------------|-----------------------------------------------------|----------------------------------------------------------------------------------------------------|--|--|
| Salvar Cancelar                             |                                                     |                                                                                                    |  |  |
| nformações do Instrumento                   |                                                     |                                                                                                    |  |  |
| Tipo de Instrumento *                       | CONTRATO                                            |                                                                                                    |  |  |
| Orgão *                                     | Selecione o Órgão 🗸                                 |                                                                                                    |  |  |
| Exercício                                   | 2021 ~                                              |                                                                                                    |  |  |
| N.º do Instrumento *                        |                                                     |                                                                                                    |  |  |
|                                             | CONTRATO/ <= Manual: Ex.: CONTRATO/SEGER/00001/2021 |                                                                                                    |  |  |
| Tipo de Aquisição ∗                         | Selecione um Tipo de Aquisição 🗸 🗸                  |                                                                                                    |  |  |
| Processo de Registro de Preços - RP? * 👔    | ⊖ Sim ⊖ Não                                         | Caso a opção <b>Processo Licitatório realizado no</b><br>SIGA2 seja marcada como <b>sim</b> o sistema mostrara |  |  |
| Processo Licitatório realizado no SIGA? * 🕜 | ⊖ Sim ⊖ Não                                         | um botão ( <i>buscar</i> ) para vincular ao processo que                                                       |  |  |
| N.º do Processo Licitatório *               |                                                     | esta no modulo de contratos.                                                                                   |  |  |
| Modalidade de Licitação                     |                                                     |                                                                                                    |  |  |
| N.º do Edital/Convite                       |                                                     |                                                                                                    |  |  |
|                                             |                                                     | đ                                                                                                    |  |  |
| Situação                                    | Em elaboração                                       |                                                                                                    |  |  |
| Ordenador de Despesas Atual 🔹               | Selecione um Ordenador de Des                       | pesas 🗸                                                                                                    |  |  |
| Cadastro Retroativo *                       | Selecione ~                                         |                                                                                                    |  |  |
| Valor Inicial *                             |                                                     |                                                                                                    |  |  |
| Gestor                                      |                                                     |                                                                                                    |  |  |
| Fiscal                                      | •                                                   |                                                                                                    |  |  |
| Estado *                                    | 5<br>FS                                             |                                                                                                    |  |  |
| Município -                                 |                                                     |                                                                                                    |  |  |
|                                             | Vitoria                                             |                                                                                                    |  |  |
|                                             | Selecione V                                         |                                                                                                    |  |  |
| ornecedor                                   |                                                     |                                                                                                    |  |  |
| Buscar por CNPJ/Razão Social *              |                                                     | Buscar <= Caso o campo Processo Licitatório                                                                    |  |  |
| CNPJ *                                      |                                                     | realizado no SIGA seja sim, clique no                                                                          |  |  |
| Fornecedor (Razão Social) 🔹                 |                                                     | fornecedor(es) vinculados ao processo.                                                                         |  |  |
| Telefone                                    |                                                     |                                                                                                    |  |  |
| Responsável                                 | Nome                                                | CPF                                                                                                    |  |  |
|                                             | 1                                                   |                                                                                                    |  |  |
|                                             |                                                     |                                                                                                    |  |  |
|                                             | 2                                                   |                                                                                                    |  |  |
|                                             |                                                     |                                                                                                    |  |  |
|                                             |                                                     |                                                                                                    |  |  |

| NC SUITO                                                                                                    |                                                                          |            |                            |
|----------------------------------------------------------------------------------------------------|--------------------------------------------------------------------------|------------|----------------------------|
| Valor Atual                                                                                                    | 0,00                                                                     |            |                            |
| Acréscimo                                                                                                    | 0,00                                                                     |            |                            |
| Supressão                                                                                                    | 0,00                                                                     |            |                            |
| Percentual Acréscimo                                                                                                    | 0,00 %                                                                   |            |                            |
| Percentual Supressão                                                                                                    | 0,00 %                                                                   |            |                            |
| Reajuste                                                                                                    |                                                                          |            |                            |
| Reequilíbrio Econômico-Financeiro                                                                                                    | 0,00                                                                     |            |                            |
| Período de Vigência                                                                                                    |                                                                          |            |                            |
| Valor Global do Empenho                                                                                                    |                                                                          |            |                            |
| Saldo do Empenho                                                                                                    |                                                                          |            |                            |
| Valor Total Executado                                                                                                    | 0,00                                                                     |            |                            |
| Percentual de Execução Física                                                                                                    | 0,00 %                                                                   |            |                            |
| Percentual de Execução Financeira                                                                                                    | 0,00 %                                                                   |            |                            |
| Jnidades Organizacionais                                                                                                    |                                                                          |            |                            |
| Unidades Organizacionais do Órgão                                                                                                    |                                                                          |            |                            |
|                                                                                                    | Filtrar Unidades                                                         |            |                            |
|                                                                                                    |                                                                          | Incluir    |                            |
| GABINETE DO SECRETÁRIO                                                                                                    |                                                                          |            | 0                          |
| GABINETE SUBSECRETARIO DE ADMINISTRAÇÃO                                                                                                    |                                                                          | •          |                            |
| GRUPO DE PLANEJAMENTO E ORÇAMENTO                                                                                                    |                                                                          |            | Φ                          |
| SUBGERÊNCIA DE CATÁLOGO DE MATERIAIS                                                                                                    |                                                                          |            | 0                          |
|                                                                                                    |                                                                          | ÷          |                            |
| ASSESSORIA DE COMUNICAÇÃO                                                                                                    |                                                                          |            | 0                          |
| ASSESSORIA DE COMUNICAÇÃO<br>SUDEV                                                                                                    |                                                                          |            | 0                          |
| ASSESSORIA DE COMUNICAÇÃO<br>SUDEV<br>ASSESSORIA SUBGES                                                                                                    |                                                                          |            | 0<br>0<br>0<br>0           |
| ASSESSORIA DE COMUNICAÇÃO<br>SUDEV<br>ASSESSORIA SUBGES<br>APOIO A SUBSECRETARIA DE RH                                                                                                    |                                                                          |            | 0<br>0<br>0<br>0<br>0<br>0 |
| ASSESSORIA DE COMUNICAÇÃO<br>SUDEV<br>ASSESSORIA SUBGES<br>APOIO A SUBSECRETARIA DE RH<br>ASSESSORIA TÉCNICA                                                                                                    |                                                                          |            |                            |
| ASSESSORIA DE COMUNICAÇÃO<br>SUDEV<br>ASSESSORIA SUBGES<br>APOIO A SUBSECRETARIA DE RH<br>ASSESSORIA TÉCNICA<br>COMISSÃO DE AVALIAÇÃO IMOBILIÁRIO                                                                                               |                                                                          |            |                            |
| ASSESSORIA DE COMUNICAÇÃO<br>SUDEV<br>ASSESSORIA SUBGES<br>APOIO A SUBSECRETARIA DE RH<br>ASSESSORIA TÉCNICA<br>COMISSÃO DE AVALIAÇÃO IMOBILIÁRIO                                                                                               | cc c 1 2 3 4 5 6                                                         | 2 22       |                            |
| ASSESSORIA DE COMUNICAÇÃO<br>SUDEV<br>ASSESSORIA SUBGES<br>APOIO A SUBSECRETARIA DE RH<br>ASSESSORIA TÉCNICA<br>COMISSÃO DE AVALIAÇÃO IMOBILIÁRIO<br>Unidade Organizacional do Instrumento                                                      | ee c 1 2 3 4 5 6                                                         | <b>3 5</b> |                            |
| ASSESSORIA DE COMUNICAÇÃO<br>SUDEV<br>ASSESSORIA SUBGES<br>APOIO A SUBSECRETARIA DE RH<br>ASSESSORIA TÉCNICA<br>COMISSÃO DE AVALIAÇÃO IMOBILIÁRIO<br>Unidade Organizacional do Instrumento                                                      | cc c 1 2 3 4 5 6                                                         | 2 22       |                            |
| ASSESSORIA DE COMUNICAÇÃO<br>SUDEV<br>ASSESSORIA SUBGES<br>APOIO A SUBSECRETARIA DE RH<br>ASSESSORIA TÉCNICA<br>COMISSÃO DE AVALIAÇÃO IMOBILIÁRIO<br>Unidade Organizacional do Instrumento<br>Nenhum resultado encontrado.                      | <u>«« « 1 2 3 4 5 6</u>                                                  |            |                            |
| ASSESSORIA DE COMUNICAÇÃO<br>SUDEV<br>ASSESSORIA SUBGES<br>APOIO A SUBSECRETARIA DE RH<br>ASSESSORIA TÉCNICA<br>COMISSÃO DE AVALIAÇÃO IMOBILIÁRIO<br>Unidade Organizacional do Instrumento<br>Nenhum resultado encontrado.                      | <u>ee</u> e <u>1</u> 2 <u>3</u> 4 <u>5</u> 6                             |            |                            |
| ASSESSORIA DE COMUNICAÇÃO<br>SUDEV<br>ASSESSORIA SUBGES<br>APOIO A SUBSECRETARIA DE RH<br>ASSESSORIA TÉCNICA<br>COMISSÃO DE AVALIAÇÃO MOBILIÁRIO<br>Unidade Organizacional do Instrumento<br>Nenhum resultado encontrado.<br>Salvar<br>Cancelar | <u>ec</u> <u>c</u> <u>1</u> <u>2</u> <u>3</u> <u>4</u> <u>5</u> <u>6</u> |            |                            |

#### Como preencher os campos?

- Tipo de Instrumento: Selecione o tipo de instrumento.

- Órgão: Selecionar o Órgão para a criação do Contrato.

Obs.: O Sistema exibirá apenas o(s) Órgão(s) que o usuário possui permissão de acesso.

- Exercício: Escolher o ano que se refere o contrato, o sistema traz o ano atual como padrão;

- N.º do Instrumento: Será registrado de forma manual no seguinte formato: INSTRUMENTO/ÓRGÃO/NÚMERO COM 5 DÍGITOS/ANO COM 4 DÍGITOS, exemplo: CONTRATO/SEGER/00001/2021.

- Tipo de Aquisição: Selecionar o tipo de Aquisição do Contrato;.

Obs.: Apresenta os Tipos que foram cadastrados previamente no Sistema.

- Processo de Registro de Preços - RP? Sim ou não.

- **Processo Licitatório realizado no SIGA?** Se sim, o sistema pedirá o número do processo e habilitará o botão **Buscar** para copiar os dados do processo de contratação. Se não, o sistema vai abrir o campo **Justificativa para não realização no SIGA** para preenchimento.

- N.º do Processo Licitatório: Número do processo da contratação.

- Modalidade de Licitação: Se o campo *Processo Licitatório realizado no SIGA* estiver preenchido com *Sim*, o sistema copia automaticamente a modalidade utilizada na contratação.

- N.º do Edital/Convite: Se o campo Processo Licitatório realizado no SIGA estiver preenchido com Sim, o sistema copia automaticamente a modalidade utilizada na contratação. Caso o campo seja preenchido com Não, habilita o campo para preenchimento.

- **Objeto**: Se o campo **Processo Licitatório realizado no SIGA** estiver preenchido com **Sim**, o sistema copia automaticamente a modalidade utilizada na contratação. Caso o campo seja preenchido com **Não**, habilita o campo para preenchimento.

- Situação: Inicialmente "Em elaboração" e atualizado durante os trâmites do sistema.

- Ordenador de Despesas Atual: O Sistema fornece a lista completa de ordenadores de despesa dos órgãos para que o usuário selecione o correspondente ao contrato.

- Cadastro Retroativo: Se sim, abre o campo Ordenador de Despesa Ass. Instrumento para selecionar o Ordenador da época.

- Valor Inicial: Valor do contrato.

- Gestor: Preenchido automaticamente pelo sistema quando informado o Gestor.

- Fiscal: Preenchido automaticamente pelo sistema quando informado o Fiscal.

- Qtde de Membros na Comissão: Preenchido automaticamente pelo sistema quando informado no sistema.

- Estado: Informe o Estado

- Município: Informe o Município.

- Execução Continuada?: Se sim, mostra o campo Hipótese Legal para seleção.

Obs: O preenchimento do campo é importante para permitir a prorrogação do contrato, caso seja prorrogável.

#### Fornecedor:

- Buscar por CNPJ/Razão Social: Se o campo *Processo Licitatório realizado no SIGA* está preenchido com *Sim*, clique no botão *Buscar* e o sistema exibirá o fornecedor informado pelo módulo de compras. Caso o campo esteja marcado como Não, insira o CNPJ ou a razão social da empresa e clique no botão *Buscar*.

Caso o sistema não encontre, é possível cadastrar um fornecedor após clicar em Novo Fornecedor na tela abaixo:

| Lista de fornecedores                        |  |  |  |  |  |
|----------------------------------------------|--|--|--|--|--|
| Fornecedores<br>Nenhum resultado encontrado. |  |  |  |  |  |
| Voltar Novo Fornecedor                       |  |  |  |  |  |

#### Preencha os dados e clique em Incluir Fornecedor.

| Lista de fornecedores                        |                          |  |  |  |
|----------------------------------------------|--------------------------|--|--|--|
| Fornecedores<br>Nenhum resultado encontrado. |                          |  |  |  |
| Cadastro de Fornecedor                       |                          |  |  |  |
| Tipo Pessoa *                                | Jurídica 🗸               |  |  |  |
| CNPJ *                                       |                          |  |  |  |
| Razão Social *                               |                          |  |  |  |
| Natureza *                                   | Selecione um Natureza 🗸  |  |  |  |
| Nome Fantasia *                              |                          |  |  |  |
| Endereço *                                   |                          |  |  |  |
| Número *                                     |                          |  |  |  |
| Bairro *                                     |                          |  |  |  |
| UF *                                         | Selecione um Estado 🧹    |  |  |  |
| Município *                                  | Selecione um Município 🧹 |  |  |  |
| CEP *                                        |                          |  |  |  |
| Telefone *                                   |                          |  |  |  |
| E-mail *                                     |                          |  |  |  |
| Voltar Cancelar Incluir Fornecedor           |                          |  |  |  |

- CNPJ: Campo preenchido automaticamente pelo sistema.

- Fornecedor (Razão Social): Campo preenchido automaticamente pelo sistema.

- Telefone: Campo preenchido automaticamente pelo sistema.

- **Responsável**: Opção de cadastro do nome e do CPF dos responsáveis pela contratada. O sistema permite inserir até três nomes;

#### Resumo:

- Valor Atual: Campo preenchido automaticamente pelo sistema.
- Acréscimo: Campo preenchido automaticamente pelo sistema.
- Supressão: Campo preenchido automaticamente pelo sistema.
- Percentual Acréscimo: Campo preenchido automaticamente pelo sistema.
- Percentual Supressão: Campo preenchido automaticamente pelo sistema.
- Reajuste: Campo preenchido automaticamente pelo sistema.
- Reequilíbrio Econômico-Financeiro: Campo preenchido automaticamente pelo sistema.
- Período de Vigência: Campo preenchido automaticamente pelo sistema.
- Valor Global do Empenho: Campo preenchido automaticamente pelo sistema.
- Saldo do Empenho: Campo preenchido automaticamente pelo sistema.
- Valor Total Executado: Campo preenchido automaticamente pelo sistema.
- Percentual de Execução Física: Campo preenchido automaticamente pelo sistema.
- Percentual de Execução Financeira: Campo preenchido automaticamente pelo sistema.

#### Unidades Organizacionais:

Selecione a(s) Unidades Organizacionais envolvidas no instrumento. *Obs.: Só é permitido incluir uma unidade organizacional.* 

Após o preenchimento de todos os campos obrigatórios, clique no botão Salvar.

O sistema exibirá a seguinte mensagem *Operação realizada com sucesso* e exibirá as outras abas para preenchimento, conforme tela abaixo:

| Gestão de Contratos - Manter Dados do Contrato Principal   Sair   Usuário: Administrado |                                                    |                                                    |  |  |  |  |  |
|-----------------------------------------------------------------------------------------|----------------------------------------------------|----------------------------------------------------|--|--|--|--|--|
| 🛛 Operação realizada com sucesso.                                                       | -                                                  | Fechar                                             |  |  |  |  |  |
| <u>Voltar à Lista de Instrumentos</u>                                                   |                                                    | Relatório Resumo Relatório Movimentação Financeira |  |  |  |  |  |
| Básico Parcelas Itens Garantia Contratual                                               | Empenho Anexos Celebração Gestor/Fiscal/Comissão 🧲 |                                                    |  |  |  |  |  |
| Salvar Cancelar                                                                         | Salvar Cancelar                                    |                                                    |  |  |  |  |  |
| Informações do Instrumento                                                              |                                                    |                                                    |  |  |  |  |  |
| Tipo de Instrumento *                                                                   |                                                    |                                                    |  |  |  |  |  |
| Orgão *                                                                                 | SEGER ✓                                            |                                                    |  |  |  |  |  |
| Exercício                                                                               | 2021 🗸                                             |                                                    |  |  |  |  |  |
| N.º do Instrumento *                                                                    | CONTRATO/SEGER/00001/2021                          |                                                    |  |  |  |  |  |

#### 2.2.1 Principais problemas

#### 2.2.1.1. <u>Não encontrei nenhum Ordenador de Despesas Atual</u>

Todo início de ano é necessário solicitar o cadastro dos Ordenadores pela Gerência do SIGA para o novo exercício. O objetivo é atualizar o sistema caso algum Ordenador não esteja habilitado para o novo exercício.

Para corrigir, basta entrar em contato com o suporte do Sistema SIGA no telefone 0800 799 9947.

#### 2.3 Aba Parcelas

O usuário informa a quantidade de parcelas da contratação.

| Básico                       | Parcelas                | Itens    | Garantia Contratual | Empenho    | Anexos    | Celebração | Gestor/Fiscal/Comissão |  |
|------------------------------|-------------------------|----------|---------------------|------------|-----------|------------|------------------------|--|
| Gen                          | Gerar Parcelas Cancelar |          |                     |            |           |            |                        |  |
| Inform                       | nações do Ins           | strument | 0                   |            |           |            |                        |  |
| Núm                          | iero                    |          |                     | CONTRAT    | O/SEGER/0 | 0001/2021  |                        |  |
| Órgão                        |                         |          | SEGER               |            |           |            |                        |  |
| For                          | necedor                 |          |                     | DADALTO    | EVENTOS I | .TDA - ME  |                        |  |
| Valo                         | Valor Total             |          |                     | R\$ 15.000 | ),00      |            |                        |  |
| Gerar Parcelas               |                         |          |                     |            |           |            |                        |  |
| Tipo Parcela 🔹               |                         |          |                     | Selecione  | $\sim$    |            |                        |  |
|                              |                         |          |                     |            |           |            |                        |  |
| Gen                          | ar Parcelas             | Can      | celar               |            |           |            |                        |  |
| Lista de Parcelas            |                         |          |                     |            |           |            |                        |  |
| Nenhum resultado encontrado. |                         |          |                     |            |           |            |                        |  |
| Lista                        | de Pagamente            | os       |                     |            |           |            |                        |  |
| Nenhum resultado encontrado  |                         |          |                     |            |           |            |                        |  |
|                              |                         |          |                     |            |           |            |                        |  |

#### Informe o Tipo de Parcela.

| Gerar Parcelas          |                      |
|-------------------------|----------------------|
| Tipo Parcela *          | Selecione 🗸          |
|                         | Selecione            |
| Gerar Parcelas Cancelar | Única                |
| Lista de Parcelas       | Manual<br>Automática |

## **2.3.1.** Única: para aquisições com entrega e pagamento em uma única parcela.

Exemplo: fornecimento de bens como móveis, material de expediente, ...

O usuário informa a data do vencimento da Parcela e clica no botão *Gerar Parcelas*. O valor inicial e valor atual da parcela serão preenchidos automaticamente pelo sistema, já que você informou na **Aba Básico** o valor do contrato.

| Gerar Parcelas                      |            |
|-------------------------------------|------------|
| Tipo Parcela *                      | Única 🗸    |
| Data de Vencimento *                | 29/01/2021 |
| Valor Inicial da Parcela *          | 15.000,00  |
| Valor Atual da Parcela (Alterado) * | 15.000,00  |
|                                     |            |

Após clicar no botão *Gerar Parcelas*, a parcela é listada no campo *Lista de Parcelas*.

| Básico                           | Parcelas       | Itens    | Garantia Contratual  | Empenho    | Anexos        | Celebração | Gestor/Fiscal/Comissão |               |                |          |  |  |  |  |
|----------------------------------|----------------|----------|----------------------|------------|---------------|------------|------------------------|---------------|----------------|----------|--|--|--|--|
|                                  |                |          |                      |            |               |            |                        |               |                |          |  |  |  |  |
| Gera                             | r Parcelas     | Canc     | elar Excluir Parcela | IS         |               |            |                        |               |                |          |  |  |  |  |
| Inform                           | ações do Ins   | trumento | ,                    |            |               |            |                        |               |                |          |  |  |  |  |
| Número CONTRATO/SEGER/00001/2021 |                |          |                      |            |               |            |                        |               |                |          |  |  |  |  |
| Órgão SEGER                      |                |          |                      |            |               |            |                        |               |                |          |  |  |  |  |
| Forn                             |                |          |                      |            |               |            |                        |               |                |          |  |  |  |  |
| Valor                            | Total          |          |                      | R\$ 15.000 | ,00           |            |                        |               |                |          |  |  |  |  |
| Gerar                            | Gerar Parcelas |          |                      |            |               |            |                        |               |                |          |  |  |  |  |
| Tipo                             | Parcela 🔹      |          |                      | Selecione  | $\overline{}$ |            |                        |               |                |          |  |  |  |  |
| Gera                             | r Parcelas     | Canc     | elar Excluir Parcela | IS         |               |            |                        |               |                |          |  |  |  |  |
| Listad                           | e Parcelas –   |          |                      |            |               |            |                        |               |                |          |  |  |  |  |
|                                  | Número         |          |                      | D          | ata de Venc   | imento     | Valor Inicial          | Valor Atual   | Valor Residual | Editar   |  |  |  |  |
|                                  |                |          | 001                  |            | 29/01/20      | 21         | R\$ 15.000,00          | R\$ 15.000,00 | R\$ 15.000,00  | <u>/</u> |  |  |  |  |
|                                  |                |          |                      |            |               |            |                        | 9 X           |                |          |  |  |  |  |

Ao clicar na opção *Editar* é possível alterar informações da parcela ou até excluí-la.

| Editar Parcela           |                       |                    |               |               |                |        |  |  |
|--------------------------|-----------------------|--------------------|---------------|---------------|----------------|--------|--|--|
| Tipo Parcela 🔹           |                       | Única 🗸            |               |               |                |        |  |  |
| Parcela .                |                       | 1                  |               |               |                |        |  |  |
| Data de Vencimento 🔹     |                       | 29/01/2021         |               |               |                |        |  |  |
| Valor Atual da Parcela   | (Alterado) *          | 15.000,00          |               |               |                |        |  |  |
| Valor Inicial da Parcela |                       | 15.000,00          |               |               |                |        |  |  |
| Salvar Parcela Cance     | elar Excluir Parcelas |                    |               |               |                |        |  |  |
| Lista de Parcelas        |                       |                    |               |               |                |        |  |  |
|                          | Número                | Data de Vencimento | Valor Inicial | Valor Atual   | Valor Residual | Editar |  |  |
|                          | 001                   | 29/01/2021         | R\$ 15.000,00 | R\$ 15.000,00 | R\$ 15.000,00  | ⊿ 🦛    |  |  |
|                          |                       |                    |               |               |                |        |  |  |

*Obs.: Para excluir uma parcela cadastrada é necessário selecionar a parcela na lista e clicar no botão Excluir Parcela.* 

**2.3.2. Manual**: para aquisições com mais de uma entrega e com valores diferentes ou datas não sequenciais.

Exemplo: fornecimento de bens parcelados.

O usuário informa a *Data do Vencimento* e o *Valor Inicial da Parcela* e clica no botão *Gerar Parcelas*. O sistema inicialmente exibe o valor do contrato informado na Aba Básico.

| Gerar Parcelas                      |            |
|-------------------------------------|------------|
| Tipo Parcela *                      | Manual 🗸   |
| Data de Vencimento 🔹                | 29/01/2021 |
| Valor Inicial da Parcela *          | 5.000,00   |
| Valor Atual da Parcela (Alterado) * | 5.000.00   |
|                                     |            |
| Incluir Parcela Cancelar            |            |

Após clicar no botão Incluir Parcela, ela é listada no campo Lista de Parcelas:

| Básico                                                 | Parcelas       | Itens    | Garantia Contratual  | Empenho    | Anexos      | Celebração | Gestor/Fiscal/Comissão |             |                |        |  |  |  |
|--------------------------------------------------------|----------------|----------|----------------------|------------|-------------|------------|------------------------|-------------|----------------|--------|--|--|--|
| Gera                                                   | ar Parcelas    | Canc     | elar Excluir Parcela | I.C.       |             |            |                        |             |                |        |  |  |  |
|                                                        | n rarceias     | trumonte |                      | 13         |             |            |                        |             |                |        |  |  |  |
|                                                        | lações do lits | arumenta | ,                    |            |             |            |                        |             |                |        |  |  |  |
| Núm                                                    | ero            |          |                      | CONTRAT    | D/SEGER/0   | 0001/2021  |                        |             |                |        |  |  |  |
| Órgã                                                   | io             |          |                      | SEGER      |             |            |                        |             |                |        |  |  |  |
| Forn                                                   | ecedor         |          |                      | DADALTO    | EVENTOS I   | TDA - ME   |                        |             |                |        |  |  |  |
| Valo                                                   | r Total        |          |                      | R\$ 15.000 | ,00         |            |                        |             |                |        |  |  |  |
| Gerar                                                  | Care Banalas   |          |                      |            |             |            |                        |             |                |        |  |  |  |
|                                                        |                |          |                      |            |             |            |                        |             |                |        |  |  |  |
| Про                                                    | Parcela *      |          |                      | Selecione  | $\sim$      |            |                        |             |                |        |  |  |  |
|                                                        |                |          |                      |            |             |            |                        |             |                |        |  |  |  |
| Gera                                                   | ar Parcelas    | Canc     | elar Excluir Parcela | IS         |             |            |                        |             |                |        |  |  |  |
| Listad                                                 | le Parcelas    |          |                      |            |             |            |                        |             |                |        |  |  |  |
|                                                        | Número         |          | Número               | D          | ata de Venc | imento     | Valor Inicial          | Valor Atual | Valor Residual | Editar |  |  |  |
| □ 001 29/01/2021 R\$ 5.000,00 R\$ 5.000,00 \$\vec{A}\$ |                |          |                      |            |             |            |                        |             | 2              |        |  |  |  |
|                                                        |                |          |                      |            |             |            |                        |             |                |        |  |  |  |

Para incluir outra parcela é necessário fazer o mesmo procedimento acima e clicar no botão Incluir Parcela.

| Gerar Parcelas           |                       |                    |               |              |                |        |  |  |
|--------------------------|-----------------------|--------------------|---------------|--------------|----------------|--------|--|--|
| Tipo Parcela *           |                       | Manual 🗸           |               |              |                |        |  |  |
| Data de Vencimento 🔹     | ]                     | 26/02/2021         |               |              |                |        |  |  |
| Valor Inicial da Parcela | *                     | 10.000,00          |               |              |                |        |  |  |
| Valor Atual da Parcela   | (Alterado) 🔹          | 10.000,00          |               |              |                |        |  |  |
|                          |                       |                    |               |              |                |        |  |  |
| Incluir Parcela Cance    | elar Excluir Parcelas | ]                  |               |              |                |        |  |  |
| Lista de Parcelas        |                       |                    |               |              |                |        |  |  |
|                          | Número                | Data de Vencimento | Valor Inicial | Valor Atual  | Valor Residual | Editar |  |  |
|                          | 001                   | 29/01/2021         | R\$ 5.000,00  | R\$ 5.000,00 | R\$ 5.000,00   | 2      |  |  |
|                          |                       |                    |               |              |                |        |  |  |

Sua lista de Parcelas agora ficou assim.

| Lista de Parcelas | ista de Parcelas |                    |               |               |                |        |  |  |  |  |  |  |  |
|-------------------|------------------|--------------------|---------------|---------------|----------------|--------|--|--|--|--|--|--|--|
|                   | Número           | Data de Vencimento | Valor Inicial | Valor Atual   | Valor Residual | Editar |  |  |  |  |  |  |  |
|                   | 001              | 29/01/2021         | R\$ 5.000,00  | R\$ 5.000,00  | R\$ 5.000,00   | 2      |  |  |  |  |  |  |  |
|                   | 002              | 26/02/2021         | R\$ 10.000,00 | R\$ 10.000,00 | R\$ 10.000,00  | 1      |  |  |  |  |  |  |  |
|                   |                  |                    |               |               |                |        |  |  |  |  |  |  |  |

Ao clicar na opção *Editar* é possível alterar as informações da parcela.

| Editar Parcela                      |                       |                    |               |               |                |        |  |  |  |  |
|-------------------------------------|-----------------------|--------------------|---------------|---------------|----------------|--------|--|--|--|--|
| Tipo Parcela *                      |                       | Manual 🗸 🗸         |               |               |                |        |  |  |  |  |
| Parcela *                           |                       | 1                  |               |               |                |        |  |  |  |  |
| Data de Vencimento 🔹                |                       | 29/01/2021         |               |               |                |        |  |  |  |  |
| Valor Atual da Parcela              | (Alterado) 🔹          | 5.000,00           |               |               |                |        |  |  |  |  |
| Valor Inicial da Parcela * 5.000,00 |                       |                    |               |               |                |        |  |  |  |  |
| Salvar Parcela Cance                | elar Excluir Parcelas | ]                  |               |               |                |        |  |  |  |  |
| Lista de Parcelas                   |                       |                    |               |               |                |        |  |  |  |  |
|                                     | Número                | Data de Vencimento | Valor Inicial | Valor Atual   | Valor Residual | Editar |  |  |  |  |
|                                     | 001                   | 29/01/2021         | R\$ 5.000,00  | R\$ 5.000,00  | R\$ 5.000,00   |        |  |  |  |  |
|                                     | 002                   | 26/02/2021         | R\$ 10.000,00 | R\$ 10.000,00 | R\$ 10.000,00  |        |  |  |  |  |
|                                     |                       |                    |               |               |                |        |  |  |  |  |

Obs.: Para excluir uma parcela cadastrada é necessário selecionar a parcela na lista e clicar no botão **Excluir Parcela.** 

#### 2.3.3. Automática: para aquisições com pagamentos mensais.

Exemplo: terceirização de mão de obra, locação de veículos, ...

O usuário informa a *Quantidade de Parcelas* e a *Data do Primeiro Vencimento* e clica no botão *Gerar Parcelas*. O sistema calcula automaticamente cada parcela com base no valor do contrato informado na *Aba Básico*.

| Gerar Parcelas                      |              |
|-------------------------------------|--------------|
| Tipo Parcela 🔹                      | Automática 🗸 |
| Quantidade de Parcelas 🔹            | 12           |
| Data Primeiro Vencimento 🕷          | 29/01/2021   |
| Valor Inicial da Parcela *          | 15.000,00    |
| Valor Atual da Parcela (Alterado) * | 1.250,00     |
| Gerar Parcelas Cancelar             |              |

Após clicar no botão *Gerar Parcelas*, as parcelas serão criadas e incluídas na *Lista de Parcelas*:

| Básico                                   | Parcelas      | Itens    | Garantia Contratual  | Empenho    | Anexos       | Celebração | Gestor/Fiscal/Comissão    |              |                |          |  |  |  |  |
|------------------------------------------|---------------|----------|----------------------|------------|--------------|------------|---------------------------|--------------|----------------|----------|--|--|--|--|
| Gerar                                    | Parcelas      | Canc     | elar Excluir Parcela | s          |              |            |                           |              |                |          |  |  |  |  |
| Informa                                  | ições do Inst | trumento | )                    |            |              |            |                           |              |                |          |  |  |  |  |
| Núme                                     | ro            |          |                      | CONTRAT    | O/SEGER/0    | 0001/2021  |                           |              |                |          |  |  |  |  |
| Órgão                                    | •             |          |                      | SEGER      |              |            |                           |              |                |          |  |  |  |  |
| Forne                                    | ecedor        |          |                      | DADALTO    | EVENTOS I    | TDA - ME   |                           |              |                |          |  |  |  |  |
| Valor                                    | Total         |          |                      | R\$ 15.000 | ,00          |            |                           |              |                |          |  |  |  |  |
| Gerar P                                  | arcelas       |          |                      |            |              |            |                           |              |                |          |  |  |  |  |
| Tipo I                                   | Parcela *     |          |                      | Selecione  | $\sim$       |            |                           |              |                |          |  |  |  |  |
|                                          |               |          |                      |            |              |            |                           |              |                |          |  |  |  |  |
| Gerar Parcelas Cancelar Excluir Parcelas |               |          |                      |            |              |            |                           |              |                |          |  |  |  |  |
| Lista de                                 | e Parcelas    |          |                      |            |              |            |                           |              |                |          |  |  |  |  |
|                                          |               |          | Número               | Da         | ta de Vencir | nento      | Valor Inicial             | Valor Atual  | Valor Residual | Editar   |  |  |  |  |
|                                          |               |          | 001                  |            | 29/01/202    | 1          | R\$ 1.250,00              | R\$ 1.250,00 | R\$ 1.250,00   | 1        |  |  |  |  |
|                                          |               |          | 002                  |            | 01/03/202    | 1          | R\$ 1.250,00              | R\$ 1.250,00 | R\$ 1.250,00   | 1        |  |  |  |  |
|                                          |               |          | 003                  |            | 31/03/202    | 1          | R\$ 1.250,00              | R\$ 1.250,00 | R\$ 1.250,00   | <u>^</u> |  |  |  |  |
|                                          |               |          | 004                  |            | 30/04/202    | 1          | R\$ 1.250,00 R\$ 1.250,00 |              | R\$ 1.250,00   | 2        |  |  |  |  |
|                                          |               |          | 005                  |            | 31/05/202    | 1          | R\$ 1.250,00              | R\$ 1.250,00 | R\$ 1.250,00   | 1        |  |  |  |  |
|                                          |               |          | 006                  |            | 29/06/202    | 1          | R\$ 1.250,00              | R\$ 1.250,00 | R\$ 1.250,00   | 1        |  |  |  |  |
|                                          |               |          | 007                  |            | 29/07/202    | 1          | R\$ 1.250,00              | R\$ 1.250,00 | R\$ 1.250,00   | 1        |  |  |  |  |
|                                          |               |          | 008                  |            | 30/08/202    | 1          | R\$ 1.250,00              | R\$ 1.250,00 | R\$ 1.250,00   | 1        |  |  |  |  |
|                                          | 009           |          |                      |            | 29/09/202    | 1          | R\$ 1.250,00              | R\$ 1.250,00 | R\$ 1.250,00   | <u>^</u> |  |  |  |  |
|                                          |               |          | 010                  |            | 29/10/202    | 1          | R\$ 1.250,00              | R\$ 1.250,00 | R\$ 1.250,00   | 1        |  |  |  |  |
|                                          |               |          |                      |            |              | «« «       | <b>1</b> 2 <b>x</b>       | »»           |                |          |  |  |  |  |

Ao clicar na opção *Editar* é possível alterar as informações da parcela ou excluí-la. No exemplo abaixo alteramos a data de vencimento da **parcela 02** de 01/03/2021 para 26/02/2021:

| Editar Parcela                           |              |                    |                     |              |                |          |  |  |  |  |  |  |  |  |
|------------------------------------------|--------------|--------------------|---------------------|--------------|----------------|----------|--|--|--|--|--|--|--|--|
| Tipo Parcela *                           |              | Automática 🗸       |                     |              |                |          |  |  |  |  |  |  |  |  |
| Parcela *                                |              | 2                  |                     |              |                |          |  |  |  |  |  |  |  |  |
| Data de Vencimento 🔹                     |              | 26/02/2021 🔤 🦛     |                     |              |                |          |  |  |  |  |  |  |  |  |
| Valor Atual da Parcela                   | (Alterado) ∗ | 1.250,00           |                     |              |                |          |  |  |  |  |  |  |  |  |
| Valor Inicial da Parcela                 | ð *          | 1.250,00           |                     |              |                |          |  |  |  |  |  |  |  |  |
|                                          |              |                    |                     |              |                |          |  |  |  |  |  |  |  |  |
| Salvar Parcela Cancelar Excluir Parcelas |              |                    |                     |              |                |          |  |  |  |  |  |  |  |  |
| Lista de Parcelas                        |              |                    |                     |              |                |          |  |  |  |  |  |  |  |  |
|                                          | Número       | Data de Vencimento | Valor Inicial       | Valor Atual  | Valor Residual | Editar   |  |  |  |  |  |  |  |  |
|                                          | 001          | 29/01/2021         | R\$ 1.250,00        | R\$ 1.250,00 | R\$ 1.250,00   | <u>/</u> |  |  |  |  |  |  |  |  |
|                                          | 002          | 01/03/2021         | R\$ 1.250,00        | R\$ 1.250,00 | R\$ 1.250,00   |          |  |  |  |  |  |  |  |  |
|                                          | 003          | 31/03/2021         | R\$ 1.250,00        | R\$ 1.250,00 | R\$ 1.250,00   |          |  |  |  |  |  |  |  |  |
|                                          | 004          | 30/04/2021         | R\$ 1.250,00        | R\$ 1.250,00 | R\$ 1.250,00   |          |  |  |  |  |  |  |  |  |
|                                          | 005          | 31/05/2021         | R\$ 1.250,00        | R\$ 1.250,00 | R\$ 1.250,00   | <u>/</u> |  |  |  |  |  |  |  |  |
|                                          | 006          | 29/06/2021         | R\$ 1.250,00        | R\$ 1.250,00 | R\$ 1.250,00   |          |  |  |  |  |  |  |  |  |
|                                          | 007          | 29/07/2021         | R\$ 1.250,00        | R\$ 1.250,00 | R\$ 1.250,00   | <u>/</u> |  |  |  |  |  |  |  |  |
|                                          | 008          |                    | R\$ 1.250,00        | R\$ 1.250,00 | R\$ 1.250,00   |          |  |  |  |  |  |  |  |  |
|                                          | 009          | 29/09/2021         | R\$ 1.250,00        | R\$ 1.250,00 | R\$ 1.250,00   | 1        |  |  |  |  |  |  |  |  |
|                                          | 010          | 29/10/2021         | R\$ 1.250,00        | R\$ 1.250,00 | R\$ 1.250,00   |          |  |  |  |  |  |  |  |  |
|                                          |              | <u>**</u>          | <b>1</b> 2 <b>»</b> | >>>>         |                |          |  |  |  |  |  |  |  |  |

*Obs.: Para excluir uma parcela cadastrada é necessário selecionar a parcela na lista e clicar no botão Excluir Parcela.* 

Ao clicar no botão Salvar Parcela nossa lista ficou assim:

| Número | Data de Vencimento | Valor Inicial          | Valor Atual  | Valor Residual | Editar    |
|--------|--------------------|------------------------|--------------|----------------|-----------|
| 001    | 29/01/2021         | R\$ 1.250,00           | R\$ 1.250,00 | R\$ 1.250,00   | <u>/</u>  |
| 002    | 26/02/2021         | R\$ 1.250,00           | R\$ 1.250,00 | R\$ 1.250,00   | <u>/</u>  |
| 003    | 31/03/2021         | R\$ 1.250,00           | R\$ 1.250,00 | R\$ 1.250,00   | <u>/</u>  |
| 004    | 30/04/2021         | R\$ 1.250,00           | R\$ 1.250,00 | R\$ 1.250,00   | <u>/</u>  |
| 005    | 31/05/2021         | R\$ 1.250,00           | R\$ 1.250,00 | R\$ 1.250,00   | <u>/</u>  |
| 006    | 29/06/2021         | R\$ 1.250,00           | R\$ 1.250,00 | R\$ 1.250,00   | <u>/</u>  |
| 007    | 29/07/2021         | R\$ 1.250,00           | R\$ 1.250,00 | R\$ 1.250,00   | 1         |
| 008    | 30/08/2021         | R\$ 1.250,00           | R\$ 1.250,00 | R\$ 1.250,00   | <u>/</u>  |
| 009    | 29/09/2021         | R\$ 1.250,00           | R\$ 1.250,00 | R\$ 1.250,00   | <u> /</u> |
| 010    | 29/10/2021         | R\$ 1.250,00           | R\$ 1.250,00 | R\$ 1.250,00   | <u>/</u>  |
|        |                    | <b>1</b> 2 <b>&gt;</b> | ***          |                |           |

Obs.: é importante que todas as parcelas sejam ajustadas para corresponder à exata execução do contrato.

#### 2.3.4. Principais problemas

**2.3.4.1.** Imagine que um contrato de mão de obra terceirizada (Ex. Vigilante) comece na metade do mês. Temos uma primeira parcela **parcial**, já que o valor a ser pago será proporcional aos dias do contrato e, no final do contrato, o pagamento da última parcela (13º) corresponderá ao restante de dias da primeira parcela.

Exemplo:

Valor do Contrato: R\$ 15.000,00

Início da Execução: 15/1/2021

| Parcela | 1º  | 2 º   | <u>3 º</u> | 4 º   | 5 º   | 6 º   | 7 º   | <u>8</u> º | <u>9 e</u> | 10 º  | 11 º  | 12 º  | 13 º |
|---------|-----|-------|------------|-------|-------|-------|-------|------------|------------|-------|-------|-------|------|
| Valor   | 625 | 1.250 | 1.250      | 1.250 | 1.250 | 1.250 | 1.250 | 1.250      | 1.250      | 1.250 | 1.250 | 1.250 | 625  |

*Observe que o valor da primeira parcela não é de R\$ 1.250, mas sim de R\$ 625. A última parcela também fica no valor de R\$ 625 para fechar o valor total do contrato.* 

#### 2.4 Aba Itens

#### 2.4.1. Incluindo Itens

Na *Aba Itens* inserimos todos os itens do contrato. Quando o contrato está vinculado a um processo de compra, os itens são automaticamente importados. No nosso exemplo, lançaremos manualmente os itens, clicando no botão *Buscar Item*.

| Básico Parcelas Itens Garantia  | Contratual Empenho | Anexos Cel | lebração ( | Gestor/Fiscal/Comissão |  |  |  |  |  |
|---------------------------------|--------------------|------------|------------|------------------------|--|--|--|--|--|
| Resumo do Instrumento           |                    |            |            |                        |  |  |  |  |  |
| N.º do Processo Licitatório     | 365896             |            |            |                        |  |  |  |  |  |
| Valor Total Contratado          | 0,00               | 0,00       |            |                        |  |  |  |  |  |
| Valor Total Recebido/Executado  | 0,00               | 0,00       |            |                        |  |  |  |  |  |
| Percentual Total Recebido/Execu | utado %            |            |            |                        |  |  |  |  |  |
| Incluir Itens Buscar Item       | Gerar Subitem Cano | elar       |            |                        |  |  |  |  |  |
| Gerar Subitens Automaticamente  |                    |            |            |                        |  |  |  |  |  |
| Quantidade de Subitens          | 1                  |            |            |                        |  |  |  |  |  |
| Quantidade de item será         | O Div              | /idida     | O Replicad | a                      |  |  |  |  |  |
| Listagem de Itens               |                    |            |            |                        |  |  |  |  |  |
| Nenhum resultado encontrado     |                    |            |            |                        |  |  |  |  |  |
|                                 | 1                  |            |            |                        |  |  |  |  |  |
| Incluir Itens Buscar Item       | Gerar Subitem Cano | elar       |            |                        |  |  |  |  |  |

Podemos pesquisar o item por Descrição do Item, Código do Item ou Autorização de Compra.

| -Buscar Itens     |                         |  |
|-------------------|-------------------------|--|
| Buscar Por        | Selecione               |  |
| Código            | Selectone               |  |
|                   | Descrição do item Dusca |  |
|                   | Código do Item          |  |
| Listagem de Itens | Autorização de Compra   |  |

Pela Descrição do item, podemos pesquisar *Pelo Início da Frase* ou *Por Qualquer Parte da Frase*, no exemplo abaixo pesquisamos *caneta*:

| Descrição do item compra           |        | Caneta Buscar<br>Pelo Início da Frase<br>Por Qualquer Parte da Frase                                                                                                    |         |            |
|------------------------------------|--------|----------------------------------------------------------------------------------------------------|---------|------------|
| istagem de Itens                   |        |                                                                                                    |         |            |
| Classe item                        | Código | Descrição do produto                                                                                                    | Unidade | Selecionar |
| 33903016 - MATERIAL DE EXPEDIENTE  | 59180  | CANETA ESFEROGRAFICA; MATERIAL: PLASTICO; COR: CRISTAL; FORMATO: HEXAGONAL; MATERIAL DA PONTA: TUNGSTENIO;<br>TAMANHO DA PONTA: 1,0 (MEDIA) MM, COR DA TUTA: PRETA, TUBO DE TINTA: RENOVIVEL, TAMPA: VENTLADA; DIAMETRO: 8<br>MM; COMPRIMENTO: 140 MM; PERES.                       | UNIDADE | 0          |
| 33903010 - MATERIAL<br>DONTOLOGICO | 57068  | CANETA ALTA ROTACAO (EQUIPAMENTO ODONTOLOGICO); MATERIAL: ACO NOX AISI 420; ROTACAO: 400.000 RPM; RRESSAO<br>TRABALHO: 30-35 PSI; ESTERILEDADE: EM AUTOCLAVE; DMENSOES CABECA (D.X.A); 11.0; X.14,7 MM; CARACTERISTICAS<br>ADICIONAIS: RRAA RATIORER O EQUIPO                       | UNIDADE | 0          |
| 33903016 - MATERIAL DE EXPEDIENTE  | 55934  | CANETA HIDROGRAFICA; MATERIAL: POLIPROPILENO; FORMATO: CLINDRICO, APRESENTACAO: ESTOJO COM 24 CORES; PONTA:<br>PONTA POROSA, FINA; COR: SORTDAS; TAMPA: VENTLADA; DAIRENO: 5 MII; COMPRIMENTO: 137 IMI; UNIDADE DE<br>FORMECMENTO: ESTOJO COM 24 UN ON REMENTO: 137 IMI; UNIDADE DE | UNIDADE | O          |
| 33903016 - MATERIAL DE EXPEDIENTE  | 56275  | CANETA PARA CD 1,0 MM                                                                                                    | PEÇA    | Ð          |
| 33903016 - MATERIAL DE EXPEDIENTE  | 56297  | CANETA PARA RETROPROJETOR 1,0 MM                                                                                                    | UNIDADE | O          |
| 33903016 - MATERIAL DE EXPEDIENTE  | 56108  | CANETA ESFEROGRÁFICA CORPO TRANSPARENTE COR AZUL                                                                                                    | UNIDADE | ¢          |
| 33903016 - MATERIAL DE EXPEDIENTE  | 56109  | CANETA ESFEROGRÁFICA CORPO TRANSPARENTE COR PRETA                                                                                                    | UNIDADE | ¢          |
| 33903010 - MATERIAL<br>DONTOLOGICO | 58422  | CANETA ALTA ROTACAO (EQUIPAMENTO ODONITOLOGICO); MATERIAL: ALUMINIO ANODIZADO; ROTACAO: 400.000 RPM;<br>PRESSAO TRABALHO: 30 PSI; ESTERILDADE: EN AUTOCLAVE; DIMENSOES CABECA (D X A): 11,0 X 14,7 MM; CARACTERISTICAS<br>ADICIONALS: ENCAVE THO 'BORDEN',                          | UNIDADE | ¢          |
| 33903016 - MATERIAL DE EXPEDIENTE  | 57709  | CANETA ESFEROGRÁFICA VERMELHA                                                                                                    | UNIDADE | ¢          |
| 33903010 - MATERIAL<br>DONTOLOGICO | 58493  | CANETA ALTA ROTACAO (EQUIPAMENTO ODONITOLOGICO); MATERIAL: ALUMINIO ANODIZADO; ROTACAO: 400.000 RPM;<br>PRESSAO TRABALHO: 30 PSI; ESTERILDADE: EN AUTOCLAVE; DIMENSOES CABECA (D X A): 11,0 X 10,8 MM; CARACTERISTICAS<br>ADICIONALS: "RETORIO ROP" ACOUMAN                         | UNIDADE | ¢          |
|                                    |        | «« « <b>1</b> 2 3 4 5 6 7 8 9 10 <b>»</b> »                                                                                                    |         |            |

|                                                                                                    | Código                                                               |                                    |                                                                                                    | Descri                                                                  | ção do produto                                                |                                          |                    |                      |                               | Unidade              | Selecion                   |  |
|----------------------------------------------------------------------------------------------------|----------------------------------------------------------------------|------------------------------------|----------------------------------------------------------------------------------------------------|-------------------------------------------------------------------------|---------------------------------------------------------------|------------------------------------------|--------------------|----------------------|-------------------------------|----------------------|----------------------------|--|
| 3903016 - MATERIAL DE EXPEDIENTE                                                                                                    | 59180                                                                | CANETA ESFEROGR<br>TAMANHO DA PONT | AFICA; MAT<br>FA: 1,0 (MEE                                                                                                    | TERIAL: PLASTICO; COR: CRI<br>DIA) MM; COR DA TINTA: PRE<br>MM; COMPRIM | STAL; FORMATO: HE<br>TA; TUBO DE TINTA:<br>ENTO: 140 MM; PERS | XAGONAL; N<br>REMOVIVEL;<br>S            | iaterial<br>Tampa: | l da poi<br>Ventila  | ITA: TUNGSTE<br>DA; DIAMETRO  | NIO;<br>D: 8 UNIDADE | ٥                          |  |
| 3903010 - MATERIAL<br>IONTOLOGICO                                                                                                    | 57068                                                                | CANETA ALTA ROTA<br>TRABALHO: 30~3 | CAO (EQUI<br>5 PSI; ESTE                                                                                                    | PAMENTO ODONTOLOGICO)<br>RILIDADE: EM AUTOCLAVE;<br>ADICIONAIS: PAI     | ; MATERIAL: ACO INO<br>DIMENSOES CABECA<br>RA ATENDER O EQUI  | DX AISI 420; F<br>A (D X A): 11,I<br>IPO | ROTACA<br>0 X 14,7 | 0: 400.00<br>MM; CAF | 00 RPM; PRESS<br>RACTERISTICA | SAO<br>S UNIDADE     | 0                          |  |
| 33903016 - MATERIAL DE EXPEDIENTE 55834 CANETA HOBOORAFICA, MATERIAL: POLIBOORAFICA, MATERIAL: POLIBOORAFICA, POLIBOORAFICA, MATERIAL: POLIBOORAFICA, POLIBOORAFICA, MATERIAL: POLIBOORAFICA, POLIBOORAFICA, POLIBOORAFICA, P |                                                                      |                                    |                                                                                                    |                                                                         |                                                               |                                          |                    |                      | NTA: UNIDADE                  | ٥                    |                            |  |
| 33903016 - MATERIAL DE EXPEDIENTE 56275 CANETA PARA CD 1,0 MM                                                                                                    |                                                                      |                                    |                                                                                                    |                                                                         |                                                               |                                          |                    |                      |                               | PEÇA                 | Ð                          |  |
| 133903016 - MATERIAL DE EXPEDIENTE 56297 CANETA PARA RETROPROJETOR 1,0 MM                                                                                                    |                                                                      |                                    |                                                                                                    |                                                                         |                                                               |                                          |                    |                      |                               | UNIDADE              | 0                          |  |
| 903016 - MATERIAL DE EXPEDIENTE                                                                                                    | 56108                                                                |                                    |                                                                                                    | CANETA ESFEROGRÁFICA                                                    | CORPO TRANSPARE                                               | NTE COR AZ                               | UL                 |                      |                               | UNIDADE              | •                          |  |
| 903016 - MATERIAL DE EXPEDIENTE                                                                                                    | 56109                                                                |                                    |                                                                                                    | CANETA ESFEROGRÁFICA                                                    | CORPO TRANSPARE                                               | NTE COR PRE                              | ТА                 |                      |                               | UNIDADE              | 0                          |  |
| 33993010 - MATERIAL ALUMINIO ANODIZADO; ROTACAO: 400.000 RPM;<br>JODITOLOGICO 58422 PRESSAO TRABALHO: 30 PSI; ESTERILIDADE: EM LUTOCLAVE; DIMENSOES CABECA (0 X A); 11,0 X 14,7 MM; CARACTERISTICAS<br>JODITOLOGICO                                                                                                    |                                                                      |                                    |                                                                                                    |                                                                         |                                                               |                                          |                    |                      |                               | CAS UNIDADE          | Φ                          |  |
| 903016 - MATERIAL DE EXPEDIENTE                                                                                                    | 57709                                                                |                                    |                                                                                                    | CANETA ESFER                                                            | ROGRÁFICA VERMEL                                              | .HA                                      |                    |                      |                               | UNIDADE              | 0                          |  |
| 903010 - MATERIAL<br>DNTOLOGICO                                                                                                    | 58493                                                                | CANETA ALTA RO<br>PRESSAO TRABALHO | CANETA ALTA ROTACAO (EQUIPAMENTO ODONTOLOGICO); MATERIAL: ALUMINIO ANODIZADO; ROTACAO: 400.000 RPM;<br>RESSAO TRABALHO: 30 PSI; ESTERILIDADE: EM AUTOCLAVE; DIMENSOES CABECA (D X A); 11,0 X 10,8 MM; CARACTERISTICAS<br>ADICIONAS: "FRICTINO ROP" ACOMPAN. |                                                                         |                                                               |                                          |                    |                      |                               |                      |                            |  |
| cluir Itens Buscar Item                                                                                                    | Gerar Subitem                                                        | Cancelar                           | 1 2                                                                                                    | 3 4 5 6 7                                                               | 8 9 10                                                        | 30 30 30                                 |                    |                      |                               |                      |                            |  |
| ar Subitens Automaticamente                                                                                                    |                                                                      |                                    |                                                                                                    |                                                                         |                                                               |                                          |                    |                      |                               |                      |                            |  |
| iantidade de Subitens                                                                                                    |                                                                      | 1                                  |                                                                                                    |                                                                         |                                                               |                                          |                    |                      |                               |                      |                            |  |
| Quantidade de item será O Divídida O Replicada                                                                                                    |                                                                      |                                    |                                                                                                    |                                                                         |                                                               |                                          |                    |                      |                               |                      |                            |  |
|                                                                                                    | Listagem de ltens 🦾                                                  |                                    |                                                                                                    |                                                                         |                                                               |                                          |                    |                      |                               |                      |                            |  |
| tagem de Itens                                                                                                    |                                                                      |                                    |                                                                                                    |                                                                         |                                                               |                                          |                    |                      |                               |                      |                            |  |
| tagem de Itens                                                                                                    | Descrição                                                            |                                    | Unidade                                                                                                    | Valor Unitário                                                          | Quantidade                                                    | Valor<br>Total                           | Saldo              | Editar               | Excluir                       | Incluir<br>Subitens  | Visualiza<br>Subitens      |  |
| agem de Itens                                                                                                    | Descrição<br>ROGRÁFICA CORPO T<br>AZUL                               | TRANSPARENTE COR                   | Unidade<br>UNIDADE                                                                                                    | Valor Unitário                                                          | Quantidade                                                    | Valor<br>Total<br>15.000,00              | Saldo              | Editar               | Excluir<br>[0]                | Incluir<br>Subitens  | Visualiza<br>Subitens      |  |
| Seq         Código           0         56108         CANETA ESF           0         56109         CANETA ESF                                                                                                    | Descrição<br>ROGRÁFICA CORPO 1<br>AZUL<br>ROGRÁFICA CORPO 1<br>PRETA | TRANSPARENTE COR                   | Unidade<br>UNIDADE<br>UNIDADE                                                                                                    | Valor Unitário<br>15.000,0000<br>15.000,0000                            | Quantidade           1,00           1,00                      | Valor<br>Total<br>15.000,00<br>15.000,00 | Saldo              | Editar               | Excluir<br>[0]<br>[0]         | Incluir<br>Subitens  | Visualiza<br>Subitens<br>Q |  |

Ao clicar na opção +, na coluna **Selecionar**, o item é inserido na *Listagem de Itens*:

Para que o item seja <u>definitivamente adicionado</u> é necessário selecioná-lo na lista e clicar no botão *Incluir Itens*. Antes de incluir os itens, ajuste os valores e as quantidades para representarem o valor global do contrato informado na *Aba básico*.

|     |     |        |                                                      |         |                |            | Valor    |       |        |         | Incluir  | Vieualizar |
|-----|-----|--------|------------------------------------------------------|---------|----------------|------------|----------|-------|--------|---------|----------|------------|
|     | Seq | Código | Descrição U                                          |         | Valor Unitário | Quantidade | Total    | Saldo | Editar | Excluir | Subitens | Subitens   |
| ⇒ 🖸 | ] 0 | 56108  | CANETA ESFEROGRÁFICA CORPO TRANSPARENTE COR<br>AZUL  |         | 1,0000         | 5.000,00   | 5.000,00 |       | Z      | Q       | 1        | 0,         |
| ⇒ 🛛 | ] 0 | 56109  | CANETA ESFEROGRÁFICA CORPO TRANSPARENTE COR<br>PRETA | UNIDADE | 1,0000         | 5.000,00   | 5.000,00 |       | 2      | ō       | 1        | Q          |
| ⇒ 🖂 | ] 0 | 57709  | CANETA ESFEROGRÁFICA VERMELHA                        | UNIDADE | 1,0000         | 5.000,00   | 5.000,00 |       | 1      | Q       | <i>I</i> | 9          |

Após clicar no botão Incluir Itens o sistema mostrará a seguinte mensagem *Item do contrato* salvo com sucesso:

| 🗴 Gestã         | o de Contra                           | atos - M | anter Itens do Contra | to                           |                        |            |                        | Principal Sair | Usuário: Administrador |  |  |  |  |
|-----------------|---------------------------------------|----------|-----------------------|------------------------------|------------------------|------------|------------------------|----------------|------------------------|--|--|--|--|
| 6               | 🕑 Item do contrato salvo com sucesso. |          |                       |                              |                        |            |                        |                |                        |  |  |  |  |
| <u>Voltar à</u> | i Lista de Ins                        | strument | <u>os</u>             | Relatório Resumo Relatório M | ovimentação Financeira |            |                        |                |                        |  |  |  |  |
| Básico          | Parcelas                              | Itens    | Garantia Contratual   | Empenho                      | Anexos                 | Celebração | Gestor/Fiscal/Comissão |                |                        |  |  |  |  |
| Resum           | o do Instrum                          | nento    |                       |                              |                        |            |                        |                |                        |  |  |  |  |
| N.º d           | o Processo                            | Licitató | irio                  | 365896                       |                        |            |                        |                |                        |  |  |  |  |
| Valor           | Total Cont                            | tratado  |                       | 15.000,00                    |                        |            |                        |                |                        |  |  |  |  |
| Valor           | Total Rece                            | ebido/E  | xecutado              | 0,00                         |                        |            |                        |                |                        |  |  |  |  |
| Perce           | entual Tota                           | l Receb  | ido/Executado         | %                            |                        |            |                        |                |                        |  |  |  |  |

#### 2.4.2. Incluindo Subitens

Os subitens foram criados no sistema para lançar informações que não foram contempladas no processo de contratação (módulo de compras).

Exemplo: ao importarmos um processo do módulo de compras com apenas 01 item e com descrição que não permita detalhar os itens do contrato como "Serviços de Manutenção Predial".

# Na maioria dos casos o processo de compras possui apenas um item e o valor unitário contempla o total da aquisição.

Na condição acima não é possível gerir todos os itens que estão contemplados na contratação do serviço. Para isso, utilizamos da solução **Incluir subitens.** 

Para usá-la basta selecionar um item e informar a quantidade de subitens que serão lançados e será **Dividida** ou **Replicada**, explicamos:

**Dividida**: O Sistema verifica a quantidade do Item selecionado, e divide entre a Quantidade de Subitens gerados.

*Exemplo: Caso o Item tenha a Quantidade 100 e a Quantidade de Subitem escolhido tenha sido 2 (dois), o Sistema gera 2 (dois) subitens com 50 (cinquenta) quantidades.* 

**Replicada**: O Sistema replica a mesma quantidade do Item e os mesmos dados para o Subitem.

Exemplo: Utiliza-se replicar o Item para o Subitem, para não ter que gerar o mesmo Subitem manualmente.

Na tela abaixo inserimos **dois** subitens **divididos** no item 1. Observe que o sistema não mostra as opções de *Unidade, Valor Unitário* e *Quantidade* para os itens com *Subitens*. Para visualizar os subitens clique na opção *Visualizar Subitens* (*lupa*):

| Básico                                           | Par                                | rcelas 1  | tens Garantia Contratu | al Empenho     | Anexos       | Celebração   | Gestor/Fiscal/0 | Comissão   |             |          |        |         |                  |                     |
|--------------------------------------------------|------------------------------------|-----------|------------------------|----------------|--------------|--------------|-----------------|------------|-------------|----------|--------|---------|------------------|---------------------|
| Resur                                            | Resumo do Instrumento              |           |                        |                |              |              |                 |            |             |          |        |         |                  |                     |
| Nº d                                             | N.º do Processo Licitatório 365896 |           |                        |                |              |              |                 |            |             |          |        |         |                  |                     |
| Valo                                             | Valor Total Contratado 15.000,00   |           |                        |                |              |              |                 |            |             |          |        |         |                  |                     |
| Valor Total Recebido/Executado 0,00              |                                    |           |                        |                |              |              |                 |            |             |          |        |         |                  |                     |
| Percentual Total Recebido/Executado %            |                                    |           |                        |                |              |              |                 |            |             |          |        |         |                  |                     |
|                                                  |                                    |           |                        |                |              |              |                 |            |             |          |        |         |                  |                     |
| Incluir Itens Buscar Item Gerar Subitem Cancelar |                                    |           |                        |                |              |              |                 |            |             |          |        |         |                  |                     |
| Gerar Subitens Automaticamente                   |                                    |           |                        |                |              |              |                 |            |             |          |        |         |                  |                     |
| Quantidade de Subitens 2                         |                                    |           |                        |                |              |              |                 |            |             |          |        |         |                  |                     |
| Qua                                              | ntida                              | de de ite | m será                 | ) Div          | vidida       | ⊖ Replic     | ada             |            |             |          |        |         |                  |                     |
| Listag                                           | jem de                             | e Itens   |                        |                |              |              |                 |            |             |          |        |         |                  |                     |
|                                                  | Seq                                | Código    |                        | Descrição      |              | Unidade      | Valor Unitário  | Quantidade | Valor Total | Saldo    | Editar | Excluir | Incluir Subitens | Visualizar Subitens |
|                                                  | 1                                  | 56108     | CANETA ESFEROGRÁFICA   | CORPO TRANSPA  | RENTE COR A  | ZUL          |                 |            | 5.000,00    | 5.000,00 | 1      | o       | 1                | ۹ 📛                 |
|                                                  | 2                                  | 56109     | CANETA ESFEROGRÁFICA   | CORPO TRANSPAI | RENTE COR PR | RETA UNIDADE | 1,0000          | 5.000,00   | 5.000,00    | 5.000,00 | 1      | o       | 1                | Q,                  |
|                                                  | 3                                  | 57709     | CANETA ESFE            | ROGRÁFICA VERM | ELHA         | UNIDADE      | 1,0000          | 5.000,00   | 5.000,00    | 5.000,00 |        | o       | 1                | Q                   |
| Incluir Itens Buscar Item Gerar Subitem Cancelar |                                    |           |                        |                |              |              |                 |            |             |          |        |         |                  |                     |

O sistema dividiu o item em dois subitens, dividindo a quantidade do item entre eles.

| mol                              | macões do                                                                                        | ltem                                                                                                    |                                                          |                    |                                         |                        |                                    |                         |                      |                     |                                |                                                |
|----------------------------------|--------------------------------------------------------------------------------------------------|----------------------------------------------------------------------------------------------------|----------------------------------------------------------|--------------------|-----------------------------------------|------------------------|------------------------------------|-------------------------|----------------------|---------------------|--------------------------------|------------------------------------------------|
|                                  | mações do                                                                                        | nem                                                                                                    |                                                          |                    |                                         |                        |                                    |                         |                      |                     |                                |                                                |
| Nún                              | mero                                                                                             |                                                                                                    | L                                                        |                    |                                         |                        |                                    |                         |                      |                     |                                |                                                |
| Cód                              | ligo                                                                                             | 1                                                                                                    | 56108                                                    |                    |                                         |                        |                                    |                         |                      |                     |                                |                                                |
| Des                              | scrição                                                                                          |                                                                                                    | CANETA ESFEROGRÁ                                         | ÁFICA CORF         | PO TRANSPARENT                          | FE COR AZUL            |                                    |                         |                      |                     |                                |                                                |
| Uni                              | idade                                                                                            | 1                                                                                                    | JNIDADE                                                  |                    |                                         |                        |                                    |                         |                      |                     |                                |                                                |
| /al/                             | or Unitári                                                                                       | o !                                                                                                    | 5.000,0000                                               |                    |                                         |                        |                                    |                         |                      |                     |                                |                                                |
| Qua                              | antidade                                                                                         | :                                                                                                    | 1,00                                                     |                    |                                         |                        |                                    |                         |                      |                     |                                |                                                |
| Vale                             | or Total                                                                                         | !                                                                                                    | 5.000,00                                                 |                    |                                         |                        |                                    |                         |                      |                     |                                |                                                |
| for                              | mações do                                                                                        | Subitem                                                                                                    |                                                          |                    |                                         |                        |                                    |                         |                      |                     |                                |                                                |
| Cód                              | ligo 🔹                                                                                           |                                                                                                    |                                                          |                    |                                         |                        |                                    |                         |                      |                     |                                |                                                |
| )es                              | scrição 🔹                                                                                        |                                                                                                    |                                                          |                    |                                         |                        |                                    |                         |                      |                     |                                |                                                |
| Jni                              | idade 🔹                                                                                          |                                                                                                    | Selecione                                                |                    |                                         |                        |                                    |                         |                      |                     |                                |                                                |
| /ale                             | or Unitári                                                                                       | D *                                                                                                    | 0,0000                                                   |                    |                                         |                        |                                    |                         |                      |                     |                                |                                                |
| ····                             | antidade 🛛                                                                                       |                                                                                                    | 0,00                                                     |                    |                                         |                        |                                    |                         |                      |                     |                                |                                                |
| Įūč                              |                                                                                                  |                                                                                                    |                                                          |                    |                                         |                        |                                    |                         |                      |                     |                                |                                                |
| vale                             | or Total *                                                                                       |                                                                                                    | 0,00                                                     |                    |                                         |                        |                                    |                         |                      |                     |                                |                                                |
| Vale                             | or Total *                                                                                       | s Cancelar Voltar aos Itens                                                                                                | 0,00                                                     |                    |                                         |                        |                                    |                         |                      |                     |                                |                                                |
| Vale<br>Inc                      | or Total *<br>luir Subiten                                                                       | s Cancelar Voltar aos Itens                                                                                                | 0,00                                                     |                    |                                         |                        |                                    |                         |                      |                     |                                |                                                |
| /al<br>Inc<br>sta<br>Se          | or Total *<br>cluir Subiten<br>igem de Iter<br>eq Códi <u>c</u>                                  | s Cancelar Voltar aos itens                                                                                                | D,00<br>Descrição                                        |                    |                                         |                        | Unidade                            | Valor                   | r Unitári            | 0                   | Quantidade                     | Valor Total                                    |
| /al<br>Inc<br>ista<br>Se         | or Total *<br>cluir Subiten<br>Igem de Iter<br>eq Códig<br>5610                                  | s Cancelar Voltar aos Itens<br>15                                                                                          | 0,00<br>Descrição<br>GRÁFICA CORPO TR                    | ANSPARENT          | TE COR AZUL                             |                        | Unidade                            | Valo                    | r Unitári            | 0                   | Quantidade                     | Valor Total<br>5.000,00                        |
| /al/<br>Inc<br>sta<br>Se         | or Total *<br>cluir Subiten<br>igem de Iter<br>sq Códig<br>5610<br>i de Subiten                  | s Cancelar Voltar aos Itens<br>15                                                                                          | 0,00<br>Descrição<br>GRÁFICA CORPO TR                    | ANSPARENT          | TE COR AZUL                             |                        | Unidade                            | Valo                    | r Unitári            | 0                   | Quantidade                     | Valor Total<br>5.000,00                        |
| /al<br>Inc<br>ista<br>Se         | or Total .<br>Eluir Subiten<br>Igem de Iter<br>eq Códig<br>5610<br>I de Subiten<br>Código        | s Cancelar Voltar aos itens<br>18                                                                                          | 0,00<br>Descrição<br>GRÁFICA CORPO TR                    | ANSPAREN           | TE COR AZUL<br>Valor Unitário           | Quantidade             | Unidade<br>Valor Total             | Valor                   | r Unitário<br>Editar | 0<br>Excluir        | Quantidade<br>Incluir Subitens | Valor Total<br>5.000,00<br>Visualizar Subiten: |
| Val<br>Inc<br>ista<br>Se<br>ista | er Total =<br>eluir Subiten<br>gem de Iten<br>seq Códig<br>5610<br>de Subiten<br>Código<br>56108 | s Cancelar Voltar aos Hens<br>18 CANETA ESFERO<br>8 CANETA ESFEROGRÁFICA CORPO TRANSP<br>CANETA ESFEROGRÁFICA CORPO TRANSP | 0,00<br>Descrição<br>GRÁFICA CORPO TR<br>ARENTE COR AZUL | Unidade<br>UNIDADE | TE COR AZUL<br>Valor Unitário<br>1,0000 | Quantidade<br>2:500,00 | Unidade<br>Valor Total<br>2.500,00 | Valo<br>Recebido<br>Não | r Unitário<br>Editar | o<br>Excluir<br>[Q] | Quantidade<br>Incluir Subitens | Valor Total<br>5.000,00<br>Visualizar Subiten  |

Observação: As opções de edição das colunas Editar, Excluir e Incluir Subitens estão desativadas na tela acima. Para acessar a tela com as funcionalidades ativas é necessário acessar a tela clicando em **Incluir** *Subitens.* 

#### 2.5 Aba Garantia Contratual

A Aba será preenchida somente nos casos de exigência de garantia contratual.

| Básico Parcelas Itens Garantia Contratual | Empenho Anexos Celebração Gestor/Fiscal/Comissão |
|-------------------------------------------|--------------------------------------------------|
| Incluir Garantia Contratual Cancelar      |                                                  |
| Informações da Garantia Contratual        |                                                  |
| Número do Instrumento *                   | CONTRATO/SEGER/00001/2021                        |
| Fornecedor *                              | DADALTO EVENTOS LTDA - ME                        |
| Órgão *                                   | SEGER                                            |
| Valor Total do Instrumento 🔹              | 15.000,00                                        |
| Tipo *                                    | Selecione o Tipo                                 |
| Percentual *                              | %                                                |
| Valor Sugerido                            | 0,00                                             |
| Valor Disponibilizado *                   | 0,00                                             |
| Período de Vigência *                     | a a                                              |
| Número                                    |                                                  |
| Aplicada                                  | Selecione a Opção 🤟                              |
| Devolvida                                 | Selecione a Opção 🧹 Valor devolvido 0.00         |
| Executada                                 | Selecione a Opção 🤍 Valor executado 0,00         |
| Substituída                               | Selecione a Opção 🤟                              |
| Justificativa                             |                                                  |
| Data do Cadastro *                        | 19/01/2021                                       |
| Anexo                                     |                                                  |
| Tipo de Anexo *                           | Selecione                                        |
| Arquivo 🔹                                 | 4 Adicionar                                      |
| Incluir Garantia Contratual Cancelar      |                                                  |
| Lista de Garantia Contratual              |                                                  |
|                                           |                                                  |
| Nenhum resultado encontrado.              |                                                  |
|                                           |                                                  |

#### Como preencher os campos?

- **Tipo:** Lista com os tipos de Garantia Contratual para selecionar: Seguro Garantia, Fiança Bancária, Caução em Dinheiro ou Título de Dívida Pública.

- **Percentual**: Percentual da Garantia Contratual, a ser informado pelo usuário. Ao informar o percentual o Sistema faz o cálculo da Garantia Contratual.

- Valor Sugerido: Valor calculado pelo sistema baseado no percentual e no valor total do contrato.

- Valor Disponibilizado: Valor recolhido pelo contratante a título de garantia.

 - Período de Vigência: Período de vigência da Garantia Contratual, conforme estabelecido no contrato.

- Número: Número do documento da garantia contratual, informado pelo usuário;

- Aplicada: Indica se a garantia contratual foi aplicada, selecionando entre os campos "Sim" e "Não";

- **Devolvida**: Indica se o valor da garantia contratual foi devolvido, selecionando entre os valores: "Sim" e "Não". Caso "Sim", incluir o valor devolvido no campo **Valor devolvido.** 

- **Executado**: Indica se o valor da garantia contratual foi executado, selecionando entre os valores: "Sim" e "Não". Caso "Sim", incluir o valor executado no campo **Valor executado**.

- **Substituída**: Indica se a garantia contratual foi substituída, selecionando entre os valores "Sim" e "Não";

- Justificativa: O usuário informa a Justificativa da substituição.

Para conclusão do preenchimento da tela é necessário incluir o anexo com a garantia contratual. Informe o tipo de anexo e selecione o arquivo. Após preencher todos os campos e incluir o arquivo da garantia, clique no botão **Incluir Garantia Contratual.** 

| Anexo                                  |                                      |          |                |  |  |  |  |  |  |  |  |  |
|----------------------------------------|--------------------------------------|----------|----------------|--|--|--|--|--|--|--|--|--|
| Tipo de Anexo *                        | Garantia Contratual                  |          |                |  |  |  |  |  |  |  |  |  |
| Arquivo =                              | + Adicionar                          | Arquivo  |                |  |  |  |  |  |  |  |  |  |
| Arquivo Tipo de Anexo Download Excluir |                                      |          |                |  |  |  |  |  |  |  |  |  |
| Arquivo                                | Tipo de Anexo                        | Download | Excluir        |  |  |  |  |  |  |  |  |  |
| Arquivo<br>Garantia.pdf                | Tipo de Anexo<br>Garantia Contratual | Download | Excluir        |  |  |  |  |  |  |  |  |  |
| Arquivo<br>Garantia.pdf                | Tipo de Anexo<br>Garantia Contratual | Download | Excluir<br>[0] |  |  |  |  |  |  |  |  |  |

A garantia é incluída na *Lista de Garantia Contratual.* Você pode *Editar, Visualizar* ou *Excluir* a garantia após sua inclusão.

| Lista de Garantia Contratual |                 |                          |               |             |        |            |         |
|------------------------------|-----------------|--------------------------|---------------|-------------|--------|------------|---------|
| Período de Vigência          | Тіро            | Valor<br>Disponibilizado | Justificativa | Substituída | Editar | Visualizar | Excluir |
| 19/01/2021 à 29/01/2021      | Seguro-Garantia | R\$ 750,00               |               | Não         | 1      | 0          | 0       |
|                              |                 |                          |               |             |        |            |         |

#### 2.6 Aba Empenho

As informações da Nota de Empenho serão registradas na Aba Empenho.

| Básico       | Parcelas                     | Itens     | Garantia Contratual      | Empenho   | Anexos | Celebração | Gestor/Fiscal/Comissão |   |  |  |  |
|--------------|------------------------------|-----------|--------------------------|-----------|--------|------------|------------------------|---|--|--|--|
| Inclu        | uir Empenho                  | Canc      | elar                     |           |        |            |                        |   |  |  |  |
| Inform       | ações do Er                  | npenho    |                          |           |        |            |                        |   |  |  |  |
| Tipo<br>Emp  | de<br>enho *                 | Selecione | o tipo 🗸                 |           |        |            |                        |   |  |  |  |
| Núm          | ero *                        |           |                          |           |        |            |                        |   |  |  |  |
| Situa        | ição                         | Ativo     |                          |           |        |            |                        |   |  |  |  |
| Unid<br>Gest | ade<br>ora *                 | Selecione | uma Unidade Organizacion | nal 🗸     |        |            |                        |   |  |  |  |
| Unid<br>Orça | ade<br>mentária              |           |                          |           |        |            |                        |   |  |  |  |
| Valo<br>*    | r Global                     | 0,00      |                          |           |        |            |                        |   |  |  |  |
| Sald         | o                            | 0,00      |                          |           |        |            |                        |   |  |  |  |
| Data<br>Emis | ide<br>são ∗                 |           |                          |           |        |            |                        |   |  |  |  |
| Órgâ         | io                           | SEGER     |                          |           |        |            |                        |   |  |  |  |
| Font<br>Recu | e de<br>Irso                 | Selecione | uma Fonte de Recurso     |           |        |            |                        | ~ |  |  |  |
| Prog<br>Trab | rama de<br>alho              | Selecione | um Programa de Trabalho  |           |        |            |                        |   |  |  |  |
| Natu<br>Desp | reza de<br>Desa              | Selecione | uma natureza de despesa  |           |        |            |                        | × |  |  |  |
| Forn         | ecedor                       | DADALTO   | EVENTOS LTDA - ME        |           |        |            |                        |   |  |  |  |
| CNP:         | J                            | 00.375.26 | 50/0001-41               |           |        |            |                        |   |  |  |  |
| Anexo        |                              |           |                          |           |        |            |                        |   |  |  |  |
| Тіро         | de Anexo                     | *         |                          | Selecione |        | ×          |                        |   |  |  |  |
| Arqu         | livo ∗                       |           |                          | Adiciona  | ır     |            |                        |   |  |  |  |
| Inclu        | uir Empenho                  | Canc      | elar                     |           |        |            |                        |   |  |  |  |
| -Lista d     | le empenho                   |           |                          |           |        |            |                        |   |  |  |  |
| Nen          | Nenhum resultado encontrado. |           |                          |           |        |            |                        |   |  |  |  |
|              |                              |           |                          |           |        |            |                        |   |  |  |  |

#### Como preencher os campos?

- Tipo de Empenho: Ordinário, Estimativo ou Global.

- Número: Campo alfanumérico para inserir o número do empenho Ex. 2021NE00001.
- Situação: Informação preenchida pelo sistema.
- Unidade Gestora: Apresenta uma lista de Unidades Organizacionais vinculadas ao Órgão, cadastradas previamente no SIGA.
- Unidade Orçamentária: Informação preenchida pelo sistema baseado no cadastro no SIGA.
- Valor Global: Valor do Empenho.
- **Saldo**: Controlado pelo Sistema, é a diferença do valor do empenho em relação à soma de todos os registros de Ordens Bancárias, já cadastradas para o empenho.
- Data de Emissão: Data de Emissão do Empenho;
- Órgão: Informação preenchida pelo sistema.
- Fonte de Recurso: Apresenta uma lista com todas as Fontes de Recurso cadastradas no SIGA.
- Programa de Trabalho: Apresenta uma lista com todos os Programas de Trabalho cadastrados no SIGA.
- Natureza de Despesa: Apresenta uma lista com todas as Classes Item cadastrada no SIGA.
- Fornecedor: Informação preenchida pelo sistema.
- CNPJ: Informação preenchida pelo sistema.

No final do preenchimento é necessário inserir a Nota de Empenho no sistema. Após o preenchimento dos campos, clique no botão *Incluir Empenho*.

O empenho será adicionado no final da tela na *Lista de empenho*.

| Lista de empenho |            |          |              |           |                                |        |            |         |                 |                 |         |  |
|------------------|------------|----------|--------------|-----------|--------------------------------|--------|------------|---------|-----------------|-----------------|---------|--|
| Tipo de Empenho  | Número     | Situação | Valor Global | Saldo     | Fornecedor                     | Editar | Visualizar | Excluir | Incluir Reforço | Incluir Estorno | Anulado |  |
| Ordinário        | 2021NE0001 | Ativo    | 15.000,00    | 15.000,00 | 0,00 DADALTO EVENTOS LTDA - ME |        | Q          | O       | Ð               | Ð               | Não 🗸   |  |
|                  |            |          |              |           |                                |        |            |         |                 |                 |         |  |
|                  |            |          |              |           |                                |        |            |         |                 |                 |         |  |

Observe na tela acima que algumas colunas foram adicionadas. Vamos falar delas agora:

- Editar: Permite alterar os dados do empenho lançado.
- Visualizar: Permite acessar os dados do empenho lançado.
- Excluir: Permite excluir os dados do empenho lançado.
- Incluir Reforço: Ao clicar no botão a seguinte tela será exibida:

| Incluir Reforço Voltar Cancelar |            |
|---------------------------------|------------|
| Detalhes do Reforço de Empenho  |            |
| Número do Empenho               | 2021NE0001 |
| Valor Global                    | 15.000,00  |
| Reforço de Empenho              |            |
| Número do Reforço               |            |
| Motivo do Reforço               |            |
| Valor do Reforço                |            |
| Incluir Reforço Voltar Cancelar |            |
| Reforços de Empenho             |            |
| Nenhum resultado encontrado.    |            |

Após preencher os campos e clicar no botão *Incluir Reforço* ele é adicionado no campo *Reforços de Empenho.* 

| Incluir Reforço Voltar C | Incluir Reforço Voltar Cancelar |                  |              |            |         |  |  |  |  |  |  |  |
|--------------------------|---------------------------------|------------------|--------------|------------|---------|--|--|--|--|--|--|--|
| Reforços de Empenho      |                                 |                  |              |            |         |  |  |  |  |  |  |  |
| Número do Empenho        | Número do Reforço               | Valor do Reforço | Valor Global | Visualizar | Excluir |  |  |  |  |  |  |  |
| 2021NE0001               | 2021NE00002                     | 50,00            | 15.050,00    | 0          | 0       |  |  |  |  |  |  |  |
|                          | 66.66 66                        |                  |              |            |         |  |  |  |  |  |  |  |

Após clicar no botão Voltar (tela acima), observe que o Valor Global e o Saldo foram alterados.

| Lista de empen     | no         |          |                 |           |                              |        |            |         |                       |                    |                    |         |
|--------------------|------------|----------|-----------------|-----------|------------------------------|--------|------------|---------|-----------------------|--------------------|--------------------|---------|
| Tipo de<br>Empenho | Número     | Situação | Valor<br>Global | Saldo     | Fornecedor                   | Editar | Visualizar | Excluir | Visualizar<br>Reforço | Incluir<br>Reforço | Incluir<br>Estorno | Anulado |
| Ordinário          | 2021NE0001 | Ativo    | 15.050,00       | 15.050,00 | DADALTO EVENTOS<br>LTDA - ME | 1      | Q          | Q       | 0                     | 0                  | 0                  | Não 🗸   |
|                    |            |          |                 |           |                              |        |            |         |                       |                    |                    |         |

- Incluir Estorno: Ao clicar no botão a seguinte tela será exibida:

| Incluir Estorno Voltar Cancelar                       |            |
|-------------------------------------------------------|------------|
| Detalhes do Estorno de Empenho                        |            |
| Número do Empenho                                     | 2021NE0001 |
| Valor Global                                          | 15.050,00  |
| Estorno de Empenho<br>Número do Cancelamento de Saldo |            |
| Valor do Cancelamento do Saldo                        |            |
| Incluir Estorno Voltar Cancelar                       |            |
| Lista de Estornos                                     |            |
| Nenhum resultado encontrado.                          |            |

Após preencher os campos e clicar no botão *Incluir Estorno,* o estorno é adicionado no campo *Lista de Estornos.* 

| Incluir Estorno Voltar Cancelar |                                 |                                |              |            |         |  |  |  |  |  |  |
|---------------------------------|---------------------------------|--------------------------------|--------------|------------|---------|--|--|--|--|--|--|
| Lista de Estornos               |                                 |                                |              |            |         |  |  |  |  |  |  |
| Número do Empenho               | Número do Cancelamento de Saldo | Valor do Cancelamento do Saldo | Valor Global | Visualizar | Excluir |  |  |  |  |  |  |
| 2021NE0001                      | 2020NE00003                     | 50,00                          | 15.000,00    | Q          | 0       |  |  |  |  |  |  |
|                                 |                                 | »»»»                           |              |            |         |  |  |  |  |  |  |

Após clicar no botão *Voltar* (tela acima), observe que o Valor Global e o Saldo foram alterados.

| Lista de empe      | enho       |          |                 |           |                                 |        |            |         |                       |                    |                       |                    |         |
|--------------------|------------|----------|-----------------|-----------|---------------------------------|--------|------------|---------|-----------------------|--------------------|-----------------------|--------------------|---------|
| · · ·              |            |          |                 |           |                                 |        |            |         |                       |                    |                       |                    |         |
| Tipo de<br>Empenho | Número     | Situação | Valor<br>Global | Saldo     | Fornecedor                      | Editar | Visualizar | Excluir | Visualizar<br>Reforço | Incluir<br>Reforço | Visualizar<br>Estorno | Incluir<br>Estorno | Anulado |
| Ordinário          | 2021NE0001 | Ativo    | 15.000,00       | 15.000,00 | DADALTO<br>EVENTOS LTDA -<br>ME | 1      | Q          | Q       | o,                    | 0                  | Q                     | 0                  | Não 🧹   |
|                    |            |          |                 |           |                                 |        |            |         |                       |                    |                       |                    |         |

#### 2.7 Aba Anexos

A Aba Anexo foi criada para mostrar os anexos lançados no sistema. A aba também permite que novos documentos sejam lançados pelo usuário diretamente na aba.

O usuário pode anexar um documento escolhendo entre os tipos cadastrados no Sistema e, após, clicar no botão *Incluir Anexo*. O arquivo incluído fica em uma lista de Anexos, e pode ser removido a qualquer momento pelo usuário responsável.

| Básico Parcelas Itens Garantia Contratua   | Empenho Anexos | Celebração Gestor/Fiscal/ | Comissão |         |  |  |  |  |  |  |  |
|--------------------------------------------|----------------|---------------------------|----------|---------|--|--|--|--|--|--|--|
| Incluir Anexo Cancelar                     |                |                           |          |         |  |  |  |  |  |  |  |
| Informações do Anexo                       |                |                           |          |         |  |  |  |  |  |  |  |
| Tipo de Anexo * Selecione um Tipo de Anexo |                |                           |          |         |  |  |  |  |  |  |  |
| Arquivo *                                  |                |                           |          |         |  |  |  |  |  |  |  |
| Arquivo Adicionado                         |                |                           |          |         |  |  |  |  |  |  |  |
| Incluir Anexo Cancelar                     |                |                           |          |         |  |  |  |  |  |  |  |
| Lista de Anexos                            |                |                           |          |         |  |  |  |  |  |  |  |
| Arquivo                                    |                | Tipo de Anexo             | Download | Excluir |  |  |  |  |  |  |  |
| • 🗀 Gestão                                 |                |                           |          |         |  |  |  |  |  |  |  |

Observe que os arquivos que foram incluídos nas abas *Garantia Contratual* e *Empenho* estão na *Lista de Anexos*. Como os anexos foram incluídos em outras abas, eles só podem ser excluídos em sua Aba de Origem.

| Básico Parcelas Itens Garantia Contratual           | Empenho      | Anexos          | Celebração    | Gestor/Fiscal/Comissão |          |         |
|-----------------------------------------------------|--------------|-----------------|---------------|------------------------|----------|---------|
| Incluir Anexo Cancelar                              |              |                 |               |                        |          |         |
| Informações do Anexo                                |              |                 |               |                        |          |         |
| Tipo de Anexo 🔹                                     | Selecione um | n Tipo de Ane   | exo 🗸         |                        |          |         |
| Arquivo *                                           | + Adicion    | ar              |               |                        |          |         |
| Arquivo Adicionado                                  |              |                 |               |                        |          |         |
| Incluir Anexo Cancelar                              |              |                 |               |                        |          |         |
| Lista de Anexos                                     |              |                 |               |                        |          |         |
| Arquivo                                             |              |                 | Tipo de       | Anexo                  | Download | Excluir |
| <ul> <li>Gestão</li> </ul>                          |              |                 |               |                        |          |         |
| Origem: Empenho (1)                                 |              |                 |               |                        |          |         |
| Empenho.pdf                                         |              | Nota de Empenho |               |                        |          | 0       |
| <ul> <li>Origem: Garantia Contratual (1)</li> </ul> |              |                 |               |                        |          |         |
| 🔄 Garantia.pdf                                      |              | G               | arantia Contr | atual                  | 1        | Q       |

#### 2.8 Aba Celebração

Nesta aba, após a inclusão de todas as informações necessárias para a criação do Contrato, será realizada a Celebração do mesmo.

| Básico | Parcelas      | Itens      | Garantia Contratual | Empenho      | Anexos | Celebração   | Gestor/Fiscal/Comissão |  |
|--------|---------------|------------|---------------------|--------------|--------|--------------|------------------------|--|
| Can    | elar Sa       | alvar Cele | bração              |              |        |              |                        |  |
| Inform | ações da Cele | bração     |                     |              |        |              |                        |  |
| Situa  | ção da Celel  | oração     |                     | Em Elaboraçã | io     |              |                        |  |
| Data   | da Assinatu   | ra *       |                     |              | -      |              |                        |  |
| Data   | de Início da  | Vigência   | *                   |              |        |              |                        |  |
| Data   | de Término    | da Vigên   | cia *               |              |        |              |                        |  |
| Data   | de Início da  | Execuçã    | 0                   |              |        |              |                        |  |
| Data   | de Término    | da Execu   | ıção                |              |        |              |                        |  |
| Resi   | luo Contratu  | al         |                     | 15.000,00    |        |              |                        |  |
| Inform | ações da Just | ificativa  |                     |              |        |              |                        |  |
| Obse   | rvação        |            |                     |              |        |              | ł.                     |  |
| Anexo  |               |            |                     |              |        |              |                        |  |
| Tipo   | de Anexo 🔹    |            |                     | Selecione    |        | $\checkmark$ |                        |  |
| Arqu   | ivo *         |            |                     | 🔶 Adiciona   | IT     |              |                        |  |
| Cano   | selar Sa      | alvar Cele | bração              |              |        |              |                        |  |

#### Como preencher os campos?

- Situação da Celebração: Inicialmente "Em Elaboração", sendo alterada durante o andamento do contrato.

- Data da Assinatura: Data da assinatura do Contrato.

Obs.: A mesma deve ser menor ou igual à Data de Término da Vigência.

- Data de Início da Vigência: Data de início de vigência do Contrato.

Obs.: Depois de preenchido esse campo e o registro de celebração for salvo, o Sistema exibirá essa data na Aba "Básico" para visualização.

- Data de Término da Vigência: Data da final de vigência do Contrato.

Obs.: Depois de preenchido esse campo e o registro de celebração for salvo, o Sistema exibirá essa data na Aba "Básico" para visualização.

- Data de início da Execução: Data de início da Execução do Contrato.

- Data de término da Execução: Data de término da Execução do Contrato.

- **Resíduo Contratual**: É um campo gerenciado pelo Sistema que apresenta o valor atualizado do Contrato, subtraindo a soma de todos os registros de Ordens Bancárias cadastrados para o Contrato.

- Observação: Observação da justificativa informada pelo usuário caso desejar;

- **Tipo de Anexo:** O Sistema permite ao usuário selecionar um item da lista de anexos, conforme cadastrados no Sistema;

- Arquivo: Permite buscar o arquivo.

Após preencher todos os campos, clique no botão Salvar Celebração.

O sistema mostrará a informação *Operação realizada com sucesso* e exibirá no final da tela os campos de *Assinatura do Órgão*, conforme tela abaixo:

| Gestão de Contratos - Manter Celebr                                                                                                    | ação do Contrato                                                                                                    |                                                                                                    |              |                  | Principal   Sair   Usu   |                |
|----------------------------------------------------------------------------------------------------|----------------------------------------------------------------------------------------------------|----------------------------------------------------------------------------------------------------|--------------|------------------|--------------------------|----------------|
| n Operação realizada com suce                                                                                                    |                                                                                                    |                                                                                                    |              |                  |                          | Fech           |
|                                                                                                    |                                                                                                    |                                                                                                    |              |                  |                          |                |
| oitar a Lista de Instrumentos                                                                                                    |                                                                                                    |                                                                                                    |              | Relatório Resumo | <u>Relatório Movimen</u> | itação Finance |
| sico Parcelas Itens Garantia                                                                                                    | Contratual Empenho /                                                                                                    | Anexos Celebração                                                                                                    | Gestor/Fisca | al/Comissão      |                          |                |
| Cancelar Salvar Celebração                                                                                                    | Celebrar Contrato                                                                                                    |                                                                                                    |              |                  |                          |                |
| nformações da Celebração                                                                                                    |                                                                                                    |                                                                                                    |              |                  |                          |                |
| Situação da Celebração                                                                                                    | Em Elaboração                                                                                                    |                                                                                                    |              |                  |                          |                |
|                                                                                                    | 19/01/2021                                                                                                    |                                                                                                    |              |                  |                          |                |
| Data de Início da Vigência 🔹                                                                                                    | 20/01/2021                                                                                                    |                                                                                                    |              |                  |                          |                |
| Data de Término da Vigência ∗                                                                                                    | 29/01/2021                                                                                                    |                                                                                                    |              |                  |                          |                |
| Data de Início da Execução                                                                                                    | 20/01/2021                                                                                                    | 1                                                                                                    |              |                  |                          |                |
| Data de Término da Execução                                                                                                    | 29/01/2021                                                                                                    |                                                                                                    |              |                  |                          |                |
| Resíduo Contratual                                                                                                    | 15.000,00                                                                                                    |                                                                                                    |              |                  |                          |                |
| nformações da Justificativa                                                                                                    |                                                                                                    |                                                                                                    |              |                  |                          |                |
| Observação                                                                                                    |                                                                                                    |                                                                                                    |              |                  |                          |                |
|                                                                                                    |                                                                                                    |                                                                                                    |              |                  |                          |                |
|                                                                                                    |                                                                                                    |                                                                                                    |              |                  |                          |                |
|                                                                                                    |                                                                                                    |                                                                                                    |              |                  |                          |                |
|                                                                                                    |                                                                                                    |                                                                                                    |              |                  |                          |                |
|                                                                                                    |                                                                                                    |                                                                                                    |              |                  |                          |                |
| anero.                                                                                                    |                                                                                                    |                                                                                                    |              | .::              |                          |                |
| Anexo<br>Tipo de Anexo +                                                                                                    | Selectore                                                                                                    |                                                                                                    |              |                  |                          |                |
| Anexo<br>Tipo de Anexo #<br>Arauivo #                                                                                                    | Selecione                                                                                                    | V                                                                                                    |              | -**              |                          |                |
| Anexo<br>Tipo de Anexo 🔹<br>Arquivo 🔹                                                                                                    | Selecione                                                                                                    | ×                                                                                                    |              | .41]             |                          |                |
| Anexo<br>Tipo de Anexo :<br>Arquivo :<br>Arquivo                                                                                                    | Selecione                                                                                                    | Do de Anexo                                                                                                    |              | .ff              | Ext                      | oluir          |
| Anexo<br>Tipo de Anexo #<br>Arquivo #<br>Arquivo<br>Contrato pdf                                                                                                    | Selecione                                                                                                    | 20 de Anexo                                                                                                    |              | <br>Download     | Exc                      | cluir<br>ōj    |
| Anexo<br>Tipo de Anexo :<br>Arquivo :<br>Arquivo<br>Contrato.pdf                                                                                                    | Selecione<br>Adicionar<br>Tip<br>Contrato Corporativo                                                                                                    | x<br>bo de Anexo                                                                                                    |              | <br>Download     | Ex                       | oluir<br>Q     |
| Anexo<br>Tipo de Anexo :<br>Arquivo :<br>Arquivo<br>Contrato.pdf<br>Cancelar Satyar Celebração                                                                       | Selecione<br>Adicionar<br>Tip<br>Contrato Corporativo                                                                                                    | Do de Anexo                                                                                                    |              | Download         | Ext                      | sluir<br>oj    |
| Anexo<br>Tipo de Anexo<br>Arquivo<br>Arquivo<br>Contrato.pdf<br>Cancelar Salvar Celebração                                                                           | Selecione<br>Adicionar<br>Tip<br>Contrato Corporativo<br>Celebrar Contrato                                                                                                    | so de Anexo                                                                                                    |              | Download         | Ext                      | oluir<br>Q     |
| Anexo<br>Tipo de Anexo :<br>Arquivo :<br>Arquivo<br>Contrato.pdf<br>Cancelar Salvar Celebração<br>Assinatura do Órgão                                                | Selecione<br>Adicionar<br>Tip<br>Contrato Corporativo<br>Celebrar Contrato                                                                                                    | >>>>>>>>>>>>>>>>>>>>>>>>>>>>>>>>>>>>>>                                                                                                    |              | Download         | Ex.                      | oluir<br>oj    |
| Anexo<br>Tipo de Anexo #<br>Arquivo #<br>Arquivo<br>Contrato.pdf<br>Cancelar Salvar Celebração<br>Assinatura do Órgão                                                | Selecione<br>Tip<br>Contrato Corporativo<br>Celebrar Contrato<br>Selecione                                                                                                    | ✓                                                                                                    |              | Download         | Ext                      | oluir<br>oj    |
| Anexo<br>Tipo de Anexo *<br>Arquivo *<br>Arquivo<br>Contrato.pdf<br>Cancelar Salvar Celebração<br>Tipo *<br>Nome *                                                   | Selecione<br>Fip<br>Contrato Corporativo<br>Celebrar Contrato                                                                                                    | >> 0 de Anexo                                                                                                    |              | Download<br>E    | Ex                       | oluir<br>ōj    |
| Anexo Tipo de Anexo   Arquivo Arquivo Contrato.pdf Cancelar Salvar Celebração Assinatura do Órgão Tipo * Nome * CPF *                                                | Selecione<br>Tip<br>Contrato Corporativo<br>Celebrar Contrato                                                                                                    | >           >>           >>                                                                                                    |              | Download<br>E    | Ext                      | oluir<br>ōj    |
| Anexo Tipo de Anexo  Arquivo Arquivo Contrato.pdf Cancelar Salvar Celebração Tipo * Nome * CPF * Rg                                                                  | Selecione<br>Tip<br>Contrato Corporativo<br>Celebrar Contrato                                                                                                    | x                                                                                                    |              | Download<br>E    | Ext                      | cluir<br>oj    |
| Anexo<br>Tipo de Anexo «<br>Arquivo «<br>Contrato.pdf<br>Cancelar Satvar Celebração (<br>Assinatura do Órgão (<br>Tipo «<br>Nome «<br>CPF «<br>Rg<br>Orgão Expedidor | Selecione<br>Tip<br>Contrato Corporativo<br>Celebrar Contrato                                                                                                    | >>           >>           >>           >>                                                                                                    |              | Download         | Ext                      | oluir<br>Q     |
| Anexo Tipo de Anexo  Arquivo Arquivo Arquivo Contrato.pdf Cancelar Salvar Celebração Tipo  Assinatura do Órgão Tipo  Rg Orgão Expedidor Endereço                     | Selecione                                                                                                    | >       >       >       >       >       >       >                                                                                                    |              | Download         | Ex(                      | oluir<br>Q     |
| Anexo                                                                                                    | Celebrar Contrato                                                                                                    | Image: Control of the second second secon |              | Download<br>E    | Ex.                      | oluir<br>oj    |
| Anexo                                                                                                    | Selecione<br>Tip<br>Contrato Corporativo<br>Celebrar Contrato<br>Selecione                                                                                                    | >>       >>       >>       >>       >>       >>       >>       >>       >>       >>       >>       >>       >>       >>       >>       >>       >>       >>       >>       >>       >>       >>       >>       >>       >>       >>       >>       >>       >>       >>       >>       >>       >>       >>       >>       >>       >>       >>       >>       >>       >>       >>       >>       >>       >>       >>       >>       >>       >>       >>       >>       >>       >>       >>       >>       >>       >>       >>       >>       >>       >>       >>       >>       >>       >>       >> <td></td> <td>Lat</td> <td>Ex</td> <td>oluir<br/>ōj</td>                                                                                                    |              | Lat              | Ex                       | oluir<br>ōj    |
| Anexo                                                                                                    | Selecione<br>Tip<br>Contrato Corporativo<br>Celebrar Contrato<br>Selecione<br>Selecione<br>Selecione<br>Selecione<br>Selecione<br>Selecione<br>Selecione<br>Selecione<br>Selecione                           | >       >       >       >       >       >       >       >       >       >       >       >       >       >       >       >       >       >       >       >       >       >       >       >       >       >       >       >       >       >       >       >       >       >       >       >       >       >       >       >       >       >       >       >       >       >       >       >       >       >       >       >       >       >       >       >       >       >       >       >       >       >       >       >       >       >       >       > <t< th=""><td></td><td>Download<br/>E</td><td>Ex</td><td>cluir<br/>Q</td></t<>                                                                                                    |              | Download<br>E    | Ex                       | cluir<br>Q     |
| Anexo                                                                                                    | Selecione<br>Tip<br>Contrato Corporativo<br>Celebrar Contrato<br>Selecione<br>Selecione<br>Selecione<br>Selecione<br>Selecione<br>Selecione<br>Selecione<br>Selecione<br>Selecione<br>Selecione<br>Selecione | >       >>       >>       >>       >       >       >       >       >       >       >       >       >       >       >       >       >       >       >       >       >       >       >       >       >       >       >       >                                                                                                           |              | Lat              | Ex                       | cluir<br>ol    |
| Anexo                                                                                                    | Selecione<br>Tip<br>Contrato Corporativo<br>Celebrar Contrato<br>Selecione<br>Celebrar Contrato                                                                                                    | Image: second second |              | Lat              |                          | sluir          |

**Atenção!** É obrigatório existir pelo menos 01 (um) registro de assinatura do tipo "Contratado" e 01 (um) registro do tipo "Órgão" para celebrar um contrato.

Após preencher os dados do assinante, clique no botão *Incluir Assinatura* (*tela acima*). Os dados serão incluídos na *Lista de Assinaturas*.

| Lista de Assin | Lista de Assinaturas    |                |            |            |            |        |         |  |  |  |  |  |
|----------------|-------------------------|----------------|------------|------------|------------|--------|---------|--|--|--|--|--|
| Código         | Nome                    | CPF            | Cargo      | Тіро       | Visualizar | Editar | Excluir |  |  |  |  |  |
| 14535          | LENISE MENEZES LOUREIRO | 001.558.017-24 | Secretário | Órgão      | Q          | 1      | ō       |  |  |  |  |  |
| 14536          | Treinamento             | 000.000.000-00 | Diretor    | Contratado | 0,         | /      | 0       |  |  |  |  |  |

Para continuar, clique no botão *Celebrar Contrato*. O sistema informará que a *Operação realizada com sucesso* e mostrará os campos *Informações da Publicação* para preenchimento.

| Operação realizada com sucesso. Atenção! Não existe Gestor/Fiscal/Con | nissão ativo(a). |        |            |                   |                 |                                 |
|-----------------------------------------------------------------------|------------------|--------|------------|-------------------|-----------------|---------------------------------|
| oltar à Lista de Instrumentos                                         |                  |        |            | R                 | elatório Resumo | Relatório Movimentação Financei |
| sico Parcelas Itens Garantia Contrat                                  | ual Empenho      | Anexos | Celebração | Gestor/Fiscal/Cor | nissão          |                                 |
| Cancelar Salvar Cancelar Celebraçã                                    | io               |        |            |                   |                 |                                 |
| nformações da Celebração                                              |                  |        |            |                   |                 |                                 |
| Situação da Celebração                                                | Celebrada        |        |            |                   |                 |                                 |
| Data da Assinatura 🔹                                                  | 19/01/2021       |        |            |                   |                 |                                 |
| Data de Início da Vigência 🔹                                          | 20/01/2021       |        |            |                   |                 |                                 |
| Data de Término da Vigência 🔹                                         | 29/01/2021       |        |            |                   |                 |                                 |
| Data de Início da Execução                                            | 20/01/2021       |        |            |                   |                 |                                 |
| Data de Término da Execução                                           | 29/01/2021       |        |            |                   |                 |                                 |
| Resíduo Contratual                                                    | 15.000,00        |        |            |                   |                 |                                 |
| nformações da Publicação                                              |                  |        |            |                   |                 |                                 |
| Data de Publicação no Diário Oficial 🔹                                |                  |        |            |                   |                 |                                 |
| Número de Protocolo 🔹                                                 |                  |        |            |                   |                 |                                 |
| Responsável *                                                         | Administrador    |        |            |                   |                 | 1                               |
| Página                                                                |                  |        |            |                   |                 |                                 |
| Link                                                                  |                  |        |            |                   |                 | 1                               |
| Inserir                                                               |                  |        |            |                   |                 |                                 |
|                                                                       |                  |        |            |                   |                 |                                 |

Após preencher os campos da publicação, clique no botão *Inserir (tela acima)*. As informações são inseridas no campo *Lista de Publicações*.

| Lista de Publicações |                     |                    |      |        |         |  |  |  |  |  |
|----------------------|---------------------|--------------------|------|--------|---------|--|--|--|--|--|
| Responsável          | Número de Protocolo | Data<br>Publicação | Link | Página | Excluir |  |  |  |  |  |
| Administrador        | 20201212            | 20/01/2021         |      |        | 0       |  |  |  |  |  |
|                      |                     |                    | »»»  |        |         |  |  |  |  |  |

Agora clique no botão Salvar, observe que outras abas serão habilitadas pelo sistema.

| Básico Parcelas Itens Garant      | ia Contratual Empenho Anex    | kos Celebração Gestor/Fisca | al/Comissão Documento Contáb | il Pagamento |
|-----------------------------------|-------------------------------|-----------------------------|------------------------------|--------------|
| Registro de Ocorrência, Procedime | nto Operacional Recebimento O | Objeto Parecer Avaliação de | Desempenho Alt/Sanção/Ext    |              |
|                                   |                               |                             |                              |              |
| Cancelar Salvar Cancela           | ar Celebração 💙               | ~ ~                         |                              |              |

#### 2.9 Aba Gestor/Fiscal/Comissão

A figura do gestor é obrigatória, sendo facultada a designação de fiscal para seu auxílio.

| Básico Parcelas Itens Garan       | itia Contratual Empenho Anex   | kos Celebração | Gestor/Fiscal/Comissão  | Documento Contábil | Pagamento |
|-----------------------------------|--------------------------------|----------------|-------------------------|--------------------|-----------|
| egistro de Ocorrencia   Procedime | anto Operacional Recebimento C | Dbjeto Parecer | Avallação de Desempenho | Alt/Sançao/Ext     |           |
| Incluir Gestor/Fiscal Cancelar    |                                |                |                         |                    |           |
| Órgão a                           | 05050                          |                |                         |                    |           |
| Eugeão                            | SEGER                          | •              |                         |                    |           |
| Citure                            | Selecione uma Funça            | 30 🗸           |                         |                    |           |
| Situação *                        | Ativo                          |                |                         |                    |           |
| Nome *                            | Selecione                      | _              | V                       |                    |           |
| Matrícula *                       |                                |                |                         |                    |           |
| Setor *                           | Selecione 🗸                    |                |                         |                    |           |
| Cargo *                           |                                |                |                         |                    |           |
| Período *                         | a                              |                |                         |                    |           |
| Telefone *                        |                                |                |                         |                    |           |
| E-mail *                          |                                |                |                         |                    |           |
| Data do Cadastro                  |                                |                |                         |                    |           |
| Lista de Permissões               |                                |                |                         |                    |           |
| Permissão/Descrição               |                                |                |                         |                    |           |
| Nenhum resultado encontrado       | L                              |                |                         |                    |           |
| Nemum resultado encontrado.       |                                |                |                         |                    |           |
| Anexo                             |                                |                |                         |                    |           |
| Tipo de Anexo 🔹                   | Selecione                      | ~              |                         |                    |           |
| Arquivo *                         | 🗣 Adicionar                    |                |                         |                    |           |
|                                   |                                |                |                         |                    |           |
| Incluir Gestor/Fiscal Cancelar    |                                |                |                         |                    |           |
| Lista de Gestor/Fiscal            |                                |                |                         |                    |           |
| Nenhum resultado encontrado.      |                                |                |                         |                    |           |
| Lista de Membros da Comissão      |                                |                |                         |                    |           |
| Nenhum resultado encontrado.      |                                |                |                         |                    |           |
|                                   |                                |                |                         |                    |           |

#### Como preencher os campos?

- Órgão: Informação preenchida pelo sistema.

- Função: Selecione uma das funções de acordo com o Termo de Designação:
  - Gestor;
  - Fiscal;
  - Suplente de Gestor;
  - Suplente de Fiscal;
  - Membro, para os casos de designação de comissão.
- Situação: Ativo ou Inativo, caso seja alterado.
- Nome: Selecione o nome do servidor.
- Matrícula: Informação preenchida pelo sistema após seleção do nome. Pode ser alterado.
- Setor: Selecione o setor baseado no cadastro do usuário.
- Cargo: Informação preenchida pelo sistema após seleção do nome. Pode ser alterado.
- Período Inicial: Campo para inserir a data inicial.
- Período Final: Campo para inserir a data final, corresponde a data final da vigência do contrato.
- Telefone: Informação preenchida pelo sistema após seleção do nome. Pode ser alterado.
- E-mail: Informação preenchida pelo sistema após seleção do nome. Pode ser alterado.

- Data do Cadastro: Informação preenchida pelo sistema após clicar no botão Incluir Gestor/Fiscal.

Após selecionar o usuário no campo *Nome* o sistema exibe uma *Lista de Permissões* do sistema para o servidor cadastrado. Como padrão, já vem todas configuradas como **Sim**:

| ásico Parcelas Itens            | Garantia Contratual   | Empenho        | Anexos         | Celebração                        | Gestor/Fiscal/Comissão  | Documento Contáb  | il Pagamento |   |
|---------------------------------|-----------------------|----------------|----------------|-----------------------------------|-------------------------|-------------------|--------------|---|
| gistro de Ocorrencia P          | rocedimento Operación | ai Kecebiin    | ento Objeto    | Parecer                           | Avanação de Desempenho  | Ait/ Saliça0/ Ext |              |   |
| Incluir Gestor/Fiscal           | Cancelar              |                |                |                                   |                         |                   |              |   |
| Dados Gestor/Fiscal/Comiss      | ão                    |                |                |                                   |                         |                   |              |   |
| Órgão *                         |                       | SEGER          |                |                                   |                         |                   |              |   |
| Função ∗                        |                       | Selecione um   | a Função 🗸     |                                   |                         |                   |              |   |
| Situação 🔹                      |                       | Ativo 🗸        |                |                                   |                         |                   |              |   |
| Nome *                          |                       | ADEMAR AND     | REATTA         |                                   | $\checkmark$            |                   |              |   |
| Matrícula *                     |                       | 3332187        |                |                                   |                         |                   |              |   |
| Setor *                         |                       | COORDENAC      | AO DE CONTA    | S DE GOVERN                       |                         |                   |              |   |
| Cargo *                         |                       |                | COTADO.        |                                   |                         |                   |              |   |
| Destade                         |                       | AUDITOR DO I   |                |                                   |                         |                   |              |   |
| Peri0d0 *                       |                       | 20/01/2021     | a 29/01/       | 2021 📩                            |                         |                   |              |   |
| Telefone 🔹                      |                       | (27) 3636-0711 |                |                                   |                         |                   |              |   |
| E-mail * ademar.andreatta@secor |                       |                |                |                                   |                         |                   |              |   |
| Data do Cadastro                |                       |                |                |                                   |                         |                   |              |   |
| ista de Permissões              |                       |                |                |                                   |                         |                   |              |   |
| Permissão/Descrição             |                       |                |                |                                   |                         |                   |              |   |
|                                 |                       |                |                |                                   |                         |                   |              |   |
| autorizar todas ne              | gar todas             |                |                |                                   |                         |                   |              |   |
|                                 | Permissao             |                |                | - 17 - 1- E-11                    | Descrição               |                   | Autorizar ?  | _ |
| GCONT_CONTRATO_ALTER            | ACAOEXTINCAOSANCAO    | ALTERACAO_E    |                | otao de Editar a                  | iteração                |                   | Sim          |   |
| GCONT_CONTRATO_ALTER            | ACAOEXTINCAOSANCAO    | ALTERACAO_V    | SUALIZAR B     | otao visualizar a                 | Sim                     |                   |              |   |
| GCONT_CONTRATO_ALTER            | ACAOEXTINCAOSANCAO    |                | G              | CONT_CONTRA                       | Sim                     |                   |              |   |
| GCONT_CONTRATO_ALTER            | ACAOEXTINCAOSANCAO_   | EXTINCAO_EDI   | TAR B          | otao de ediçao                    | Sim                     |                   |              |   |
| SCONT_CONTRATO_ALTER            | ACAOEXTINCAOSANCAO_   | EXTINCAO_VIS   | UALIZAR B      | otao de vizualiz                  | Sim                     |                   |              |   |
| GCONT_CONTRATO_ALTER            | ACAOEXTINCAOSANCAO_   | SANCAO_EDITA   | RB             | otao de edição                    | da sanção               |                   | Sim          |   |
| SCONT_CONTRATO_ALTER            | ACAOEXTINCAOSANCAO    | SANCAO_VISUA   | ALIZAR B       | otao de vizualiz                  | ação da sanção          |                   | Sim          |   |
| SCONT_CONTRATO_ALTER            | ACAOEXTINCAOSANCAO_   | VISUALIZACAO   | G              | CONT_CONTR                        | ATO_ALTERACAOEXTINCAOSA | NCAO_VISUALIZACAO | Sim          |   |
| GCONT_CONTRATO_ALTER            | ACAO_CANCELAR_ASSINA  | ATURA          | B              | otão Cancelar d                   | a Assinatura            |                   | Sim          |   |
| GCONT_CONTRATO_ALTER            | ACAO_CANCELAR_DOTAC   | AO             | В              | Botão para cancelar a dotação Sim |                         |                   |              |   |
|                                 |                       |                | « <b>1</b> 2 3 | 456789                            | 10 » »»                 |                   |              |   |
| Inexo                           |                       |                |                |                                   |                         |                   |              | _ |
| Tipo de Anexo 🔹                 |                       | Selecione      |                | ×                                 |                         |                   |              |   |
| Arquivo                         |                       |                |                |                                   |                         |                   |              |   |
|                                 |                       | Adiciona       | ar             |                                   |                         |                   |              |   |
|                                 |                       |                |                |                                   |                         |                   |              |   |
|                                 |                       |                |                |                                   |                         |                   |              |   |
|                                 | <b>.</b>              |                |                |                                   |                         |                   |              |   |
| Incluir Gestor/Fiscal           | Cancelar              |                |                |                                   |                         |                   |              |   |

Após preencher todos os campos e inserir o Ato de Designação como anexo, clique no botão *Incluir/Gestor Fiscal*. O sistema mostrará a informação *Operação realizada com sucesso* e adicionará o servidor na *Lista de Gestor/Fiscal* ou na *Lista de Membros da Comissão*.

| oltar à Lista de Instrumentos<br>sico Parcelas Itens Garantia Contr<br>gistro de Ocorrência Procedimento Ope<br>Incluir Gestor/Fiscal Cancelar<br>ados Gestor/Fiscal/Comissão<br>Órgão =<br>Função =<br>Situação =<br>Nome =<br>Matrícula =<br>Setor =<br>Cargo =<br>Período =<br>Telefone =<br>E-mail =<br>Data do Cadastro | SEGER<br>Selecione ume Fur<br>Alivo V<br>Selecione                | nexos Celebracão<br>o Objeto Parecer<br>nção V | Gestor/Fisc<br>Avaliação de | Relatório Resumo<br>:al/Comissão Documer<br>a Desempenho Alt/Sar | Relatório Mo | ovimentação  | to      |
|----------------------------------------------------------------------------------------------------|-------------------------------------------------------------------|------------------------------------------------|-----------------------------|------------------------------------------------------------------|--------------|--------------|---------|
| sico Parcelas Itens Garantia Contr<br>gistro de Ocorrência Procedimento Ope<br>Incluir Gestor/Fiscal Cancelar<br>ados Gestor/Fiscal/Comissão<br>Órgão :<br>Função :<br>Situação :<br>Nome :<br>Matrícula :<br>Setor :<br>Cargo :<br>Período :<br>Telefone :<br>E-mail :<br>Data do Cadastro                                  | SEGER<br>Selecione uma Fur<br>Alivo v<br>Selecione                | nção V                                         | Gestor/Fisc<br>Avaliação de | al/Comissão Documer<br>a Desempenho Alt/Sar                      | nto Contábil | Pagamen      | ito     |
| sco Parcelas Itans Garantia Contr<br>gistro de Ocorrência Procedimento Oper<br>Incluir Gestor/Fiscal Cancelar<br>ados Gestor/Fiscal/Comissão<br>Órgão :<br>Função :<br>Situação :<br>Nome :<br>Matrícula :<br>Setor :<br>Cargo :<br>Período :<br>Telefone :<br>E-mail :<br>Data do Cadastro                                  | SEGER<br>Selecione ums Fur<br>Selecione                           | nexos Celebracao<br>o Objeto Parecer           | Avaliação de                | av Comissao    Documer<br>e Desempenho    Alt/Sar                | nção/Ext     | Pagamen      |         |
| Incluir Gestor/Fiscal Cancelar<br>lados Gestor/Fiscal/Comissão<br>Órgão :<br>Função :<br>Situação :<br>Nome :<br>Matrícula :<br>Setor :<br>Cargo :<br>Período :<br>Telefone :<br>E-mail :<br>Data do Cadastro                                                                                                    | SEGER<br>Selecione uma Fur<br>Ativo v<br>Selecione<br>Selecione   | nção 🗸                                         | ×                           |                                                                  |              |              |         |
| ados Gestor/Fiscal/Comissão<br>Órgão :<br>Função :<br>Situação :<br>Nome :<br>Matrícula :<br>Setor :<br>Cargo :<br>Período :<br>Telefone :<br>E-mail :<br>Data do Cadastro                                                                                                    | SEGER<br>Selecione uma Fun<br>Ativo v<br>Selecione<br>Selecione v | nção 🔍                                         | v                           |                                                                  |              |              |         |
| Órgão :<br>Função :<br>Situação :<br>Nome :<br>Matrícula :<br>Setor :<br>Cargo :<br>Período :<br>Telefone :<br>E-mail :<br>Data do Cadastro                                                                                                    | SEGER Selecione uma Fun Ativo                                     | nção 🗸                                         | ×                           |                                                                  |              |              |         |
| Função :<br>Situação :<br>Nome :<br>Matrícula :<br>Setor :<br>Cargo :<br>Período :<br>Felefone :<br>E-mail :<br>Data do Cadastro                                                                                                    | Selecione uma Fun                                                 | nção 🗸                                         | V                           |                                                                  |              |              |         |
| Situação :<br>Nome :<br>Matrícula :<br>Setor :<br>Cargo :<br>Período :<br>Felefone :<br>E-mail :<br>Data do Cadastro                                                                                                    | Ativo                                                             | •                                              | ×                           |                                                                  |              |              |         |
| Nome *<br>Matrícula *<br>Setor *<br>Cargo *<br>Período *<br>Felefone *<br>E-mail *<br>Data do Cadastro                                                                                                    | Selecione                                                         | •                                              | V                           |                                                                  |              |              |         |
| Matrícula *<br>Setor *<br>Cargo *<br>Período *<br>Felefone *<br>E-mail *<br>Data do Cadastro                                                                                                    | Selecione 🗸                                                       | a                                              |                             |                                                                  |              |              |         |
| Setor »<br>Cargo »<br>Período »<br>Felefone »<br>E-mail »<br>Data do Cadastro                                                                                                    | Selecione                                                         | •                                              |                             |                                                                  |              |              |         |
| Cargo *<br>Período *<br>Telefone *<br>E-mail *<br>Data do Cadastro                                                                                                    |                                                                   | a                                              |                             |                                                                  |              |              |         |
| Período *<br>relefone *<br>E-mail *<br>Data do Cadastro                                                                                                    |                                                                   | a 📃 🚍                                          |                             |                                                                  |              |              |         |
| relefone *<br>:-mail *<br>)ata do Cadastro                                                                                                    |                                                                   |                                                |                             |                                                                  |              |              |         |
| :-mail *<br>Data do Cadastro                                                                                                    |                                                                   |                                                |                             |                                                                  |              |              |         |
| mail *<br>Data do Cadastro                                                                                                    |                                                                   |                                                |                             |                                                                  |              |              |         |
| Data do Cadastro                                                                                                    |                                                                   |                                                |                             |                                                                  |              |              |         |
|                                                                                                    |                                                                   |                                                |                             |                                                                  |              |              |         |
| sta de Permissões                                                                                                    |                                                                   |                                                |                             |                                                                  |              |              |         |
| Permissão/Descrição                                                                                                    |                                                                   |                                                |                             |                                                                  |              |              |         |
| Nenhum resultado encontrado.                                                                                                    |                                                                   |                                                |                             |                                                                  |              |              |         |
| 1920                                                                                                    |                                                                   |                                                |                             |                                                                  |              |              |         |
| lipo de Anexo 🔹                                                                                                    | Selecione                                                         |                                                |                             |                                                                  |              |              |         |
| Arauivo *                                                                                                    |                                                                   |                                                |                             |                                                                  |              |              |         |
|                                                                                                    | 💠 Adicionar                                                       |                                                |                             |                                                                  |              |              |         |
| Incluir Gestor/Fiscal Cancelar                                                                                                    |                                                                   |                                                |                             |                                                                  |              |              |         |
| ista de Gestor/Fiscal                                                                                                    |                                                                   |                                                |                             |                                                                  |              |              |         |
| Função Matrícula Situação                                                                                                    | Nome                                                              | Setor                                          | Órgão                       | Período                                                          | Editar       | Visualizar E | Excluir |
| SESTOR 3328877 Ativo ANA CLAI                                                                                                    | AUDIA DOS ANJOS                                                   | CORREGEDORIA                                   | SEGER 20                    | 0/01/2021 - 29/01/2021                                           |              | Ч,           | 0       |
|                                                                                                    |                                                                   |                                                | » »»                        |                                                                  |              |              |         |

#### 2.10 Aba Documento Contábil

Corresponde ao documento apresentado pela empresa para pagamento como fatura, nota fiscal ou outro documento correspondente.

| Básico Parcelas Itens Garantia Contratual        | Empenho Anexos Celebração     | Gestor/Fiscal/Comissão  | Documento Contábil | Pagamento |  |
|--------------------------------------------------|-------------------------------|-------------------------|--------------------|-----------|--|
| Registro de Ocorrencia    Procedimento Operación | al Recedimento Objeto Parecer | Avallação de Desempenho | Alt/Sançao/Ext     |           |  |
| Incluir Documento Contábil Cancelar              |                               |                         |                    |           |  |
| Detalhes do documento contábil                   |                               |                         |                    |           |  |
| Tipo de documento 🔹                              | Selecione o tipo de documento | ¥                       |                    |           |  |
| Número do documento 🔹                            |                               |                         |                    |           |  |
| Data do documento 🔹                              |                               |                         |                    |           |  |
| Valor do documento (R\$) *                       |                               |                         |                    |           |  |
| Dedução                                          | 0,00                          |                         |                    |           |  |
| Acréscimo                                        | 0.00                          |                         |                    |           |  |
| Valor para Pagamento                             | 0,00                          |                         |                    |           |  |
| Fornecedor/razão social                          | DADALTO EVENTOS LTDA - ME     |                         |                    |           |  |
| Fornecedor/CNPJ                                  | 00.375.260/0001-41            |                         |                    |           |  |
| Observação                                       |                               |                         | .:                 |           |  |
| Retroativo                                       | Vincular item retroativo      |                         |                    |           |  |
|                                                  |                               |                         |                    |           |  |
| Incluir Documento Contábil Cancelar              |                               |                         |                    |           |  |
| Lista de Documentos Contábeis                    |                               |                         |                    |           |  |
| Nenhum resultado encontrado.                     |                               |                         |                    |           |  |

#### Como preencher os campos?

- Tipo do Documento: Selecione o tipo de documento:

- Boleto Bancário;
- Cupom Fiscal;
- Documento de Arrecadação de Receita Federal;
- Guia de Previdência Social;
- Guia de Recolhimento a União;
- Guia de Transferência de Numerário;
- Nota Fiscal/Fatura;
- Recibo;
- Documento Único de Arrecadação;
- Outros.

- Número do Documento: É preenchido pelo usuário com o número do documento;

- Data do Documento: Data de emissão do documento.
- Valor do Documento: Valor do documento.
- Dedução: Valor da dedução.
- Acréscimo: Valor do acréscimo.

- Valor para Pagamento: Preenchido automaticamente pelo Sistema (valor do documento + acréscimo – dedução).

- Fornecedor/Razão Social: Informação preenchida pelo sistema.

- Fornecedor/CNPJ: Informação preenchida pelo sistema.
- Observações: Descrição do documento Contábil e/ou eventuais observações.
- Retroativo: Marque se é referente a um pagamento retroativo.

#### Tela Preenchida:

| Básico Parcelas Itens Garantia Contratual<br>Registro de Ocorrência Procedimento Operacion | Empenho Anexos Celebração Gestor/Fiscal/Comissão Documento Contábil Pagamento<br>nal Recebimento Objeto Parecer Avaliação de Desempenho Alt/Sanção/Ext |
|--------------------------------------------------------------------------------------------|----------------------------------------------------------------------------------------------------|
| Incluir Documento Contábil Cancelar                                                        |                                                                                                    |
| Detalhes do documento contábil                                                             |                                                                                                    |
| Tipo de documento 🔹                                                                        | Nota Fiscal/Fatura                                                                                                    |
| Número do documento 🔹                                                                      | 0001                                                                                                    |
| Data do documento 🔹                                                                        | 20/01/2021                                                                                                    |
| Valor do documento (R\$) *                                                                 | 15.000,00                                                                                                    |
| Dedução                                                                                    |                                                                                                    |
| Acréscimo                                                                                  |                                                                                                    |
| Valor para Pagamento                                                                       | 15.000,00                                                                                                    |
| Fornecedor/razão social                                                                    | DADALTO EVENTOS LTDA - ME                                                                                                    |
| Fornecedor/CNPJ                                                                            | 00.375.260/0001-41                                                                                                    |
| Observação                                                                                 | j.                                                                                                    |
| Retroativo                                                                                 | Vincular item retroativo                                                                                                    |
| Incluir Documento Contábil Cancelar                                                        |                                                                                                    |
| Lista de Documentos Contábeis                                                              |                                                                                                    |
| Nenhum resultado encontrado.                                                               |                                                                                                    |
|                                                                                            |                                                                                                    |

Após preenchido, clique no botão *Incluir Documento Contábil* (tela acima). O sistema mostrará a mensagem *Operação realizada com sucesso* e o mesmo é adicionado na *Lista de Documentos Contábeis*.

| Valur 4 Lista de Instrumentos       Belación Resumo       Relatión Movimentação Fincario         Básico       Parcelas       Itema Garantia Contratual       Empenho       Anexos       Celebração       Gestor/Fiscal/Comisão       Pocumento Contábil       Pagamento         Registro de Ocorrência       Procedimento Operacional       Recebimento Objeto       Parcer       Avaliação de Desempenho       Alt/Sanção/Ext         Incluir Documento contábil       Cancelar       Incluir Documento       Incluir Documento       Incluir Item       Incluir Item       Incluir Item       Incluir Item       Incluir Item       Incluir Item       Incluir Item       Incluir Item       Incluir Item       Incluir Item       Incluir Item       Incluir Item       Incluir Item       Incluir Item       <                                                                                                    | Operação realizada com sucesso.                                                   |                    |              |                       |                      |            |        |            |            |               | Fechar              |
|----------------------------------------------------------------------------------------------------|-----------------------------------------------------------------------------------|--------------------|--------------|-----------------------|----------------------|------------|--------|------------|------------|---------------|---------------------|
| Bisico       Parcelas       Testa Sarantia Contratual       Empenho       Anexos       Celebração       Decumento       Cnitábil       Pagamento         Registro de Ocorrânda       Procedimento Operacional       Recebimento Objeto       Parecer       Availação de Desempenho       Alt/Sanção/Ext         Incluir Documento Contábil       Cancelar         Detahos do documento =                                                                                                    | Voltar à Lista de Instrumentos Relatório Resumo Relatório Movimentação Financeira |                    |              |                       |                      |            |        |            |            |               |                     |
| Registra di correnzia Procedimento Contrato e la contrato di la contrato di la co | Résire Parrelas Itans Garactia Contratual                                         | Emporte A          |              | alabração             | Gostor/E             | issal/Comi |        | Decument   | Contábil   | Presmen       | +-                  |
| Incluir Documento Contábil       Cancelar         Detalhes do documento       Importe documento         Tipo de documento       Importe documento         Número do documento       Importe documento         Data do documento       Importe documento         Data do documento       Importe documento         Data do documento       Importe documento         Data do documento       Importe documento         Valor do documento (R\$)       Importe documento         Dedução       0.00         Acréscimo       0.00         Fornecedor/razão social       DADALTO EVENTOS LIDA - ME         Fornecedor/CIPJ       00.375.260/0001-41         Observação       Importe documento         Incluir Documento Contábil       Cancelar         Lista de Documento Scontábeis       Valor para Pagamento         Tipo de documento       Valor do documento (R\$)         Nota Fiscali/Fatura       001         15.000,00       EVENTOS LIDA.         Não       Importa Pagamento         Nota Fiscali/Fatura       001         15.000,00       EVENTOS LIDA.                                                                                                    | Registro de Ocorrência Procedimento Operacion                                     | al Recebiment      | o Objeto     | Parecer A             | Avaliação            | de Desem   | npenho | Alt/Sançã  | io/Ext     | Pagamen       | 10                  |
| Detalhes do documento contábil         Tipo de documento •         Número do documento •         Data do documento •         Data do documento •         Data do documento •         Valor do documento •         Valor do documento (R\$) •         Dedução         0.00         Acréscimo         0.00         Fornecedor/razão social         DALICO EVENTOS LIDA - ME         Fornecedor/(NPJ)         00.375.260/0001-41         Observação                                                                                                    | Incluir Documento Contábil Cancelar                                               |                    |              |                       |                      |            |        |            |            |               |                     |
| Tipo de documento .       Selecione o tipo de documento .         Número do documento .       .         Data do documento .       .         Data do documento .       .         Valor do documento (R\$) .       .         Dedução       0.00         Acréscimo       0.00         Valor para Pagamento       0.00         Fornecedor/razão social       DADALTO EVENTOS LTDA - ME         Fornecedor/(NPJ)       00.375.260/0001-41         Observação                                                                                                    | Detalhes do documento contábil                                                    |                    |              |                       |                      |            |        |            |            |               |                     |
| Número do documento •                                                                                                    | Tipo de documento *                                                               | Selecione o tipo d | e documento  | <b>)</b>              | $\mathbf{\vee}$      |            |        |            |            |               |                     |
| Data do documento :   Valor do documento (R\$) •   Dedução   Dedução   0.00   Acréscimo   0.00   Valor para Pagamento   0.00   Fornecedor/razão social   DADALTO EVENTOS LTDA - ME   Fornecedor/CNP3   00.375.260/0001-41   Observação                                                                                                    | Número do documento 🔹                                                             |                    |              |                       |                      |            |        |            |            |               |                     |
| Valor do documento (R\$) •   Dedução   Acréscimo   0.00   Acréscimo   0.00   Valor para Pagamento   0.00   Fornecedor/razão social   DADALTO EVENTOS LTDA - ME   Fornecedor/CNPJ   00.375.260/0001-41   Observação                                                                                                    | Data do documento *                                                               |                    |              |                       |                      |            |        |            |            |               |                     |
| Dedução     0.00       Acréscimo     0.00       Valor para Pagamento     0.00       Fornecedor/razão social     DADALTO EVENTOS LIDA - ME       Fornecedor/CNPJ     00.375.260/0001-41       Observação                                                                                                    | Valor do documento (R\$) *                                                        |                    |              |                       |                      |            |        |            |            |               |                     |
| Declução       0.00         Acréscimo       0.00         Valor para Pagamento       0,00         Fornecedor/razão social       DADALTO EVENTOS LITDA - ME         Fornecedor/CNPJ       00.375.260/0001-41         Observação                                                                                                    | Deducão                                                                           |                    |              |                       |                      |            |        |            |            |               |                     |
| Acréscimo       0.00         Valor para Pagamento       0,00         Fornecedor/razão social       DADALTO EVENTOS LITDA - ME         Fornecedor/CNPJ       00.375.260/0001-41         Observação                                                                                                    | Deduçao                                                                           | 0,00               |              |                       |                      |            |        |            |            |               |                     |
| Valor para Pagamento       0,00         Fornecedor/razão social       DADALTO EVENTOS LITDA - ME         Fornecedor/CNPJ       00.375.260/0001-41         Observação                                                                                                    | Acréscimo                                                                         | 0,00               |              |                       |                      |            |        |            |            |               |                     |
| Fornecedor/razão social       DADALTO EVENTOS LIDA - ME         Fornecedor/CNPJ       00.375.260/0001-41         Observação                                                                                                    | Valor para Pagamento                                                              | 0,00               |              |                       |                      |            |        |            |            |               |                     |
| Pornecedor/CNPJ       00.375.260/0001-41         Observação                                                                                                    | Fornecedor/razão social                                                           | DADALTO EVENT      | DS LTDA - N  | ME                    |                      |            |        |            |            |               |                     |
| Construçue                                                                                                    | Fornecedor/CNPJ                                                                   | 00.375.260/000     | 1-41         |                       |                      |            |        |            | 1          |               |                     |
| .:::         .:::         Retroativo         Incluir Documento Contábil         Cancelar         Lista de Documentos Contábels         Tipo de documento         Nómero do documento (R\$)       Valor para Pagamento       Fornecedor/razão Retroativo       Editar       Visualizar       Excluir       Incluir Items       Visualizar         Nota Fiscal/Fatura       0001       15.000,00       EVENTOS LTDA-       Não       Image: Colspan="2">Image: Colspan="2">Colspan="2">Não                                                                                                    |                                                                                   |                    |              |                       |                      |            |        |            |            |               |                     |
| Retroativo       Vincular item retroativo         Incluir Documento Contábil       Cancelar         Lista de Documento Contábils       Cancelar         Tipo de documento       Número do documento (R\$)       Valor para Pagamento       Fornecedor/razão social       Retroativo       Editar       Visualizar       Excluir       Incluir Items       Visualizar items         Nota Fiscal/Fatura       0001       15.000,00       15.000,00       EVENTOS LTDA - Não       A       A </td <td></td> <td></td> <th></th> <td></td> <td></td> <td></td> <td></td> <td></td> <td></td> <td></td> <td></td>                                                                                                    |                                                                                   |                    |              |                       |                      |            |        |            |            |               |                     |
| Incluir Documento Contábil Cancelar<br>Lista de Documento Contábils<br>Tipo de documento Valor do documento (R\$) Valor para Pagamento Fornecedor/razão Retroativo Editar Visualizar Excluir Incluir Itens Visualizar<br>Nota Fiscal/Fatura 0001 15.000,00 15.000,00 EVENTOS LTDA- Não M C C C C C C C C C C C C C C C C C C                                                                                                    | Retroativo                                                                        | Vincular iter      | n retroativo | ,                     |                      |            |        |            |            |               |                     |
| Incluir Documento Contábil Cancelar<br>Lista de Documentos Contábeis<br>Tipo de documento Número do documento (R\$) Valor para Pagamento Fornecedor/razão Retroativo Editar Visualizar Excluir Incluir Itens Visualizar Itens<br>Nota Fiscal/Fatura 0001 15.000,00 15.000,00 EVENTOS LTDA Não M C C C C C C C C C C C C C C C C C C                                                                                                    |                                                                                   | _                  |              |                       |                      |            |        |            |            |               |                     |
| Lista de Documentos Contábels           Tipo de documento         Número do<br>documento         Valor do documento (R\$)         Valor para Pagamento         Fornecedor/razão<br>social         Retroativo         Editar         Visualizar         Excluir         Incluir Itens         Visualizar<br>Itens           Nota Fiscal/Fatura         0001         15.000,00         EVENTOS LTDA -<br>ME         Não         Image: Comparison of Comparison of Comparis                                                                                                    | Incluir Documento Contábil Cancelar                                               |                    |              |                       |                      |            |        |            |            |               |                     |
| Tipo de documento     Número do<br>documento     Valor do documento (R\$)     Valor para Pagamento     Formecedor/razão<br>social     Retroativo     Editar     Visualizar     Excluir     Incluir Itens     Visualizar<br>Itens       Nota Fiscal/Fatura     0001     15.000,00     15.000,00     EVENTOS LTDA -<br>ME     Não     Image: Compara Sector     Image: Compara Sector     Image: Compa                                                                                                    | Lista de Documentos Contábeis                                                     |                    |              |                       |                      |            |        |            |            |               |                     |
| Nota Fiscal/Fatura         0001         15.000,00         DADALTO<br>EVENTOS LTDA -<br>ME         Não         M         Q         Q                                                                                                    | Tipo de documento Número do<br>documento Valor do documen                         | to (R\$) Valor pa  | ra Pagament  | to Fornecedo<br>soci  | or/razão<br>ial      | Retroativo | Editar | Visualizar | Excluir    | Incluir Itens | Visualizar<br>Itens |
|                                                                                                    | Nota Fiscal/Fatura 0001 15.000,00                                                 | 15.000,00          |              | DADA<br>EVENTOS<br>ME | LTO<br>S LTDA -<br>E | Não        | 1      | Q          | <b>o</b> ] | Φ             | Q                   |
|                                                                                                    |                                                                                   |                    | <b>«</b>     |                       | » »»                 |            |        |            |            |               |                     |

Observe na tela acima que a opção *Incluir Itens* foi adicionada. A próxima etapa é informar os itens que constam no documento recebido. Esta operação permite que o sistema forneça os percentuais de execução física e financeira do contrato.

# **Atenção!** Para os contratos de obras/serviços de engenharia e de prestação de serviços, o SIGA disponibilizará a opção "Incluir Medição" em substituição à função "Incluir Item".

Ao clicar na opção *Incluir Itens* o sistema abre a tela abaixo e permite que os itens cadastrados na *Aba Item* sejam selecionados. Você deve selecionar os itens que foram entregues no documento apresentando.

| Incluir Item Voltar Cancelar                                                  |                                                                                                    |  |
|-------------------------------------------------------------------------------|----------------------------------------------------------------------------------------------------|--|
| Detalhes do Documento Contábil                                                |                                                                                                    |  |
| Tipo do documento contábil                                                    | Nota Fiscal/Fatura                                                                                                    |  |
| Número do Documento Contábil                                                  | 0001                                                                                                    |  |
| Valor do Documento Contábil                                                   | R\$ 15.000,00                                                                                                    |  |
| Fornecedor                                                                    | 00375260000141 - DADALTO EVENTOS LTDA - ME                                                                                                    |  |
| Itens do Contrato                                                             |                                                                                                    |  |
| Item do contrato                                                              | Selecione                                                                                                    |  |
| Lista de Itens/Subitens do Documento Contábil<br>Nenhum resultado encontrado. | 58108 - CANETA ESFEROGRÁFICA CORPO TRANSPARENTE COR AZUL<br>56109 - CANETA ESFEROGRÁFICA CORPO TRANSPARENTE COR PRETA<br>57709 - CANETA ESFEROGRÁFICA VERMELHA |  |
| Incluir Item Voltar Cancelar                                                  |                                                                                                    |  |

Ao selecionar um item da lista o sistema pede a quantidade recebida/executada, após informar a quantidade clique no botão *Incluir Item*.

| Incluir Item Cancelar          |                              |                                  |                 |                    |               |             |                               |                          |  |  |  |  |
|--------------------------------|------------------------------|----------------------------------|-----------------|--------------------|---------------|-------------|-------------------------------|--------------------------|--|--|--|--|
| Detalhes do Documento Contábil |                              |                                  |                 |                    |               |             |                               |                          |  |  |  |  |
| Tipo do docu                   | imento contá                 | bil                              | Nota Fiscal/Fat | Nota Fiscal/Fatura |               |             |                               |                          |  |  |  |  |
| Número do                      | Documento C                  | ontábil                          | 0001            | 0001               |               |             |                               |                          |  |  |  |  |
| Valor do Do                    | cumento Con                  | tábil                            | R\$ 15.000,00   |                    |               |             |                               |                          |  |  |  |  |
| Fornecedor                     |                              |                                  | 003752600001    | 41 - DADAL         | TO EVENTOS I  | LTDA - ME   |                               |                          |  |  |  |  |
| - Itens do Contrato            |                              |                                  |                 |                    |               |             |                               |                          |  |  |  |  |
| Item do con                    | itrato                       |                                  | 56108 - CANETA  | A ESFEROGR         | ÁFICA CORPO 1 | RANSPARENTE | E COR AZUL 🗸                  |                          |  |  |  |  |
| ltens/Subitens                 |                              |                                  |                 |                    |               |             |                               |                          |  |  |  |  |
|                                |                              |                                  |                 | Ite                | ns e Subitens |             |                               |                          |  |  |  |  |
| Seq                            | Código                       | Descrição                        | UN              | Qtde               | VIr Unit.     | Vir Total   | Quantidade recebida/executada | Valor recebido/executado |  |  |  |  |
| 1                              | 56108                        | CANETA<br>ESFEROGRÁFICA<br>CORPO | UNIDADE         | 5000               | 1,00          | 5.000,00    | 5.000,00                      | R\$ 5.000,00             |  |  |  |  |
| Lista de Itens/                | Subitens do Doo              | cumento Contábil                 |                 |                    |               |             |                               |                          |  |  |  |  |
| Nenhum re                      | Nenhum resultado encontrado. |                                  |                 |                    |               |             |                               |                          |  |  |  |  |
| Incluir Item                   | Voltar                       | Cancelar                         |                 |                    |               |             |                               |                          |  |  |  |  |

O sistema informa que a *Operação realizada com sucesso* e o item é adicionado à *Lista de Itens/Subitens do Documento Contábil:* 

| 🗴 Gestão de Contratos - Manter Item do Docume | Sestão de Contratos - Manter Item do Documento Contábil Principal   Sair   Usuário: Administrador |                                  |                             |        |            |         |  |  |  |  |
|-----------------------------------------------|---------------------------------------------------------------------------------------------------|----------------------------------|-----------------------------|--------|------------|---------|--|--|--|--|
| 🛈 Operação realizada com sucesso.             | Operação realizada com sucesso.                                                                   |                                  |                             |        |            |         |  |  |  |  |
| Incluir Item Voltar Cancelar                  |                                                                                                   |                                  |                             |        |            |         |  |  |  |  |
| Detalhes do Documento Contábil                |                                                                                                   |                                  |                             |        |            |         |  |  |  |  |
| Tipo do documento contábil                    | Nota Fiscal/Fatura                                                                                |                                  |                             |        |            |         |  |  |  |  |
| Número do Documento Contábil                  | Número do Documento Contábil 0001                                                                 |                                  |                             |        |            |         |  |  |  |  |
| Valor do Documento Contábil                   | R\$ 15.000,00                                                                                     |                                  |                             |        |            |         |  |  |  |  |
| Fornecedor                                    | 00375260000141 - DADALTO EVENTOS LTDA                                                             | - ME                             |                             |        |            |         |  |  |  |  |
| Itens do Contrato                             |                                                                                                   |                                  |                             |        |            |         |  |  |  |  |
| Item do contrato                              | Selecione                                                                                         |                                  | $\checkmark$                |        |            |         |  |  |  |  |
| Lista de Itens/Subitens do Documento Contábil |                                                                                                   |                                  |                             |        |            |         |  |  |  |  |
| Seq<br>Inclusão Seq Item Descrição            | dos Itens/Subitens do contrato                                                                    | Quantidade<br>recebida/executada | Valor<br>recebido/executado | Editar | Visualizar | Excluir |  |  |  |  |
| 1 1 CANETA ESFEROGRÁ                          | 1 CANETA ESFEROGRÁFICA CORPO TRANSPARENTE COR AZUL                                                |                                  |                             | /      | Q          | 0       |  |  |  |  |
| Total R\$ 5.000,00                            |                                                                                                   |                                  |                             |        |            |         |  |  |  |  |
|                                               |                                                                                                   |                                  |                             |        |            |         |  |  |  |  |
| Incluir Item Voltar Cancelar                  |                                                                                                   |                                  |                             |        |            |         |  |  |  |  |

Selecione os demais itens para concluir o preenchimento da tela, caso seja necessário. A tela agora ficou com todos os itens recebidos lançados.

#### Atenção! Observe que o valor dos itens não pode ser superior ao valor do documento contábil.

| Incluir Item Voltar Cancelar |             |                          |                                            |          |               |          |            |         |  |  |  |  |
|------------------------------|-------------|--------------------------|--------------------------------------------|----------|---------------|----------|------------|---------|--|--|--|--|
| Detalhes o                   | do Documer  | nto Contábil             |                                            |          |               |          |            |         |  |  |  |  |
| Tipo do e                    | document    | o contábil               | Nota Fiscal/Fatura                         |          |               |          |            |         |  |  |  |  |
| Número do Documento Contábil |             |                          | 0001                                       |          |               |          |            |         |  |  |  |  |
| Valor do                     | Documer     | nto Contábil             | R\$ 15.000,00                              |          |               |          |            |         |  |  |  |  |
| Fornece                      | dor         |                          | 00375260000141 - DADALTO EVENTOS LTDA - ME |          |               |          |            |         |  |  |  |  |
| ltens do C                   | ontrato     |                          |                                            |          |               |          |            |         |  |  |  |  |
| Item do                      | contrato    |                          | Selecione                                  |          |               |          |            |         |  |  |  |  |
| Lista de It                  | ens/Subiter | is do Documento Contábil |                                            |          |               |          |            |         |  |  |  |  |
| Seq<br>Inclusão              | Seq Item    | Descrição                | Descrição dos Itens/Subitens do contrato   |          |               | Editar   | Visualizar | Excluir |  |  |  |  |
| 1                            | 1           | CANETA ESFEROGRÁ         | FICA CORPO TRANSPARENTE COR AZUL           | 5.000,00 | 5.000,00      | 1        | Q          | o       |  |  |  |  |
| 2                            | 2           | CANETA ESFEROGRÁF        | ICA CORPO TRANSPARENTE COR PRETA           | 5.000,00 | 5.000,00      | /        | Q          | 0       |  |  |  |  |
| 3                            | 3           | CANETA E                 | SFEROGRÁFICA VERMELHA                      | 5.000,00 | 5.000,00      | <u>/</u> | 9          | [O]     |  |  |  |  |
|                              |             |                          |                                            | Total    | R\$ 15.000,00 |          |            |         |  |  |  |  |
|                              |             |                          | « » »»                                     | 39-39    |               |          |            |         |  |  |  |  |
| Incluir                      | Item        | Voltar Cancelar          |                                            |          |               |          |            |         |  |  |  |  |
|                              |             |                          |                                            |          |               |          |            |         |  |  |  |  |

Para concluir clique no botão Voltar.

#### Atenção!

Quando o recebimento do itens é informado no documento contábil o sistema atualiza a Aba Itens:

|      | de Dueces   | en Licitatória                                                |             | 2650              | 06         |                |                  |                       |       |          |        |         |                     |                      |
|------|-------------|---------------------------------------------------------------|-------------|-------------------|------------|----------------|------------------|-----------------------|-------|----------|--------|---------|---------------------|----------------------|
|      | uo proces   | solicitatorio                                                 |             | 3636              |            |                |                  |                       |       |          |        |         |                     |                      |
| /alo | or Total Co | ontratado                                                     |             | 15.0              | 00,00      |                |                  |                       |       |          |        |         |                     |                      |
| /alo | or Total R  | ecebido/Executado                                             |             | 15.0              | 00,00      |                |                  |                       |       |          |        |         |                     |                      |
| )ero | centual To  | otal Recebido/Execut                                          | ado         | 100,              | 00 %       |                |                  |                       |       |          |        |         |                     |                      |
|      |             |                                                               |             |                   |            |                |                  |                       |       |          |        |         |                     |                      |
| Incl | uir Itens   | Buscar Item G                                                 | erar Subite | m C               | ancelar    |                |                  |                       |       |          |        |         |                     |                      |
| stag | jem de Iter | 15                                                            |             |                   |            |                |                  |                       |       |          |        |         |                     |                      |
| eq   | Código      | Descrição                                                     | Unidade     | Valor<br>Unitário | Quantidade | Valor<br>Total | Qtde<br>Recebida | Valor / % Recebido    | Saldo | Recebido | Editar | Excluir | Incluir<br>Subitens | Visualiza<br>Subiten |
|      | 56108       | CANETA<br>ESFEROGRÁFICA<br>CORPO<br>TRANSPARENTE COR<br>AZUL  | UNIDADE     | 1,0000            | 5.000,00   | 5.000,00       | 5.000,00         | 5.000,0000 - 100,00 % | 0,00  | Sim      | 2      | [ā]     | A                   | Q                    |
|      | 56109       | CANETA<br>ESFEROGRÁFICA<br>CORPO<br>TRANSPARENTE COR<br>PRETA | UNIDADE     | 1,0000            | 5.000,00   | 5.000,00       | 5.000,00         | 5.000,0000 - 100,00 % | 0,00  | Sim      | 2      | Q       | ß                   | Q                    |
|      | 57709       | CANETA<br>ESFEROGRÁFICA                                       | UNIDADE     | 1,0000            | 5.000,00   | 5.000,00       | 5.000,00         | 5.000,0000 - 100,00 % | 0,00  | Sim      | ß      | Q       | A                   | Q                    |

#### 2.11 Aba Pagamento

Na Aba Pagamento registramos as Ordens Bancárias emitidas pelo nosso setor financeiro.

|                            | peracionari interesi objeto inareceri intariação de besempenho interestição, exc |  |  |  |  |  |  |  |
|----------------------------|----------------------------------------------------------------------------------|--|--|--|--|--|--|--|
| cluir Pagamento Cancelar   |                                                                                  |  |  |  |  |  |  |  |
| ormações do Pagamento      |                                                                                  |  |  |  |  |  |  |  |
| úmero *                    |                                                                                  |  |  |  |  |  |  |  |
| ituação                    | Ativo                                                                            |  |  |  |  |  |  |  |
| Data ∗                     |                                                                                  |  |  |  |  |  |  |  |
| /alor *                    | 0,00                                                                             |  |  |  |  |  |  |  |
| Parcela *                  | Vincular Parcela                                                                 |  |  |  |  |  |  |  |
| Documento Contábil 🔹       | Vincular Documento Contabil                                                      |  |  |  |  |  |  |  |
| Empenho *                  | Selecione um empenho                                                             |  |  |  |  |  |  |  |
| /alor Global do Empenho    | R\$ 0,00                                                                         |  |  |  |  |  |  |  |
| Saldo do Empenho           | R\$ 0,00                                                                         |  |  |  |  |  |  |  |
| JO Emitente Empenho        |                                                                                  |  |  |  |  |  |  |  |
| Fornecedor *               | DADALTO EVENTOS LTDA - ME                                                        |  |  |  |  |  |  |  |
| CNPJ *                     | 00.375.260/0001-41                                                               |  |  |  |  |  |  |  |
| Banco de Origem 🔹          | Selecione um Banco Origem                                                        |  |  |  |  |  |  |  |
| Agência de Origem 🔹        |                                                                                  |  |  |  |  |  |  |  |
| Conta de Origem 🔹          |                                                                                  |  |  |  |  |  |  |  |
| Banco de Destino 🔹         | Selecione um banco destino                                                       |  |  |  |  |  |  |  |
| Agência de Destino ∗       |                                                                                  |  |  |  |  |  |  |  |
| Conta de Destino 🔹         |                                                                                  |  |  |  |  |  |  |  |
| nexo                       |                                                                                  |  |  |  |  |  |  |  |
| līpo de Anexo 🔹            | Selecione                                                                        |  |  |  |  |  |  |  |
| Arquivo *                  | 4 Adicionar                                                                      |  |  |  |  |  |  |  |
| Incluir Pagamento Cancelar |                                                                                  |  |  |  |  |  |  |  |
| sta de Pagamentos          |                                                                                  |  |  |  |  |  |  |  |
| Excluir Pagamento(s)       |                                                                                  |  |  |  |  |  |  |  |
|                            |                                                                                  |  |  |  |  |  |  |  |

#### **Como preencher os campos?**

- Número: Número da Ordem Bancária.
- Situação: Informação preenchida pelo sistema.
- Data: Data do pagamento.
- Valor: Valor do pagamento.

- **Parcela**: Só é possível vincular uma parcela após preencher o valor do pagamento. Você deve informar a parcela que o pagamento está relacionado. Ao clicar na opção **Vincular Parcela** a seguinte tela é exibida:

|         | Número da Parcela | Data de Vencimento | Valor Residual | Valor a Pagar |
|---------|-------------------|--------------------|----------------|---------------|
|         | 001               | 29/01/2021         | R\$ 15.000,00  |               |
| incular | Voltar            |                    |                |               |
|         |                   |                    |                |               |
|         |                   |                    |                |               |
| Após selecionar a parcela e informar o Valor a Paga | <b>r</b> , clique no | botão <b>Vin</b> | <i>cular</i> . Observe | eque a |
|-----------------------------------------------------|----------------------|------------------|------------------------|--------|
| parcela será inserida no final da tela.             |                      |                  |                        |        |

| ncluir Pagamento Cancelar                |                                          |
|------------------------------------------|------------------------------------------|
| formações do Pagamento                   |                                          |
| lúmero *                                 | 0001                                     |
| Situação                                 | Ativo                                    |
| Data 🔹                                   | 20/01/2021                               |
| /alor *                                  | 15.000,00                                |
| Parcela *                                | Vincular Parcela                         |
| Documento Contábil 🔹                     | Vincular Documento Contabil              |
| mpenho *                                 | Selecione um empenho                     |
| /alor Global do Empenho                  | R\$ 0,00                                 |
| Galdo do Empenho                         | -R\$ 15.000,00                           |
| JO Emitente Empenho                      |                                          |
| Fornecedor *                             | DADALTO EVENTOS LTDA - ME                |
| хрј *                                    | 00.375.260/0001-41                       |
| Banco de Origem 🔹                        | Selecione um Banco Origem                |
| Agência de Origem 🔹                      |                                          |
| Conta de Origem 🔹                        |                                          |
| Banco de Destino 🔹                       | Selecione um banco destino               |
| Agência de Destino 🔹                     |                                          |
| Conta de Destino 🔹                       |                                          |
| nexo                                     |                                          |
| īpo de Anexo 🔹                           | Selecione                                |
| Arquivo *                                | 4 Adicionar                              |
| sta de Parcelas Vinculadas               |                                          |
| Número da Parcela Data de Vencimento Val | or Residual Valor a Pagar Editar Excluir |
| 001 29/01/2021                           | 0,00 15.000.00 📝 [a]                     |
| Incluir Pagamento Cancelar               |                                          |
| sta de Pagamentos                        |                                          |
| Excluir Pagamento(s)                     |                                          |
|                                          |                                          |

- **Documento Contábil**: ao clicar na opção *Vincular Documento Contábil* o sistema lista os documentos cadastrados. Você deve selecionar o documento correspondente e informar o Valor a Pagar, depois clicar no botão *Vincular*.

| Lista de Do | cumentos Contá   | ábeis      | -             |                |               |
|-------------|------------------|------------|---------------|----------------|---------------|
| Documer     | ntos Contábeis - | Data       | Valor         | Valor Residual | Valor a Pagar |
|             | 0001             | 20/01/2021 | R\$ 15.000,00 | R\$ 15.000,00  |               |
|             |                  |            | «« «          | » »»           |               |
| Vincula     | Voltar           |            |               |                |               |

Após selecionar o documento contábil e informar o *Valor a Pagar*, clique no botão Vincular. Observe que o documento será inserida no final da tela na Lista de Documentos Contábeis Vinculados:

| ásico    | Parcelas            | Itens      | Garanti     | ia Contratual  | Empenho                    | Anexos       | Celebração    | Gestor/Fiscal/Comissão  | Documento Contábil | Pagamento |  |
|----------|---------------------|------------|-------------|----------------|----------------------------|--------------|---------------|-------------------------|--------------------|-----------|--|
| gistro   | de Ocorrê           | ncia P     | rocedimer   | nto Operaciona | al Recebim                 | ento Objeto  | Parecer       | Avaliação de Desempenho | Alt/Sanção/Ext     |           |  |
| Inclui   | ir Pagament         | o Ca       | incelar     |                |                            |              |               |                         |                    |           |  |
| nforma   | ições do Pag        | gamento    |             |                |                            |              |               |                         |                    |           |  |
| Núme     | * 01                |            |             |                | 0001                       |              |               |                         |                    |           |  |
| Situa    | cão                 |            |             |                | Ativo                      |              |               |                         |                    |           |  |
| Data *   |                     |            |             | 20/01/2021     |                            |              |               |                         |                    |           |  |
| Valor    | -                   |            |             |                | 45 000 00                  |              |               |                         |                    |           |  |
|          |                     |            |             |                | 15.000,00                  |              |               |                         |                    |           |  |
| Parce    | ela *               |            |             |                | Vincular P                 | arcela       |               |                         |                    |           |  |
| Docu     | mento Con           | tábil *    |             |                | <u>Vincular D</u>          | ocumento C   | Contabil      |                         |                    |           |  |
| Empe     | nho *               |            |             |                | Selecione um               | empenho      | $\sim$        |                         |                    |           |  |
| Valor    | Global do           | Empenho    | •           |                | R\$ 0,00                   |              |               |                         |                    |           |  |
| Saldo    | do Empen            | iho        |             |                | -R\$ 15.000,0              | 00           |               |                         |                    |           |  |
| UO Er    | nitente En          | npenho     |             |                |                            |              |               |                         |                    |           |  |
| Forne    | cedor *             |            |             |                | DADALTO EVENTOS LTDA - ME  |              |               |                         |                    |           |  |
| CNPJ     | *                   |            |             |                | 00.375.260/0001-41         |              |               |                         |                    |           |  |
| Banco    | o de Origei         | m *        |             |                | Selecione um               | Banco Origer | n             | Y                       |                    |           |  |
| Agên     | Agência de Origem 🔹 |            |             |                |                            |              |               |                         |                    |           |  |
| Conta    | de Origen           | n *        |             |                |                            |              |               |                         |                    |           |  |
| Banco    | o de Destir         | 10 *       |             |                | Selecione um banco destino |              |               |                         |                    |           |  |
| Agên     | cia de Des          | tino *     |             |                |                            |              |               |                         |                    |           |  |
| Conta    | de Dectin           |            |             |                |                            |              |               |                         |                    |           |  |
| Conta    | i de Destin         | i0 ¥       |             |                |                            |              |               |                         |                    |           |  |
| Anexo    |                     |            |             |                |                            |              |               |                         |                    |           |  |
| Tipo d   | le Anexo 🕯          | ŧ.         |             |                | Selecione                  |              | $\sim$        |                         |                    |           |  |
| Arqui    | ivo *               |            |             |                |                            |              |               |                         |                    |           |  |
|          |                     |            |             |                | Adiciona                   | ar           |               |                         |                    |           |  |
| ista de  | Parcolar V          | linouladas |             |                |                            |              |               |                         |                    |           |  |
| Lista ut | e raiceias v        |            |             |                |                            |              |               |                         |                    |           |  |
| Nume     | no da Parce         | la Data d  | e vencimer  | 10 Valor Resid | 15 000 00                  | ar Editar E  | xciuir<br>[a] |                         |                    |           |  |
|          | 501                 | 25         | 0 112021    | 0,00           | 13.000,00                  | 21           | 194           |                         |                    |           |  |
| Lista de | e Documento         | os Contábe | is Vinculad | dos            |                            |              |               |                         |                    |           |  |
| Núme     | ro do Doc. O        | Contábil   | Data        | Valor          | Valor Residual             | Valor a Pag  | ar Editar Ex  | cluir                   |                    |           |  |
|          | 0001                | 2          | 0/01/2021   | R\$ 15.000,00  | R\$ 0,00                   | 15.000,00    | 1             | o                       |                    |           |  |
|          |                     |            |             |                |                            |              |               |                         |                    |           |  |
| Inclui   | ir Pagament         | o Ca       | incelar     |                |                            |              |               |                         |                    |           |  |
| lista de | e Pagamento         | 05         |             |                |                            |              |               |                         |                    |           |  |

- **Empenho**: Lista os empenhos cadastrados na aba Empenho. Ao selecionar o empenho o sistema atualiza os campos Valor Global do Empenho e o Saldo do Empenho;

- Valor Global do Empenho: Informação atualizada pelo sistema após seleção do empenho.

- Saldo do Empenho: Informação atualizada pelo sistema após seleção do empenho.
- Banco de Origem: Nome do Banco de Origem do Pagador.
- Agência de Origem: Número da Agência de Origem do Pagador.
- Banco de Destino: Nome do Banco de destino do pagamento.
- Agência de Destino: Número da Agência de Destino do Pagador;
- Conta de Destino: Número da Conta Corrente de Origem.

- **Tipo de Anexo:** O Sistema permite ao usuário selecionar um item da lista de anexos, conforme cadastradas no Sistema. Aqui normalmente incluímos a Ordem Bancária.

- Arquivo: Disponibilizar a opção para buscar o arquivo.

| Incluir Pagamento      | Cancelar          |                |             |         |             |              |           |             |   |         |              |   |
|------------------------|-------------------|----------------|-------------|---------|-------------|--------------|-----------|-------------|---|---------|--------------|---|
| formações do Pagame    | ento              |                |             |         |             |              |           |             |   |         |              |   |
| Número *               |                   |                | 0001        |         |             |              |           |             |   |         |              |   |
| Situação               |                   |                | Ativo       |         |             |              |           |             |   |         |              |   |
| Data *                 |                   |                | 20/01/202   | 1 =     | 1           |              |           |             |   |         |              |   |
| Valor .                |                   |                | 15 000 00   |         |             |              |           |             |   |         |              |   |
|                        |                   |                | 15.000,00   |         |             |              |           |             |   |         |              |   |
| Parcela *              |                   |                | Vincul      | ar Parc | <u>:ela</u> |              |           |             |   |         |              |   |
| Documento Contábi      | l *               |                | Vincul      | ar Doc  | umento      | Contabil     |           |             |   |         |              |   |
| Empenho 🔹              |                   |                | 2021NE0     | 001 - R | \$ 15.000,0 | 10 🗸         |           |             |   |         |              |   |
| Valor Global do Emp    | enho              |                | R\$ 0,00    |         |             |              |           |             |   |         |              |   |
| Saldo do Empenho       |                   |                | R\$ 0,00    |         |             |              |           |             |   |         |              |   |
| UO Emitente Emper      | iho               |                | 28101       |         |             |              |           |             |   |         |              |   |
| Fornecedor *           |                   |                | DADALTO     | EVENT   | ros ltd.    | λ - ME       |           |             |   |         |              |   |
| CNPJ *                 |                   |                | 00.375.2    | 60/00   | 01-41       |              |           |             |   |         |              |   |
| Banco de Origem 🔹      |                   |                | 001 - BAN   | ICO DO  | BRASIL      | 5.A.         |           |             | × |         |              |   |
| Agência de Origem      | *                 |                | 0125        |         |             |              |           |             |   |         |              |   |
| Conta de Origem 🔹      |                   |                | 1212313     | _       |             |              |           |             |   |         |              |   |
| Banco de Destino 🔹     |                   |                | 008 - BAN   | ICO SA  | NTANDER     | MERIDIO      | NAL S.A.  |             | ~ |         |              |   |
| Agência de Destino     | *                 |                | 1233        |         |             |              |           |             |   |         |              |   |
| Conta de Destino ∗     |                   |                | 548548      |         | _           |              |           |             |   |         |              |   |
|                        |                   |                | 010010      |         |             |              |           |             |   |         |              |   |
| inexo                  |                   |                |             |         |             |              |           |             |   |         |              |   |
| Tipo de Anexo 🔹        |                   |                | Ordem Ba    | incária |             | ~            |           |             |   |         |              |   |
| Arquivo *              |                   |                | 💠 Adi       | cionar  |             |              |           |             |   |         |              |   |
|                        |                   |                |             |         |             |              |           |             |   |         |              |   |
|                        | Arquivo           |                |             |         |             | Tipo de A    | Inexo     |             | D | ownload | Exclui       | r |
| Ordem_Bancaria.pdf     |                   |                |             | )rdem E | 3ancária    |              |           |             |   | 10      | [ <b>Q</b> ] | _ |
|                        |                   |                |             |         | ***         |              | » »)      | <u>&gt;</u> |   |         |              |   |
| ista de Parcelas Vincu | ladas             |                |             |         |             |              |           |             |   |         |              |   |
| Número da Parcela      | )ata de Venciment | to Valor Resid | ual Valor a | a Pagar | Editar      | Excluir      |           |             |   |         |              |   |
| 001                    | 29/01/2021        | 0,00           | 15.0        | 00,00   | 1           | [ <b>o</b> ] |           |             |   |         |              |   |
| ista de Documentos Co  | ontábeis Vinculad | 05             |             |         |             |              |           |             |   |         |              |   |
| Número do Doc. Contá   | abil Data         | Valor          | Valor Resi  | dual V  | alor a Pa   | ar Edita     | r Excluir |             |   |         |              |   |
|                        |                   |                |             |         |             |              |           |             |   |         |              |   |

Após preencher os campos e anexar o arquivo de pagamento, clique no botão *Incluir Pagamento.* 

| sico Parc    | elas Iter    | is Garan  | ntia Contratual | Empenho                    | Anexos       | Celebração         | Gestor/Fiscal/Comissão  | Documento Contábil | Pagamento        |  |  |
|--------------|--------------|-----------|-----------------|----------------------------|--------------|--------------------|-------------------------|--------------------|------------------|--|--|
| jistro de O  | corrência    | Procedime | ento Operacion  | al Recebin                 | nento Obje   | to Parecer         | Avaliação de Desempenho | o Alt/Sanção/Ext   |                  |  |  |
| Incluir Paga | imento       | Cancelar  |                 |                            |              |                    |                         |                    |                  |  |  |
| nformações d | lo Pagamento | )         |                 |                            |              |                    |                         |                    |                  |  |  |
| Número *     |              |           |                 |                            |              |                    |                         |                    |                  |  |  |
| Situação     |              |           |                 | Ativo                      |              |                    |                         |                    |                  |  |  |
| Data 🔹       |              |           |                 |                            |              |                    |                         |                    |                  |  |  |
| Valor *      |              |           |                 | 0,00                       |              |                    |                         |                    |                  |  |  |
| Parcela 🔹    |              |           |                 | Vincular (                 | Parcela      |                    |                         |                    |                  |  |  |
| Documento    | o Contábil 🔹 |           |                 | <u>Vincular (</u>          | Documento    | Contabil           |                         |                    |                  |  |  |
| Empenho 🔹    | :            |           |                 | Selecione un               | n empenho    | $\checkmark$       |                         |                    |                  |  |  |
| Valor Globa  | l do Empen   | ho        |                 | R\$ 0,00                   |              |                    |                         |                    |                  |  |  |
| Saldo do En  | npenho       |           |                 | R\$ 0,00                   |              |                    |                         |                    |                  |  |  |
| UO Emitent   | te Empenho   | 6 - C     |                 |                            |              |                    |                         |                    |                  |  |  |
| Fornecedor   | *            |           |                 | DADALTO EVENTOS LTDA - ME  |              |                    |                         |                    |                  |  |  |
| CNPJ 🔹       |              |           |                 | 00.375.260/0001-41         |              |                    |                         |                    |                  |  |  |
| Banco de O   | rigem *      |           |                 | Selecione un               | n Banco Orig | jem                | ×                       |                    |                  |  |  |
| Agência de   | Origem *     |           |                 |                            |              |                    |                         |                    |                  |  |  |
| Conta de O   | rigem *      |           |                 |                            |              |                    |                         |                    |                  |  |  |
| Banco de D   | estino *     |           |                 | Selecione um banco destino |              |                    |                         |                    |                  |  |  |
| Agência de   | Destino *    |           |                 |                            |              |                    |                         |                    |                  |  |  |
| Conta de D   | estino 🔹     |           |                 |                            |              |                    |                         |                    |                  |  |  |
| nexo         |              |           |                 |                            |              |                    |                         |                    |                  |  |  |
| Tipo de Ane  | 2X0 *        |           |                 | Selecione                  |              | ~                  |                         |                    |                  |  |  |
| Arquivo *    |              |           |                 |                            |              |                    |                         |                    |                  |  |  |
|              |              |           |                 | 🔶 Adicion                  | iar          |                    |                         |                    |                  |  |  |
|              |              |           | 1               |                            |              |                    |                         |                    |                  |  |  |
| incluir Paga | mento        | Cancelar  | 1               |                            |              |                    |                         |                    |                  |  |  |
| Excluir Pa   | agamento/s)  |           |                 |                            |              |                    |                         |                    |                  |  |  |
| Enorem 1 c   | Número       | Situação  | Data            | Valor                      | Parcela      | Documento Contá    | bil Empenho             | Editar Vi          | sualizar Anulado |  |  |
|              |              |           |                 |                            |              |                    |                         |                    |                  |  |  |
|              | 0001         | Ativo     | 20/01/2021      | RS                         | 001 - R\$    | 0001 - R\$ 15.000. | 2021NE0001 - R\$        | 1                  | Não 🗸            |  |  |

# Observe que as informações são inseridas na *Lista de Pagamentos*:

# 2.12 Aba Registro de Ocorrência

A Aba serve para registrar as ocorrências relacionadas ao contrato.

| Básico Parcelas Itens Garantia Contratual     | Empenho Anexo      | s Celebração | Gestor/Fiscal/Comissão  | Documento Contábil | Pagamento |
|-----------------------------------------------|--------------------|--------------|-------------------------|--------------------|-----------|
| Registro de Ocorrência Procedimento Operacion | al Recebimento Ob  | jeto Parecer | Avaliação de Desempenho | Alt/Sanção/Ext     |           |
| Incluir Registro de Ocorrência Cancelar       |                    |              |                         |                    |           |
| Informações do Registro de Ocorrência         |                    |              |                         |                    |           |
| Número da Ocorrância                          |                    |              |                         |                    |           |
|                                               |                    |              |                         |                    |           |
| Livro de Registro                             |                    |              |                         |                    |           |
| Número do Processo (SEP)                      |                    |              |                         |                    |           |
|                                               |                    |              |                         |                    |           |
| Objeto                                        | Treinamento        |              |                         |                    |           |
|                                               |                    |              |                         |                    |           |
|                                               |                    |              |                         |                    |           |
|                                               |                    |              |                         |                    |           |
| Vigência                                      | 20/01/2021 - 29/01 | /2021        |                         |                    |           |
| -<br>Data da Ocorrência *                     | _                  |              |                         |                    |           |
|                                               |                    |              |                         |                    |           |
| Descrição da Ocorrência 🔹                     |                    |              |                         |                    |           |
|                                               |                    |              |                         |                    |           |
|                                               |                    |              |                         |                    |           |
|                                               |                    |              |                         | /500               |           |
| Responsável *                                 |                    |              |                         | ,000               |           |
|                                               | Administrador      |              |                         |                    |           |
| Data do Cadastro                              | 20/01/2021         |              |                         |                    |           |
| Anexo                                         |                    |              |                         |                    |           |
| Tipo de Anexo                                 | Selecione          | $\sim$       |                         |                    |           |
| Arquivo                                       |                    |              |                         |                    |           |
|                                               | Adicionar          |              |                         |                    |           |
|                                               |                    |              |                         |                    |           |
| Incluir Registro de Ocorrância Concelor       |                    |              |                         |                    |           |
| Filtro de Impressão das Ocorrências           |                    |              |                         |                    |           |
|                                               |                    |              |                         |                    |           |
| Periodo de Vigência                           | <b>a</b>           |              | Imprimir                |                    |           |
| Lista de Registro de Ocorrência               |                    |              |                         |                    |           |
| Nonhum moultado encontrado                    |                    |              |                         |                    |           |
| ivennum resultado encontrado.                 |                    |              |                         |                    |           |
| Lista de Ocorrências de PD's                  |                    |              |                         |                    |           |
| Nenhum resultado encontrado                   |                    |              |                         |                    |           |
| Homan roomado choomado.                       |                    |              |                         |                    |           |

Após preencher os campos da ocorrência clique no botão Incluir Registro de Ocorrência.

| ico Parcelas Itens Garantia C        | Contratual Empenho Anexos Cele    | bração Gestor/Fiscal/Comi   | ssão Documento Contábil | Pagamento   |
|--------------------------------------|-----------------------------------|-----------------------------|-------------------------|-------------|
| gistro de Ocorrência Procedimento    | Operacional Recebimento Objeto Pa | arecer 🛛 Avaliação de Desem | npenho Alt/Sanção/Ext   |             |
| Incluir Registro de Ocorrência Cano  | elar                              |                             |                         |             |
| nformações do Registro de Ocorrência |                                   |                             |                         |             |
| Número da Ocorrência 🔹               |                                   | ]                           |                         |             |
| Livro de Registro                    |                                   | ]                           |                         |             |
| Número do Processo (SEP)             |                                   | ]                           |                         |             |
| Objeto                               | Treinamento                       |                             | a                       |             |
| Vigência                             | 20/01/2021 - 29/01/2021           |                             |                         |             |
| Data da Ocorrência 🔹                 |                                   |                             |                         |             |
| Descrição da Ocorrência 🗴            |                                   |                             | .# 0/500                |             |
| Responsável *                        | Administrador                     |                             |                         |             |
| Data do Cadastro                     | 20/01/2021                        |                             |                         |             |
| nexo                                 |                                   |                             |                         |             |
| Tipo de Anexo                        | Selecione                         |                             |                         |             |
| Arquivo                              | 4 Adicionar                       |                             |                         |             |
| Incluir Registro de Ocorrência Cano  | pelar                             |                             |                         |             |
| iltro de Impressão das Ocorrências   |                                   |                             |                         |             |
| Período de Vigência                  | a                                 | Imprimir                    |                         |             |
| ista de Registro de Ocorrência       |                                   |                             |                         |             |
| Data da Ocorrência                   | Descrição da Ocorrência           | Responsável                 | Editar Visualizar Exclu | ir Imprimir |
| 20/01/2021                           | Treinamento.                      | Administrador               | <u> </u> Q [0]          | -           |
|                                      |                                   |                             |                         |             |
|                                      |                                   |                             |                         |             |

# A ocorrência é listada na *Lista de Registro de Ocorrência.*

## 2.13 Aba Procedimento Operacional

Nesta aba o usuário pode registrar todas as informações que entender necessárias sobre o contrato. Exemplos:

- Atas de Reunião;
- Ação Judicial;
- Parecer Técnico;
- Termo de Distrato;
- Termo de Recebimento Provisório;
- Termo de Recebimento Definitivo;
- Notificação.

Para utilizar a aba, basta preencher os campos abaixo e clicar no botão *Incluir Procedimento Operacional.* 

| ásico Parcelas Itens Garantia Contratu      | al Empenho Anexos     | Celebração      | Gestor/Fiscal/Comissão  | Documento Contábil | Pagamento |
|---------------------------------------------|-----------------------|-----------------|-------------------------|--------------------|-----------|
| egistro de Ocorrência Procedimento Operacio | onal Recebimento Obje | to Parecer      | Avaliação de Desempenho | Alt/Sanção/Ext     |           |
| Incluir Procedimento Operacional Cancelar   |                       |                 |                         |                    |           |
| Informações do Procedimento Operacional     |                       |                 |                         |                    |           |
| Data do Procedimento Operacional 🔹          | 20/01/2021            |                 |                         |                    |           |
| Fiscal/Gestor/Comissão *                    | ANA CLAUDIA DOS ANJO  | s 🗸             |                         |                    |           |
| Descrição *                                 | Recebimento do Objeto |                 |                         |                    |           |
| Mês *                                       | Janeiro 🧹             |                 |                         |                    |           |
| Ano *                                       | 2021                  |                 |                         |                    |           |
| Tipo de Anexo *<br>Arquivo *                | Termo Circustanciado  | ~               |                         |                    |           |
|                                             | T Adicionar           |                 |                         |                    |           |
| Arquivo                                     |                       |                 | Tipo de Anexo           | Download           | Excluir   |
| Termo_Recebimento_Provisorio.pdf            |                       | Termo Circustan | ciado                   | -                  | Q         |
|                                             | <b>«</b> «            | «               | »»                      |                    |           |
| Incluir Procedimento Operacional Cancelar   |                       |                 |                         |                    |           |
| Lista de Procedimento Operacional           |                       |                 |                         |                    |           |
| Nenhum resultado encontrado.                |                       |                 |                         |                    |           |
|                                             |                       |                 |                         |                    |           |

## Após a inclusão, o mesmo é adicionado na Lista de Procedimento Operacional:

| Lista de Procedimento Operacional |                        |                       |         |      |            |         |
|-----------------------------------|------------------------|-----------------------|---------|------|------------|---------|
| Data do Procedimento Operacional  | Fiscal/Gestor/Comissão | Descrição             | Mês     | Ano  | Visualizar | Excluir |
| 20/01/2021                        | ANA CLAUDIA DOS ANJOS  | Recebimento do Objeto | Janeiro | 2021 | Q          | ٥       |
|                                   | <b>***</b>             | » »»                  |         |      |            |         |

#### 2.14 Aba Recebimento do Objeto

Está relacionado à execução do objeto contratado: *se houve o recebimento e quando o objeto foi recebido, prazo final para ser avaliado, qual o tipo do termo de recebimento, quem são os responsáveis pelo termo, ...* 

| gistro de Ocorrência Procedimento Oper | cional Recebimento Objeto Parecer Avaliação de Desempenho Alt/Sanção/Ext |  |
|----------------------------------------|--------------------------------------------------------------------------|--|
| Incluir Recebimento de Objeto Cancelar |                                                                          |  |
| ados do recebimento                    |                                                                          |  |
| Recebimento *                          | Selecione tipo de recebimento                                            |  |
| Termo -                                |                                                                          |  |
|                                        |                                                                          |  |
| Número do Termo de Recebimento 🔹       |                                                                          |  |
| Data do Termo de Recebimento 🔹         | 20/01/2021                                                               |  |
| Descrição do Termo 🔹                   |                                                                          |  |
|                                        |                                                                          |  |
| Responsável pelo Contratante 🔹         |                                                                          |  |
| CPF *                                  |                                                                          |  |
| Responsável pelo Contratado 🔹          |                                                                          |  |
| CPF *                                  |                                                                          |  |
|                                        |                                                                          |  |
| A Obrigação Foi Cumprida 🔹             | Selecione                                                                |  |
| O Objeto Foi Entregue 🔹                | Selecione entrega                                                        |  |
| Informações Complementares             |                                                                          |  |
| lnexo                                  |                                                                          |  |
| Tipo de Anexo ∗                        | Selecione                                                                |  |
|                                        |                                                                          |  |
|                                        | 🔶 Adicionar                                                              |  |
|                                        |                                                                          |  |
| Incluir Recebimento de Objeto Cancelar |                                                                          |  |
| ista de recebimento                    |                                                                          |  |
| Nenhum resultado encontrado.           |                                                                          |  |
|                                        |                                                                          |  |

## Como preencher os campos?

- Recebimento: Informar Se ele é definitivo ou provisório.

- Termo: Termo Circunstanciado de Recebimento Definitivo ou Provisório e Recibo.
- Número do Termo de Recebimento: Número de controle do termo de recebimento.
- Data do Termo de Recebimento: Data do Termo de Recebimento do objeto.
- Descrição do Termo: Descrição do termo informada pelo usuário.

- **Responsável pelo Contratante**: Nome do responsável pelo Órgão Contratante, informado pelo usuário.

- CPF: CPF do responsável pelo Órgão contratante, informado pelo usuário.

- **Responsável pelo Contratado**: Nome do responsável pela Empresa contratada, informado pelo usuário;

- CPF: CPF do responsável pela Empresa contratada, informado pelo usuário.

- A Obrigação foi Cumprida: Indica se a obrigação prevista anteriormente para a entrega do objeto foi cumprida. A lista conterá as seguintes opções:

- No Prazo;

- Fora do Prazo;
- Integralmente; o

- Parcialmente, tendo em vista o seguinte:

Obs.: No caso dessa opção, o Sistema habilita o campo para incluir a descrição do motivo.

- O Objeto foi Entregue: O Sistema exibe uma lista com as opções:

- Na quantidade exigida;
- Em quantidade irregular;
- Outras.

*Obs.: No caso dessa opção, o Sistema habilita o campo para incluir a Observação sobre a entrega.* 

- Informações complementares: Dados adicionais a serem informados pelo usuário, caso desejado;

- **Tipo de Anexo:** O Sistema permite ao usuário selecionar um item da lista de anexos, conforme cadastradas no Sistema.

- Arquivo: Disponibilizar a opção para buscar o arquivo.

Após clicar no botão *Incluir Recebimento do Objeto* o cadastro é incluindo na Lista de recebimento.

| ásico Parcelas Itens<br>egistro de Ocorrência Pro | Garantia Contratual<br>ocedimento Operacion | Empenho<br>al Recebirr | Anexos<br>nento Objetr | Celebração<br>o Parecer | Gestor/Fiscal/C<br>Avaliação de De | comissão<br>esempenho                  | Documento Contábil<br>Alt/Sancão/Ext | Pagamento |
|---------------------------------------------------|---------------------------------------------|------------------------|------------------------|-------------------------|------------------------------------|----------------------------------------|--------------------------------------|-----------|
| Incluir Recebimento de Obie                       | to Cancelar                                 |                        |                        |                         |                                    |                                        |                                      |           |
| Dados do recebimento                              | U Current                                   |                        |                        |                         |                                    |                                        |                                      |           |
| Recebimento *                                     |                                             | Selecione tipo         | o de recebime          | ento 🗸                  |                                    |                                        |                                      |           |
| Termo *                                           |                                             | Selecione terr         | no de recebirr         | nento 🗸                 |                                    |                                        |                                      |           |
| Número do Termo de Rece                           | abimento 🔹                                  |                        |                        |                         |                                    |                                        |                                      |           |
| Data do Termo de Recebir                          | mento *                                     | 20/01/2021             |                        |                         |                                    |                                        |                                      |           |
| Descrição do Termo 🔹                              |                                             |                        |                        |                         |                                    |                                        |                                      |           |
| Responsável pelo Contrat;                         | ante *                                      |                        | _                      |                         |                                    |                                        |                                      |           |
| CPF *                                             |                                             |                        |                        |                         |                                    |                                        |                                      |           |
| Responsável pelo Contrata                         | ado *                                       |                        |                        |                         |                                    |                                        |                                      |           |
| CPF *                                             |                                             |                        |                        |                         |                                    |                                        |                                      |           |
| A Obrigação Foi Cumprida                          | . *                                         | Selecione              |                        | 2                       | J                                  |                                        |                                      |           |
| O Objeto Foi Entregue *                           |                                             | Selecione entrega      |                        |                         |                                    |                                        |                                      |           |
| Informações Complement                            | ares                                        |                        |                        |                         |                                    |                                        |                                      |           |
| Anexo                                             |                                             |                        |                        |                         |                                    |                                        |                                      |           |
| Tipo de Anexo 🔹                                   |                                             | Selecione              |                        | V                       |                                    |                                        |                                      |           |
| Arquivo *                                         |                                             | Adicions               | ar                     |                         |                                    |                                        |                                      |           |
| Incluir Recebimento de Obje                       | to Cancelar                                 |                        |                        |                         |                                    |                                        |                                      |           |
| Lista de recebimento                              |                                             |                        |                        |                         |                                    |                                        |                                      |           |
| Recebimento                                       | Data d                                      | do Recebimento         | ) do Objeto            |                         | Editar                             | Visuali                                | izar Excluir                         | Imprimir  |
| DEFINITIVO                                        | 20/01/2021                                  |                        |                        |                         | 33 33 33<br>37 33 33               | ~~~~~~~~~~~~~~~~~~~~~~~~~~~~~~~~~~~~~~ | [9]                                  |           |
| Copyright © 2                                     | 2018. PRODEST - Instituti                   | o de Tecnologia        | i de Informaçã         | io e Comunicaç          | ão do Espírito Santo.              | . Clique para                          | mais informações sobre o             | sistema.  |

## 2.15 Aba Parecer

## Atenção! A Aba Parecer só fica ativa quando uma alteração é executada na Aba Alt/Sanção/Ext.

A aba mantém os registros de Parecer Técnico, Jurídico ou sobre a defesa que é emitida mediante análise durante a execução de uma Sanção, Alteração Contratual ou Extinção Contratual.

| Cancelar                                                            |                      |
|---------------------------------------------------------------------|----------------------|
| nformações do Parecer                                               |                      |
| Tipo do Parecer                                                     | Selecione            |
| Usuário Autenticado                                                 | Administrador        |
| Responsável pelo Parecer                                            |                      |
| Descrição do Parecer                                                |                      |
|                                                                     |                      |
| Data do Parecer                                                     | 20/01/2021           |
| Data do Parecer                                                     | 20/01/2021           |
| Data do Parecer<br>nexo<br>Tipo de Anexo 🔹                          | 20/01/2021 Selecione |
| Data do Parecer<br>nexo<br>Tipo de Anexo *<br>Arquivo *             | 20/01/2021           |
| Data do Parecer<br>nexo<br>Tipo de Anexo :<br>Arquivo :<br>Cancelar | 20/01/2021           |

# 2.16 Aba Avaliação de Desempenho

O procedimento de avaliar o desempenho das empresas contratadas tem como marco a vigência da Portaria SEGER/SECONT/SEFAZ nº 49-R.

| ásico Parcelas Itens           | Garantia Contratual      | Empenho       | Anexos         | Celebração  | Gestor/Fiscal/Comissão  | Documento Contábil | Pagamento |
|--------------------------------|--------------------------|---------------|----------------|-------------|-------------------------|--------------------|-----------|
| egistro de Ocorrência Proc     | edimento Operacional     | Recebime      | ento Objeto    | Parecer     | Avaliação de Desempenho | Alt/Sanção/Ext     |           |
| Incluir Avaliação de Desempe   | nho Cancelar             |               |                |             |                         |                    |           |
| Detalhes da Avaliação de Deser | npenho                   |               |                |             |                         |                    |           |
| Avaliação *                    | S                        | elecionar 🗸   | [              |             |                         |                    |           |
| Data Avaliação de Desemp       | enho *                   |               |                |             |                         |                    |           |
| Fiscal/Gestor/Comissão ∗       | S                        | elecione um f | Fiscal/Gestor/ | /Comissão 🗸 |                         |                    |           |
| Anexo                          |                          |               |                |             |                         |                    |           |
| Tipo de Anexo 🔹                | S                        | elecione      |                | V           |                         |                    |           |
| Arquivo *                      |                          | 🛉 Adicionar   | r              |             |                         |                    |           |
| Incluir Avaliação de Desempe   | nho Cancelar             |               |                |             |                         |                    |           |
| Legenda                        |                          |               |                |             |                         |                    |           |
| Suficiente - Média             | a Superior ou Igual a 60 | pontos        |                |             |                         |                    |           |
| Insuficiente - Méd             | dia inferior a 60 pontos |               |                |             |                         |                    |           |
| Lista de Avaliação de Desempe  | nho                      |               |                |             |                         |                    |           |
| Nenhum resultado encontr       | rado.                    |               |                |             |                         |                    |           |
|                                |                          |               |                |             |                         |                    |           |

# Após preencher os campos clique no botão Incluir Avaliação de Desempenho

| istro de Ocorrência   Procedimento Oper                                                                                                    | racional Recebimento Obiet          | o Parecer Avaliação de Desemp | enho Alt/Sanção/Ext |           |
|----------------------------------------------------------------------------------------------------|-------------------------------------|-------------------------------|---------------------|-----------|
|                                                                                                    | -                                   |                               |                     |           |
| Incluir Avaliação de Desempenho Cance                                                                                                    | lar                                 |                               |                     |           |
| etaines da Avallação de Desempenho                                                                                                    |                                     |                               |                     |           |
| Avaliação *                                                                                                    | TESTE                               |                               |                     |           |
| Data Avaliação de Desempenho 🔹                                                                                                    | 20/01/2021                          |                               |                     |           |
| Fiscal/Gestor/Comissão 🔹                                                                                                    | ANA CLAUDIA DOS ANJOS               |                               |                     |           |
| inexo                                                                                                    |                                     |                               |                     |           |
| Tipo de Anexo 🔹                                                                                                    | Outros                              | ×                             |                     |           |
| Arquivo *                                                                                                    | 4 Adicionar                         |                               |                     |           |
| Arquivo                                                                                                    |                                     | Tipo de Anexo                 | Download            | Excluir   |
| Avaliacao_de_Desempenho.pdf                                                                                                    |                                     | Outros                        | <b>1</b> 0          | Q         |
|                                                                                                    |                                     | »»»                           |                     |           |
|                                                                                                    |                                     |                               |                     |           |
| ens da Avaliação                                                                                                    |                                     |                               |                     |           |
|                                                                                                    | Descrição                           |                               | 1                   | lota Peso |
| Categoria: Qualidade (2)                                                                                                    |                                     |                               |                     |           |
|                                                                                                    | BOM                                 |                               |                     | 1 🗸 1     |
|                                                                                                    | RUIM                                |                               | (                   | 1         |
|                                                                                                    |                                     |                               |                     |           |
|                                                                                                    |                                     |                               |                     |           |
| Incluir Avaliação de Desempenho Cance                                                                                                    | lar                                 |                               |                     |           |
| Incluir Avaliação de Desempenho Cance<br>egenda                                                                                                    | lar                                 |                               |                     |           |
| Incluir Avaliação de Desempenho Cance<br>egenda<br>Suficiente - Média Superior ou Ig                                                                                                    | lar<br>gual a 60 pontos             |                               |                     |           |
| Incluir Avaliação de Desempenho Cance<br>egenda<br>Suficiente - Média Superior ou Ig<br>Insuficiente - Média inferior a 60                                                                    | lar<br>gual a 60 pontos<br>) pontos |                               |                     |           |
| Incluir Avaliação de Desempenho Cance<br>egenda<br>Suficiente - Média Superior ou Ig<br>Insuficiente - Média inferior a 60<br>ista de Avaliação de Desempenho                                 | lar<br>gual a 60 pontos<br>) pontos |                               |                     |           |
| Incluir Avaliação de Desempenho Cance<br>egenda<br>Suficiente - Média Superior ou Ig<br>Insuficiente - Média inferior a 60<br>ista de Avaliação de Desempenho<br>Nenhum resultado encontrado. | lar<br>gual a 60 pontos<br>) pontos |                               |                     |           |

| 才 Gestão de Co                              | ontratos                  | × 🗉                                  | Nova aba               |                      | ×                          | ) Quais são d                | os tipos (         | de licita >         | ( +                 |                | -            |                                |
|---------------------------------------------|---------------------------|--------------------------------------|------------------------|----------------------|----------------------------|------------------------------|--------------------|---------------------|---------------------|----------------|--------------|--------------------------------|
| ÷)→ ୯ @                                     | 0                         | https://s                            | siga-treinam           | ento. <b>dch</b>     | m.es.gov.                  | br/gcont- 🤇                  | 90%                | 5                   | ⊠ ☆                 |                | III\ 🗊       | ۲                              |
|                                             |                           |                                      | Sistema                | Integrado<br>Sistema | de Gestão /<br>a de Contra | administrativa<br>tos        |                    |                     |                     |                | GOV          | PORTAL DE<br>COMPRA<br>ERNAMEN |
| Gestão de Contratos -                       | Avaliação                 | de Desempent                         | 10                     |                      |                            |                              |                    |                     | 1                   | Principal   Sa | air   Usuári | : Administ                     |
| 🕕 Operação realiz                           | ada com s                 | ucesso.                              |                        |                      |                            |                              |                    |                     |                     |                |              | Fee                            |
| <u>Voltar à Lista de Instru</u>             | nentos                    |                                      |                        |                      |                            |                              | Re                 | latório Res         | sumo <u>R</u>       | elatório M     | ovimenta     | <u>;ão Finar</u>               |
| ásico Parcelas Ite<br>egistro de Ocorrência | ns Garai<br>Procedim      | ntia Contratual<br>Iento Operacior   | Empenho<br>al Recebime | Anexos<br>nto Objeto | Celebração<br>Parecer      | Gestor/Fisca<br>Avaliação de | l/Comiss<br>Desemp | ão Docu<br>enho Alt | mento C<br>/Sanção/ | ontábil<br>Ext | Pagamen      | to                             |
| Incluir Avaliação de Des                    | empenho                   | Cancelar                             |                        |                      |                            |                              |                    |                     |                     |                |              |                                |
| Detalhes da Avaliação de                    | Desempenh                 | 10                                   |                        |                      |                            |                              |                    |                     |                     |                |              |                                |
| Avaliação ∗                                 |                           |                                      | Selecionar 🗸           |                      |                            |                              |                    |                     |                     |                |              |                                |
| Data Avaliação de De                        | sempenho                  | *                                    |                        |                      |                            |                              |                    |                     |                     |                |              |                                |
| Fiscal/Gestor/Comiss                        | ão *                      |                                      | Selecione um F         | iscal/Gestor/0       | Comissão 🗸                 |                              |                    |                     |                     |                |              |                                |
| Anexo                                       |                           |                                      |                        |                      |                            |                              |                    |                     |                     |                |              |                                |
| Tipo de Anexo 🔹                             |                           |                                      | Selecione              |                      | $\checkmark$               |                              |                    |                     |                     |                |              |                                |
| Arquivo *                                   |                           |                                      | Adicionar              |                      |                            |                              |                    |                     |                     |                |              |                                |
| Incluir Avaliação de Des                    | empenho                   | Cancelar                             |                        |                      |                            |                              |                    |                     |                     |                |              |                                |
| Legenda                                     |                           |                                      |                        |                      |                            |                              |                    |                     |                     |                |              |                                |
| Suficiente -<br>Insuficiente                | Média Supe<br>- Média inf | erior ou Igual a<br>ferior a 60 pont | 60 pontos              |                      |                            |                              |                    |                     |                     |                |              |                                |
| Lista de Avaliação de Des                   | empenho                   |                                      |                        |                      |                            |                              |                    |                     |                     |                |              |                                |
| Data<br>Avaliação<br>de<br>Desempenho       |                           | Fi                                   | scal/Gestor/Comi       | ssão                 |                            |                              | Média              | Resultado           | Editar              | Visualiza      | Excluir      | Imprimi                        |
| 20/01/2021                                  |                           | AN                                   | A CLAUDIA DOS A        | NJOS                 |                            |                              | 50                 |                     |                     | Q              | o            | ā                              |
|                                             |                           |                                      |                        | «                    |                            | » »»                         |                    |                     |                     |                |              |                                |
|                                             |                           |                                      |                        |                      |                            |                              |                    |                     |                     |                |              |                                |

Após inclusão ela é adicionada na Lista de Avaliação de Desempenho

## 2.17 Aba Alt/Sanção/Ext

Atenção! Não é possível realizar uma Alteração Contratual acessando a Aba Alt/Sanção/Ext.

Na tela principal, clique na opção Alteração Contratual.

| # Contrato           |  |
|----------------------|--|
| Gestão Contratual    |  |
| Alteração Contratual |  |
| Sanção               |  |
| Extinção             |  |

O sistema listará todas alterações realizadas nos contratos até o momento, com opções de filtro. Para incluir uma nova alteração, clique no botão **Nova Alteração Contratual**.

| # Contrato                                    | Nova /       | Alteração Co | ontratual 🤇 🦛 🔤                |                                             |                    |                      |               |                         |
|-----------------------------------------------|--------------|--------------|--------------------------------|---------------------------------------------|--------------------|----------------------|---------------|-------------------------|
| Gestão Contratual                             | Argument     | os da Pesq   | uisa                           |                                             |                    |                      |               |                         |
| Alteração Contratual                          |              |              |                                | Dražo                                       |                    |                      |               |                         |
| III Sanção                                    |              |              |                                | Selecione o Órgão 🗸                         |                    |                      |               |                         |
| Extinção                                      |              |              |                                |                                             |                    |                      |               |                         |
| # Relatórios                                  |              |              |                                | Selecione o tipo da fo                      | io<br>rmalização 🗸 | /                    |               |                         |
| 00 Resumo                                     | Deserve      |              |                                |                                             |                    |                      |               |                         |
| Movimentação Financeira                       | Tipo de      | Alteração C  | ontratual 🗸                    | Fipo de Alteração<br>Selecione o tipo de al | teração            |                      |               |                         |
| Gerencial                                     |              |              |                                |                                             |                    |                      |               |                         |
| Controle de Vigência                          |              |              | f                              | Atividade                                   | ada 🗌              |                      |               |                         |
| Contratos por Tipo Avaliação<br>Desempenho    |              |              | l                              | Deríodo de Micânsia                         | ade 🗸              |                      |               |                         |
| Consulta Contratos Gestor/Fiscal<br>/Comissão |              |              | [                              | a a                                         |                    |                      |               |                         |
| Contratos por Tipo Aquisição                  |              |              | 1                              | Descrição da Altera                         | ção                |                      |               |                         |
| Contratos por Itens Recebidos                 |              |              | [                              |                                             |                    |                      |               |                         |
| Contratos por Tipo Sanção                     |              |              |                                | 🔵 Pelo Início da                            | Frase              |                      |               |                         |
| Contratos por Tipo Alteração Contratual       |              |              |                                | Por Qualquer                                | Parte da Fr        | ase                  |               |                         |
| # Cadastros                                   |              |              |                                |                                             |                    |                      |               |                         |
| Tipo de Anexo                                 |              |              | 4                              | Alterações Contrat                          | uais Excluíd       | las                  |               |                         |
| Tipo Documento                                |              |              |                                | 🗌 Exibir apenas a                           | s alteraçõe        | s contratuais ex     | cluídas       |                         |
| Categoria                                     |              |              |                                |                                             |                    |                      |               |                         |
| Avaliação                                     | Pesq         | uisar        | Cancelar                       |                                             |                    |                      |               |                         |
| Tipo de Aquisição                             | - Lista de F | xtinções     |                                |                                             |                    |                      |               |                         |
| Modelo de Documento                           |              | Número       |                                | Descrição da                                | Data               |                      | Tino          |                         |
| Tipo de Alteração Contratual                  | Orgão        | Alteração    | Número Documento               | Alteração                                   | Alteração          | Tipo Alteração       | Formalização  | Atividade               |
| Ordenador de Despesas                         | ARSI         | 001          | CONTRATO/ARSI/00003/2012       | ALTERAÇÃO DO<br>REPRESENTA                  | 21/05/2013         | ATUALIZAÇÕES,<br>COM | Apostila      | Aplicar<br>Decisão      |
| # Configuração                                |              |              | AUTORIZACAOCOMPRA/CRMES        |                                             |                    |                      |               | Finalizar               |
| Parâmetros do Sistema                         | CBMES        | 001          | /00043/2013                    | ×                                           | 17/07/2014         | ACRESCIMO            | Termo Aditivo | Alteração<br>Contratual |
| 0 Fluxo                                       |              |              |                                |                                             |                    |                      |               | Publicar                |
| Log de Auditoria                              | DETRAN       | 001          | CONTRATO/DETRAN<br>/00073/2013 | xxx                                         | 02/07/2014         | ACRÉSCIMO            | Termo Aditivo | no Diario<br>Oficial    |
| Alteração de Senha     Orientações            | DETRAN       | 001          | CONTRATO/DETRAN<br>/00002/2013 | TESTE                                       | 21/10/2013         | ACRÉSCIMO -<br>VIGÊN | Termo Aditivo | Aplicar<br>Decisão      |
|                                               | DSPM         | 001          | CONTRATO/DSPM/00029/2011       | Prorrogar o prazo<br>de vi                  | 18/07/2012         | VIGÊNCIA             | Termo Aditivo | Parecer<br>Técnico      |
|                                               | DSPM         | 001          | CONTRATO/DSPM/00028/2011       | Prorrogação do<br>prazo de                  | 18/07/2012         | VIGÊNCIA             | Termo Aditivo | Parecer<br>Técnico      |
|                                               | DSPM         | 001          | CONTRATO/DSPM/00027/2011       | Prorrogação do<br>prazo de                  | 18/07/2012         | VIGÊNCIA             | Termo Aditivo | Parecer<br>Técnico      |

## Criando uma Nova Alteração Contratual

O fluxo do sistema para concluir uma alteração é o seguinte:

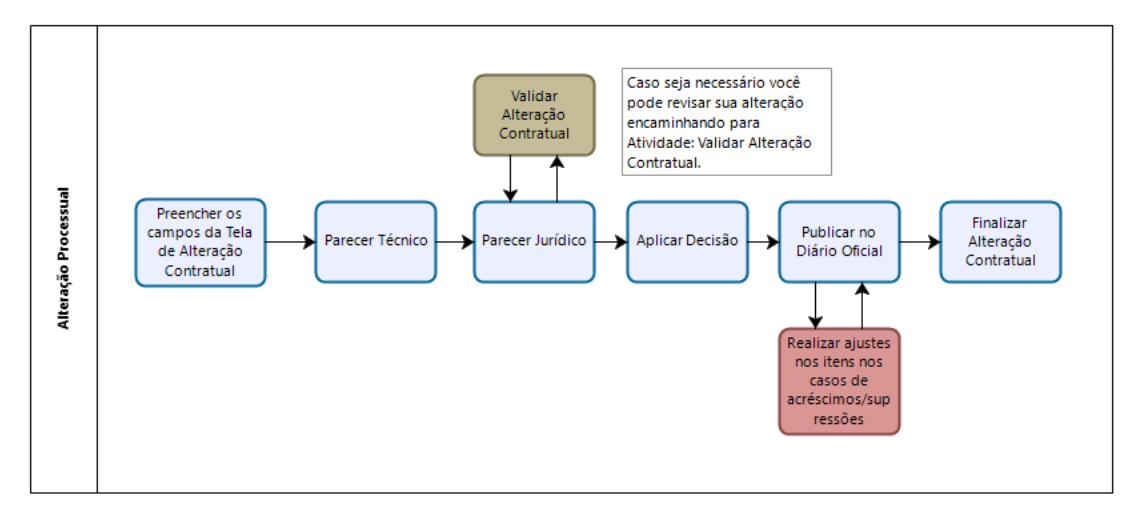

| 🗙 Gestão de Contratos - Manter Alteração | Contratual                           | Principal   Sair   Usuário: Administrado |
|------------------------------------------|--------------------------------------|------------------------------------------|
| Voltar                                   |                                      |                                          |
| Salvar                                   |                                      |                                          |
| Alteração Contratual                     |                                      |                                          |
| N º do Instrumento -                     |                                      |                                          |
|                                          |                                      |                                          |
| N.º do Instrumento *                     |                                      |                                          |
| Atividade                                | Criar Alteração Contratual           |                                          |
| Número da Alteração                      |                                      |                                          |
| Valor Alteração 🔹                        | R\$ 0,00                             |                                          |
| Data da Alteração                        | 21/01/2021                           |                                          |
| Descrição da Alteração 🔹                 |                                      |                                          |
|                                          |                                      |                                          |
|                                          |                                      |                                          |
|                                          |                                      |                                          |
|                                          |                                      |                                          |
| Fundamentação Legal 🔹                    |                                      |                                          |
|                                          |                                      |                                          |
|                                          |                                      |                                          |
|                                          |                                      | 4                                        |
| a 116 11                                 |                                      |                                          |
| Justificativa *                          |                                      |                                          |
|                                          |                                      |                                          |
|                                          |                                      |                                          |
|                                          |                                      |                                          |
| Ordenador de Despesas                    |                                      |                                          |
| Ordenador de Despesas Atual              | Delectore un Ordensder de Derenne    |                                          |
| ordenador de Despesas Atdai *            | Selecione um Ordenador de Despesas 🗸 |                                          |
| Cadastro Retroativo 🔹                    | Selecione                            |                                          |
|                                          |                                      |                                          |
| Anexo                                    |                                      |                                          |
| Tipo de Anexo 🔹                          | Selecione 🗸                          |                                          |
| Arquivo *                                |                                      |                                          |
|                                          | 🕂 Adicionar                          |                                          |
|                                          |                                      |                                          |

#### Como preencher os campos?

- N.º do Instrumento: Você deve preencher o campo com o número do documento que pretende alterar, observe que ao iniciar o preenchimento o sistema busca os instrumentos celebrados. Continue o preenchimento do campo até que possa encontrar o contrato na lista, é necessário clicar no contrato para prosseguir.

| N.º do Instrumento  CONTRATO/PRODEST/0009/2011 CONTRATO/PRODEST/00020/2011 CONTRATO/PRODEST/00020/2011 |
|----------------------------------------------------------------------------------------------------|
| CONTRATO/PRODEST/00020/2011                                                                            |
| Atividade CONTRATO/PRODEST/00011/2011                                                                  |
| Número da Alteração CONTRATO/SEGER/00002/2011                                                          |

- N.º do Instrumento: Após selecionar o instrumento o sistema exibe seu número na tela.

| Alteração Contratual   |                            |
|------------------------|----------------------------|
| N.º do Instrumento *   |                            |
| N.º do Instrumento 🔹   | CONTRATO/SEGER/00001/2021  |
| Atividade              | Criar Alteração Contratual |
| Número da Alteração    |                            |
| Tipo da Formalização 🔹 | 🔿 Apostila 🔹 Termo Aditivo |
|                        |                            |
| Valor Alteração 🔹      | R\$ 0,00                   |

- Atividade: Preenchido automaticamente pelo sistema, conforme tela acima.
- Número da Alteração: Gerado automaticamente pelo sistema.
- Tipo de Formalização: Você deve selecionar entre Apostila ou Termo Aditivo.

- Tipo de Alteração: Mostra as opções para disponíveis para Apostila ou Termo Aditivo.

#### Apostila:

- Atualizações, Compensações ou

- Penalizações Financeiras;
- Dotações Orçamentárias;
- Qualitativa;
- Reajuste Negativo;
- Reajuste Positivo.

#### **Termo Aditivo:**

- Acréscimo;
- Atualizações, Compensações ou

Penalizações Financeiras;

- Dotações Orçamentárias;
- Qualitativa;
- Reajuste Negativo;
- Reajuste Positivo;
- Reequilíbrio Econômico-Financeiro Negativo;
- Reequilíbrio Econômico-Financeiro Positivo;
- Renovação;
- Supressão;
- Vigência.

**Atenção**! A partir da seleção do Tipo de Alteração o sistema mostra os campos compatíveis com sua necessidade de alteração.

## Os tipos de alteração:

- Atualizações, Compensações ou Penalizações Financeiras;
- Dotações Orçamentárias;

#### - Qualitativa;

#### Não mudam a tela, logo os campos disponíveis são:

- Valor da Alteração: Preenchido automaticamente pelo sistema, caso se aplique.

- Data da Alteração: Preenchido automaticamente pelo sistema com a data do cadastro no sistema.

- Descrição da Alteração: Descrição da alteração contratual, informada pelo usuário.
- Fundamentação Legal: Fundamentação legal informada pelo usuário.
- Justificativa: Indica se há algum motivo e/ou justificativa para a alteração contratual;
- Ordenador de Despesas Atual: Informe o Ordenador atual;
- Cadastro Retroativo: Se é referente a aditivos ou apostilamentos já concluídos.
- Tipo de Anexo: Selecione o tipo de anexo.
- Arquivo: pesquise o arquivo após selecionar o tipo de anexo.

| Salvar                   |                                                                                                    |
|--------------------------|----------------------------------------------------------------------------------------------------|
| Alteração Contratual     |                                                                                                    |
| N.º do Instrumento *     |                                                                                                    |
| N.º do Instrumento *     | CONTRATO/SEGER/00001/2021                                                                                                    |
| Atividade                | Criar Alteração Contratual                                                                                                    |
| Número da Alteração      |                                                                                                    |
| Tipo da Formalização 🔹   | Apostila      Termo Aditivo                                                                                                    |
| Tipo de Alteração *      | REAJUSTE NEGATIVO<br>REAJUSTE POSITIVO<br>W Adicionar todas<br>Adicionar<br>Adicionar |
| Valor Alteração ∗        | R\$ 0,00                                                                                                    |
| Data da Alteração        | 21/01/2021                                                                                                    |
| Descrição da Alteração 🔹 |                                                                                                    |
| Fundamentação Legal 🧯    |                                                                                                    |
| Justificativa 🔹          |                                                                                                    |

# Para a alteração Reajuste Negativo ou Reajuste Positivo o sistema acrescenta os seguintes campos:

- Retroativo: Informe Sim ou Não para reajuste retroativo;
- Percentual do Reajuste: O Percentual devido de reajuste;
- Valor do Reajuste: Preenchido automaticamente pelo sistema;

- Valor Alteração: Preenchido automaticamente pelo sistema;

- Atualizar Automaticamente: Você deve indicar se o item e/ou parcela serão automaticamente reajustados.

| Tipo de Alteração *       | ATUALIZAÇÕES, COMPE<br>DOTAÇÕES ORÇAMENT.<br>QUALITATIVA<br>( Remover<br>HI Remover todos<br>( ) |
|---------------------------|--------------------------------------------------------------------------------------------------|
| Retroativo *              | Selecione 🗸                                                                                      |
| Percentual do Reajuste *  | 0.0000                                                                                           |
| Valor do Reajuste 🔹       | R\$ 0,00                                                                                         |
| Valor Alteração 🔹         | R\$ 0,00                                                                                         |
| Atualizar Automaticamente | Itens Parcelas                                                                                   |
| Data da Alteração         | 21/01/2021                                                                                       |
| Descrição da Alteração ∗  |                                                                                                  |

#### Para a alteração Acréscimo o sistema acrescenta os seguintes campos:

- **Percentual do(a) ACRÉSCIMO**: Preenchido automaticamente pelo sistema quando o campo Valor do(a) ACRÉSCIMO é preenchido.

- Valor do(a) ACRÉSCIMO: Valor de aumento do contrato.

| Tipo de Alteração *          | ATUALIZAÇÕES, COI A<br>DOTAÇÕES ORÇAME<br>QUALITATIVA<br>REAJUSTE NEGATIV<br>REAJUSTE POSITIVC | H Adicionar todas Adicionar Adicionar Remover Remover todos | ACRÉSCIMO |  |
|------------------------------|------------------------------------------------------------------------------------------------|-------------------------------------------------------------|-----------|--|
| Percentual do(a) ACRÉSCIMO * | 0.04%                                                                                          |                                                             |           |  |
| Valor do(a) ACRÉSCIMO *      | 5,00                                                                                           |                                                             |           |  |
| Valor Alteração 🔹            | R\$ 0,00                                                                                       |                                                             |           |  |
| Data da Alteração            | 21/01/2021                                                                                     |                                                             |           |  |
| Descrição da Alteração 🔹     |                                                                                                |                                                             |           |  |

# Para o Reequilíbrio Econômico-Financeiro Negativo ou Positivo o sistema acrescenta os seguintes campos:

**Percentual do Reequilíbrio Econômico**: Preenchido automaticamente pelo sistema quando o campo **Valor do Reequilíbrio Econômico** é preenchido.

Valor do Reequilíbrio Econômico: Valor total do reequilíbrio.

Atualizar Automaticamente: Você deve indicar se o item e/ou parcela serão automaticamente reequilibrados.

| Tipo de Alteração *                    | ACRÉSCIMO<br>ATUALIZAÇÕES, CON<br>DOTAÇÕES ORÇAME<br>QUALITATIVA<br>REAJUSTE NEGATIV<br>C > C > C > C > C > C > C > C > C > C > |  |  |
|----------------------------------------|----------------------------------------------------------------------------------------------------|--|--|
| Percentual do Reequilíbrio Econômico 🔹 | 0.00%                                                                                                    |  |  |
| Valor do Reequilíbrio Econômico 🔹      | 0.00                                                                                                    |  |  |
| Valor Alteração 🔹                      | R\$ 0,00                                                                                                    |  |  |
| Atualizar Automaticamente              | Itens Parcelas                                                                                                    |  |  |
| Data da Alteração                      | 21/01/2021                                                                                                    |  |  |
| Descrição da Alteração ∗               |                                                                                                    |  |  |

# Para Renovação o sistema acrescenta os seguintes campos:

- Data de Início da Vigência: Início do novo período de vigência.
- Data de Término da Vigência: Fim do novo período de vigência.

| Tipo de Alteração *           | ACRÉSCIMO A<br>ATUALIZAÇÕES, CON<br>DOTAÇÕES ORÇAME<br>QUALITATIVA<br>REAJUSTE NEGATIV<br>C |
|-------------------------------|---------------------------------------------------------------------------------------------|
| Data de Início da Vigência 🔹  |                                                                                             |
| Data de Término da Vigência 🔹 |                                                                                             |
| Valor Alteração ∗             | R\$ 0,00                                                                                    |
| Data da Alteração             | 21/01/2021                                                                                  |
| Descrição da Alteração 🔹      |                                                                                             |

## Para Supressão o sistema acrescenta os seguintes campos:

- Percentual do(a) SUPRESSÃO: Preenchido automaticamente pelo sistema.

- Valor do(a) SUPRESSÃO: Valor total da supressão.

| Tipo de Alteração *          | ACRÉSCIMO A<br>ATUALIZAÇÕES, CON<br>DOTAÇÕES ORÇAME<br>QUALITATIVA<br>REAJUSTE NEGATIV<br>C |
|------------------------------|---------------------------------------------------------------------------------------------|
| Percentual do(a) SUPRESSÃO * | 0%                                                                                          |
| Valor do(a) SUPRESSÃO 🔹      | 0.00                                                                                        |
| Valor Alteração *            | R\$ 0,00                                                                                    |
| Data da Alteração            | 21/01/2021                                                                                  |
| Descrição da Alteração 🔹     |                                                                                             |

# Para Data de Término da Vigência o sistema acrescenta o seguinte campo:

- Data de Término da Vigência: Nova data de término da vigência.

Preencha todos os campos, de acordo com a alteração pretendida, clique no botão **Salvar**.

| <ul> <li><sup>29</sup> do Instrumento *</li> <li><sup>20</sup> do Instrumento *</li> <li><sup>20</sup> do Instrumento *</li> <li><sup>20</sup> ividade</li> <li><sup>20</sup> instrumento a Vigância *</li> <li><sup>20</sup> instrumento da Vigância *</li> <li><sup>20</sup> instrumento da Vigância *</li> </ul> | CONTRATO/SEGER/00001/2021<br>Criar Alteração Contratual<br>Apostila • Termo Aditivo<br>AtuALIZAÇÕES, CON<br>DOTAÇÕES ORÇAME<br>QUALITATIVA<br>REAJUSTE NEGATIV<br>REAJUSTE POSITIVC<br>Sofo2/2021<br>3.34%<br>500,00<br>R\$ 0,00<br>21/01/2021       | ACRÉ SCIM O<br>VIGÈ NCIA |         |
|----------------------------------------------------------------------------------------------------|----------------------------------------------------------------------------------------------------|--------------------------|---------|
| e do Instrumento =<br>e do Instrumento =<br>ividade<br>mero da Alteração<br>o da Formalização =<br>o de Alteração =<br>ta de Término da Vigência =<br>rcentual do(a) ACRÉSCIMO =<br>lor do(a) ACRÉSCIMO =<br>lor Alteração =<br>ta da Alteração =                                                                                                    | CONTRATO/SEGER/00001/2021<br>Criar Alteração Contratual<br>Apostila  Termo Aditivo<br>ATUALIZAÇÕES, CON<br>DOTAÇÕES ORÇAME<br>QUALITATIVA<br>REAJUSTE NEGATIV<br>REAJUSTE POSITIVC<br>Sofro2/2021                                                    | ACRÉ SCIM O<br>VIGÊ NCIA |         |
| o do Instrumento *  ividade imero da Alteração oo da Formalização *  ata de Término da Vigência * ercentual do(a) ACRÉSCIMO * alor do(a) ACRÉSCIMO *  ata da Alteração *                                                                                                    | CONTRATO/SEGER/00001/2021<br>Criar Alteração Contratual<br>Apostila  Termo Aditivo<br>ATUALIZAÇÕE S, CON<br>DOTAÇÕE S ORÇAME<br>QUALITATIVA<br>RE AJUSTE NE GATIV.<br>RE AJUSTE POSITIVC<br>S05/02/2021<br>3.34%<br>500,00<br>R\$ 0,00<br>21/01/2021 | ACRÉ SCIM O<br>VIGÉ NCIA |         |
| invidade<br>imero da Alteração<br>po da Formalização .<br>po de Alteração *<br>ata de Término da Vigência .<br>ercentual do(a) ACRÉSCIMO .<br>slor do(a) ACRÉSCIMO .<br>slor Alteração .<br>sta da Alteração .                                                                                                    | Criar Alteração Contratual  Apostila  Termo Aditivo  ATUALIZAÇÕES, COL DOTAÇÕES ORÇAME QUALITATIVA RE AJUSTE NE GATIV RE AJUSTE POSITIVC C 05/02/2021 C 3.34%  S00,00  R\$ 0,00 21/01/2021                                                           | ACRÉ SCIM O<br>VIGÉ NCIA |         |
| úmero da Alteração<br>po da Formalização *<br>po de Alteração *<br>ata de Término da Vigência *<br>ercentual do(a) ACRÉSCIMO *<br>alor do(a) ACRÉSCIMO *<br>alor Alteração *<br>ata da Alteração *                                                                                                    | Apostila ● Termo Aditivo                                                                                                    | ACRÉ SCIM O<br>VIGÊ NCIA |         |
| po da Formalização *<br>po de Alteração *<br>ata de Término da Vigência *<br>ercentual do(a) ACRÉSCIMO *<br>alor do(a) ACRÉSCIMO *<br>alor Alteração *<br>ata da Alteração *                                                                                                    | Apostila ● Termo Aditivo                                                                                                    | ACRÉ SCIM O<br>VIGÈ NCIA |         |
| po de Alteração *<br>ata de Término da Vigência *<br>ercentual do(a) ACRÉSCIMO *<br>alor do(a) ACRÉSCIMO *<br>alor Alteração *<br>ata da Alteração *                                                                                                    | ATUALIZAÇÕE S, CON A<br>DOTAÇÕE S ORÇAME<br>QUALITATIVA<br>RE AJUSTE NE GATIV<br>RE AJUSTE POSITIVC<br>05/02/2021<br>8.34%<br>500,00<br>21/01/2021                                                                                                   | ACRÉ SCIMO<br>VIGÈ NCIA  |         |
| ata de Término da Vigência<br>ercentual do(a) ACRÉSCIMO 🔹<br>alor do(a) ACRÉSCIMO 🔹<br>alor Alteração 🔹<br>ata da Alteração<br>escrição da Alteração 🔹                                                                                                    | 05/02/2021                                                                                                    |                          |         |
| ercentual do(a) ACRÉSCIMO <b>"</b><br>alor do(a) ACRÉSCIMO <b>"</b><br>alor Alteração <b>"</b><br>ata da Alteração<br>escrição da Alteração <b>"</b>                                                                                                    | 3.34%<br>500,00<br>R\$ 0,00<br>21/01/2021                                                                                                    |                          |         |
| alor do(a) ACRÉSCIMO 。<br>alor Alteração 。<br>ata da Alteração<br>escrição da Alteração 。                                                                                                    | 500,00<br>R\$ 0,00<br>21/01/2021                                                                                                    |                          |         |
| alor Alteração 🔹<br>vata da Alteração<br>escrição da Alteração 🄹                                                                                                    | R\$ 0,00<br>21/01/2021                                                                                                    |                          |         |
| Pata da Alteração<br>rescrição da Alteração 🔹                                                                                                    | 21/01/2021                                                                                                    |                          |         |
| escrição da Alteração 🔹                                                                                                    |                                                                                                    |                          |         |
|                                                                                                    | T reinamento                                                                                                    | .a                       |         |
| undamentação Legal 😦                                                                                                    | Treinamento                                                                                                    |                          |         |
| ustificativa =                                                                                                    | Treinamento                                                                                                    |                          |         |
| rdenador de Despesas                                                                                                    |                                                                                                    |                          |         |
| rdenador de Despesas Atual 🔹                                                                                                    | LENISE MENEZES LOUREIRO                                                                                                    |                          |         |
| adastro Retroativo 🔹                                                                                                    | Não                                                                                                    |                          |         |
|                                                                                                    |                                                                                                    |                          |         |
| exo                                                                                                    |                                                                                                    |                          |         |
| po de Anexo *<br>rquivo *                                                                                                    | Outros                                                                                                    |                          |         |
| Arquivo                                                                                                    | Tipo de Anexo                                                                                                    | Download                 | Excluir |
| stificativa.pdf                                                                                                    | Outros                                                                                                    |                          | ō       |

O sistema mostrará a informação *Operação realizada com sucesso*, informará o *Número da Alteração* e o *Valor da Alteração* e habilitará o botão *Trâmite*.

| 🗴 Gestão de Contratos - Manter Alteração | Contratual                                                                                            | Principal   Sair   Usuário: Administrador |
|------------------------------------------|----------------------------------------------------------------------------------------------------|-------------------------------------------|
| Operação realizada com sucesso.          |                                                                                                    | Fechar                                    |
| Voltar                                   |                                                                                                    |                                           |
| Salvar Trâmite                           |                                                                                                    |                                           |
| Alteração Contratual                     |                                                                                                    |                                           |
| N.º do Instrumento *                     |                                                                                                    |                                           |
| N.º do Instrumento *                     | CONTRATO/SEGER/00001/2021                                                                             |                                           |
| Atividade                                | Criar Alteração Contratual                                                                            |                                           |
| Número da Alteração 001                  |                                                                                                    |                                           |
| Tipo da Formalização ∗                   | 🔿 Apostila 🕘 Termo Aditivo                                                                            |                                           |
| Tipo de Alteração *                      | ATUALIZAÇÕES, CON A<br>DOTAÇÕES ORÇAME<br>QUALITATIVA<br>REAJUSTE NEGATIV<br>REAJUSTE POSITIVC<br>C > |                                           |
| Data de Término da Vigência 🔹            | 05/02/2021                                                                                            |                                           |
| Percentual do(a) ACRÉSCIMO *             | 3.34%                                                                                                 |                                           |
| Valor do(a) ACRÉSCIMO *                  | 500,00                                                                                                |                                           |
| Valor Alteração 🔹                        | R\$ 500,00                                                                                            |                                           |
| Data da Alteração                        | 21/01/2021                                                                                            |                                           |
| Descrição da Alteração 🔹                 | Treinamento                                                                                           |                                           |

Após clicar no botão Trâmite, o sistema mostrará as seguintes opções:

| Iramite - Alteração Contratual |                            |          |  |  |
|--------------------------------|----------------------------|----------|--|--|
| Número da Alteração            | 001                        |          |  |  |
| Destino                        | 🔿 Aplicar Decisão          |          |  |  |
|                                | 🔿 Dotação Orçamentária     |          |  |  |
|                                | O Parecer Jurídico         |          |  |  |
|                                | O Parecer Técnico          |          |  |  |
| Informações                    |                            |          |  |  |
| Atividade Atual                | Criar Alteração Contratual |          |  |  |
| Situação                       | Recebida                   | Recebida |  |  |
| Data de Recebimento            | 21/01/21                   | 21/01/21 |  |  |
| Responsável                    | Administrador              |          |  |  |
|                                |                            |          |  |  |

## É importante que o usuário conheça o fluxo da alteração para seguir com a alteração:

Seguindo o fluxo devemos selecionar *Parecer Técnico* e clicar no botão *Trâmite*. Observe que o sistema voltou para a tela inicial e disponibilizou o botão *Receber*.

| Receber                | Receber                    |  |  |  |
|------------------------|----------------------------|--|--|--|
| Alteração Contratual   |                            |  |  |  |
| N.º do Instrumento *   |                            |  |  |  |
| N.º do Instrumento *   | CONTRATO/SEGER/00001/2021  |  |  |  |
| Atividade              | Parecer Técnico            |  |  |  |
| Número da Alteração    | 001                        |  |  |  |
| Tipo da Formalização 🔹 | O Apostila 💿 Termo Aditivo |  |  |  |

Após clicar no botão *Receber*, observe no final da tela que alguns campos foram acrescentados.

| Cadastro Retroativo *         | Não 🗸   |               |          |  |
|-------------------------------|---------|---------------|----------|--|
|                               |         |               |          |  |
| Anexo                         |         |               |          |  |
| Arquivo                       |         | Tipo de Anexo | Download |  |
| Justificativa.pdf             |         | Outros        |          |  |
|                               |         | «« « »»»      |          |  |
| Informações do Parecer        |         |               |          |  |
| Tipo do Parecer 🔹             | Selecio | one 🗸         |          |  |
| Usuário Autenticado 🔹         | Admini  | istrador      |          |  |
| Responsável pelo Parecer 🔹    |         |               |          |  |
| Descrição do Parecer 🔹        |         |               |          |  |
| Data do Parecer *             | 21/01/2 | 021           |          |  |
| Anexo                         |         |               |          |  |
| Tipo de Anexo 🔹               | Selecio | one v         |          |  |
| Arquivo *                     | ÷ A     | dicionar      |          |  |
| Incluir Parecer Cancelar      |         |               |          |  |
| Lista de Parecer              |         |               |          |  |
| Nenhum resultado encontrado.  |         |               |          |  |
| Dados da Dotação Orçamentária |         |               |          |  |
| Nenhum resultado encontrado.  |         |               |          |  |
| Trâmite                       |         |               |          |  |

O usuário preenche os campos referentes ao parecer e clica no botão Incluir Parecer.

| Informações do Parecer       |                   |          |         |  |
|------------------------------|-------------------|----------|---------|--|
| Tipo do Parecer 🔹            | Parecer Técnico 🧹 |          |         |  |
| Usuário Autenticado 🔹        | \dministrador     |          |         |  |
| Responsável pelo Parecer *   | Freinamento       |          |         |  |
| Descrição do Parecer *       | Treinamento       |          |         |  |
| Data do Parecer 🔹            | 21/01/2021        |          |         |  |
| Situação do Parecer 🔹        | Parecer Favorável |          |         |  |
| Anexo                        |                   |          |         |  |
| Tipo de Anexo 🔹              | Parecer Técnico 🗸 |          |         |  |
| Arquivo *                    |                   |          |         |  |
| Arquivo                      | Tipo de Anexo     | Download | Excluir |  |
| Parecer_Tecnico.pdf          | Parecer Técnico   | -        | o       |  |
|                              |                   |          |         |  |
| Incluir Parecer Cancelar     |                   |          |         |  |
| Lista de Parecer             |                   |          |         |  |
| Nenhum resultado encontrado. |                   |          |         |  |
|                              |                   |          |         |  |

O parecer é adicionado na *Lista de Parecer* 

| Lista de Parecer    |                      |                 |                                        |                     |        |            |         |          |
|---------------------|----------------------|-----------------|----------------------------------------|---------------------|--------|------------|---------|----------|
| Usuário Autenticado | Descrição do Parecer | Data do Parecer | Tipo do Parecer                        | Situação do Parecer | Editar | Visualizar | Excluir | Imprimir |
| Administrador       | Treinamento          | 21/01/2021      | Parecer Técnico                        | Parecer Favorável   | 1      | Q          | 0       | -        |
|                     |                      |                 | >>>>>>>>>>>>>>>>>>>>>>>>>>>>>>>>>>>>>> |                     |        |            |         |          |

## Agora o usuário deve clicar no botão Trâmite.

| Tràmite                                        |     |  |  |  |
|------------------------------------------------|-----|--|--|--|
| Alteração Contratual                           |     |  |  |  |
|                                                |     |  |  |  |
| N.º do Instrumento *                           |     |  |  |  |
| N.º do Instrumento * CONTRATO/SEGER/00001/2021 |     |  |  |  |
| Atividade Parecer Técnico                      |     |  |  |  |
| Número da Alteração                            | 001 |  |  |  |

Escolha a opção Parecer Jurídico e clique no botão Encaminhar.

| Voltar Encaminhar              |                                                                            |  |
|--------------------------------|----------------------------------------------------------------------------|--|
| Trâmite - Alteração Contratual |                                                                            |  |
| Número da Alteração            | 001                                                                        |  |
| Destino                        | <ul> <li>Parecer Jurídico</li> <li>Validar Alteração Contratual</li> </ul> |  |
| Informações                    |                                                                            |  |
| Atividade Atual                | Parecer Técnico                                                            |  |
| Situação                       | Recebida                                                                   |  |
| Data de Recebimento            | 21/01/21                                                                   |  |
| Responsável                    | Administrador                                                              |  |
|                                |                                                                            |  |
| Voltar Encaminhar              |                                                                            |  |

Novamente o sistema pedirá para receber a alteração. Clique no botão *Receber*.

| Receber              |                           |  |  |  |  |  |  |  |
|----------------------|---------------------------|--|--|--|--|--|--|--|
| Alteração Contratual |                           |  |  |  |  |  |  |  |
| N.º do Instrumento * |                           |  |  |  |  |  |  |  |
| N.º do Instrumento * | CONTRATO/SEGER/00001/2021 |  |  |  |  |  |  |  |
| Atividade            | Parecer Jurídico          |  |  |  |  |  |  |  |
| Número da Alteração  | 001                       |  |  |  |  |  |  |  |

Após receber o sistema habilita no final da tela as opções para o Parecer Jurídico.

| Informações do Parecer—  |                        |                 |                 |                     |        |            |         |          |
|--------------------------|------------------------|-----------------|-----------------|---------------------|--------|------------|---------|----------|
| Tipo do Parecer 🔹        |                        | Selecione 🗸     | ]               |                     |        |            |         |          |
| Usuário Autenticado      | •                      | Administrador   |                 |                     |        |            |         |          |
| Responsável pelo Paro    | insável pelo Parecer * |                 |                 |                     |        |            |         |          |
| Descrição do Parecer *   |                        |                 |                 |                     |        |            |         |          |
| Data do Parecer 🔹        |                        | 21/01/2021      |                 |                     |        |            |         |          |
| Anexo                    |                        |                 |                 |                     |        |            |         |          |
| Tipo de Anexo 🔹          |                        | Selecione       | ~               |                     |        |            |         |          |
| Arquivo *                | Arquivo *              |                 |                 |                     |        |            |         |          |
| Incluir Parecer Cancelar |                        |                 |                 |                     |        |            |         |          |
| Lista de Parecer         |                        |                 |                 |                     |        |            |         |          |
| Usuário Autenticado      | Descrição do Parecer   | Data do Parecer | Tipo do Parecer | Situação do Parecer | Editar | Visualizar | Excluir | Imprimir |
| Administrador            | Treinamento            | 21/01/2021      | Parecer Técnico | Parecer Favorável   | 1      | Q          | 0       | -        |
|                          |                        |                 |                 |                     |        |            |         |          |

## Após preencher os campos clique no botão Incluir Parecer.

| Tipo do Parecer 🔹     |                      |        |               |                 |            |           |          |            |         |          |
|-----------------------|----------------------|--------|---------------|-----------------|------------|-----------|----------|------------|---------|----------|
|                       |                      | Parec  | er Jurídico 🔍 | 2               |            |           |          |            |         |          |
| Usuário Autenticado * |                      | Admi   | nistrador     |                 |            |           |          |            |         |          |
| Responsável pelo Pare | cer *                | Treina | mento         |                 |            |           |          |            |         |          |
| Descrição do Parecer  | *                    | Treina | mento         |                 |            |           |          |            |         |          |
| Data do Parecer ∗     |                      | 21/01  | 2021 📑        |                 |            |           |          |            |         |          |
| Situação do Parecer 🔹 |                      | Parec  | er Favorável  | ~               |            |           |          |            |         |          |
| Anexo                 |                      |        |               |                 |            |           |          |            |         |          |
| Tipo de Anexo 🔹       |                      | Parec  | er Jurídico   | ~               |            |           |          |            |         |          |
| Arquivo *             |                      | +      | Adicionar     |                 |            |           |          |            |         |          |
|                       | Arquivo              |        |               | Tipo de Anexo   |            | I         | Download |            | Exc     | luir     |
| Parecer_Juridico.pdf  |                      |        | Parecer Juríd | ico             |            |           | -        |            | [d      | e l      |
|                       |                      |        |               |                 |            |           |          |            |         |          |
| Incluir Parecer Ca    | ncelar               |        |               |                 |            |           |          |            |         |          |
| Lista de Parecer      |                      |        |               |                 |            |           |          |            |         |          |
|                       | Descrição do Parecer | Data   | do Parecer    | Tipo do Parecer | Situação d | o Parecer | Editar   | Visualizar | Excluir | Imprimir |
| Usuario Autenticado   | •                    | _      |               |                 |            |           |          |            |         |          |

## O parecer foi incluindo na *Lista de Parecer*.

| Lista de Parecer    |                      |                 |                  |                     |        |            |         |          |  |
|---------------------|----------------------|-----------------|------------------|---------------------|--------|------------|---------|----------|--|
| Usuário Autenticado | Descrição do Parecer | Data do Parecer | Tipo do Parecer  | Situação do Parecer | Editar | Visualizar | Excluir | Imprimir |  |
| Administrador       | Treinamento          | 21/01/2021      | Parecer Jurídico | Parecer Favorável   | /      | Q          | 0       | -        |  |
| Administrador       | Treinamento          | 21/01/2021      | Parecer Técnico  | Parecer Favorável   | h      | Q          | o       | -        |  |
|                     |                      |                 |                  |                     |        |            |         |          |  |

## Agora o usuário deve clicar no botão Trâmite.

| Trâmite 🧰            |                           |  |  |  |  |  |  |  |
|----------------------|---------------------------|--|--|--|--|--|--|--|
| Alteração Contratual |                           |  |  |  |  |  |  |  |
|                      |                           |  |  |  |  |  |  |  |
| N.º do Instrumento * |                           |  |  |  |  |  |  |  |
| N.º do Instrumento * | CONTRATO/SEGER/00001/2021 |  |  |  |  |  |  |  |
| Atividade            | Parecer Jurídico          |  |  |  |  |  |  |  |
| Número da Alteração  | 001                       |  |  |  |  |  |  |  |

Escolha a opção *Aplicar Decisão* e clique no botão Encaminhar.

| Voltar Encaminhar              |                                                                           |
|--------------------------------|---------------------------------------------------------------------------|
| Trâmite - Alteração Contratual |                                                                           |
| Número da Alteração            | 001                                                                       |
| Destino                        | <ul> <li>Aplicar Decisão</li> <li>Validar Alteração Contratual</li> </ul> |
| Informações                    |                                                                           |
| Atividade Atual                | Parecer Jurídico                                                          |
| Situação                       | Recebida                                                                  |
| Data de Recebimento            | 21/01/21                                                                  |
| Responsável                    | Administrador                                                             |
|                                |                                                                           |
| Voltar Encaminhar              |                                                                           |

Novamente o sistema pedirá para receber a alteração.

| Receber              |                           |  |  |  |  |  |  |  |
|----------------------|---------------------------|--|--|--|--|--|--|--|
| Alteração Contratual |                           |  |  |  |  |  |  |  |
| N.º do Instrumento * |                           |  |  |  |  |  |  |  |
|                      |                           |  |  |  |  |  |  |  |
| N.º do Instrumento * | CONTRATO/SEGER/00001/2021 |  |  |  |  |  |  |  |
| Atividade            | Aplicar Decisão           |  |  |  |  |  |  |  |
| Número da Alteração  | 001                       |  |  |  |  |  |  |  |

Clique no botão *Aprovar* para continuar com a alteração.

| Aprovar Rejeitar<br>Alteração Computal |                           |
|----------------------------------------|---------------------------|
| N.º do Instrumento *                   |                           |
| N.º do Instrumento *                   | CONTRATO/SEGER/00001/2021 |
| Atividade                              | Aplicar Decisão           |
| Número da Alteração                    | 001                       |

Observe que a aprovação foi registrada, mas o sistema informa que os itens devem ser alterados de forma manual. <u>A alteração manual só ocorrerá na próxima fase</u> após o encaminhamento. Clique no botão *Trâmite*.

| 🗴 Gestão de Contratos - Manter Alteração Contra                                                         | Principal   Sair   Usuário: Administrador |  |
|----------------------------------------------------------------------------------------------------|-------------------------------------------|--|
| <ul> <li>Operação realizada com sucesso.</li> <li>Os itens do contrato já foram recebidos. /</li> </ul> | Fechar                                    |  |
| <u>Voltar</u>                                                                                           |                                           |  |
| Trâmite                                                                                                 |                                           |  |
| Alteração Contratual                                                                                    |                                           |  |
| Verifique o prazo de vigência da garantia contr                                                         | atual                                     |  |
| N.º do Instrumento *                                                                                    |                                           |  |
| N.º do Instrumento *                                                                                    | CONTRATO/SEGER/00001/2021                 |  |
| Atividade                                                                                               | Aplicar Decisão                           |  |
| Número da Alteração                                                                                     | 001                                       |  |
| Tipo da Formalização 🔹                                                                                  | 🔿 Apostila 💿 Termo Aditivo                |  |

Selecione Publicar no Diário Oficial e clique no botão Encaminhar.

| Voltar Encaminhar   |                                                                                        |
|---------------------|----------------------------------------------------------------------------------------|
| Número da Alteração | 001                                                                                    |
| Destino             | <ul> <li>Finalizar Alteração Contratual</li> <li>Publicar no Diario Oficial</li> </ul> |
| Informações         |                                                                                        |
| Atividade Atual     | Aplicar Decisão                                                                        |
| Situação            | Recebida                                                                               |
| Data de Recebimento | 21/01/21                                                                               |
| Responsável         | Administrador                                                                          |
|                     |                                                                                        |
| Voltar Encaminhar   |                                                                                        |

#### Clique no botão Receber.

|   | 🗙 Gestão de Contratos - Manter Alteração Contra | Principal   Sair   Usuário: Administrador |  |  |  |  |
|---|-------------------------------------------------|-------------------------------------------|--|--|--|--|
|   | Os itens do contrato já foram recebidos.        | Fechar                                    |  |  |  |  |
| 1 | Voltar                                          |                                           |  |  |  |  |
|   | Receber                                         |                                           |  |  |  |  |
| Г | Alteração Contratual                            |                                           |  |  |  |  |
|   | Verifique o prazo de vigência da garantia contr | atual                                     |  |  |  |  |
|   | N.º do Instrumento *                            | N.º do Instrumento *                      |  |  |  |  |
|   | N.º do Instrumento 🔹                            | CONTRATO/SEGER/00001/2021                 |  |  |  |  |
|   | Atividade                                       |                                           |  |  |  |  |
|   | Número da Alteração                             |                                           |  |  |  |  |
|   | Tipo da Formalização 🔹                          |                                           |  |  |  |  |

#### Observe que o sistema habilitou o botão Conferir Parcelas/Itens.

| Gestão de Contratos - Manter Alteração Contratual Principal   Sair   Usuário: Administrador |                                                                               |  |  |  |  |  |  |  |
|---------------------------------------------------------------------------------------------|-------------------------------------------------------------------------------|--|--|--|--|--|--|--|
| • Os itens do contrato já foram recebidos.                                                  | Os itens do contrato já foram recebidos. Atualize os valores de forma manual. |  |  |  |  |  |  |  |
| . <u>Voltar</u>                                                                             |                                                                               |  |  |  |  |  |  |  |
| Salvar Conferir Parcelas/Itens Trâmite                                                      |                                                                               |  |  |  |  |  |  |  |
| Alteração Contratual                                                                        |                                                                               |  |  |  |  |  |  |  |
| Verifique o prazo de vigência da garantia contr                                             | ratual                                                                        |  |  |  |  |  |  |  |
| N.º do Instrumento *                                                                        |                                                                               |  |  |  |  |  |  |  |
| N.º do Instrumento *                                                                        | CONTRATO/SEGER/00001/2021                                                     |  |  |  |  |  |  |  |
| Atividade                                                                                   | Atividade Publicar no Diario Oficial                                          |  |  |  |  |  |  |  |
| Número da Alteração                                                                         | Número da Alteração 001                                                       |  |  |  |  |  |  |  |

## ATENÇÃO!

O cadastro da alteração somente pode ser concluído após o ajuste na **Aba Itens**, isso no caso de supressão e/ou acréscimo na quantidade dos itens.

O **ajuste dos itens é realizado de forma manual pelo usuário**, <u>pois o sistema não tem como</u> <u>saber quais itens devem ser suprimidos ou acrescidos</u>. Diferentemente, por exemplo, de reajuste, onde o sistema reajusta o valor unitário de todos os itens, de forma linear.

No caso em tela (supressão), o usuário, após aprovar a alteração, na atividade *Decisão da Autoridade*, deve tramitar para a atividade *Publicar no Diário Oficial*, <u>mas antes de inserir o</u>

registro de publicação e tramitar para a atividade seguinte deve acessar o cadastro do contrato e promover os ajustes necessários, suprimindo e/ou acrescendo os itens.

Se a alteração for concluída sem o ajuste dos itens, não será mais possível editá-los, pois a listagem de itens estará bloqueada. Isso porque da aprovação da alteração, na atividade "Decisão da Autoridade", até a inserção da publicação, na atividade "Publicar no Diário Oficial", o sistema permite que a listagem de itens seja editada, somente nesse intervalo.

#### Como fazer?

Clique no botão Conferir Parcelas/Itens.

Salvar Conferir Parcelas/Itens Trâmite

O sistema mostrará a tela dos itens do processo.

| ísico  | Parce      | las Iten                                     | s Ga                               | rantia Cor | ntratual          | Empenho                 | Anex           | os Cele          | ebração           | Gestor/Fis   | cal/Con | nissão     | Docum  | ento Con          | tábil               | Pagament               |
|--------|------------|----------------------------------------------|------------------------------------|------------|-------------------|-------------------------|----------------|------------------|-------------------|--------------|---------|------------|--------|-------------------|---------------------|------------------------|
| egisti | ro de Oc   | orrência                                     | Proced                             | imento Op  | peraciona         | al Receb                | imento O       | bjeto P          | arecer            | Avaliação d  | le Dese | mpenho     | Alt/S  | anção/Ex          | t                   |                        |
| lesur  | mo do Inst | rumento                                      |                                    |            |                   |                         |                |                  |                   |              |         |            |        |                   |                     |                        |
|        | - D        |                                              |                                    |            |                   | 205000                  |                |                  |                   |              |         |            |        |                   |                     |                        |
| N.0 (  |            | sso Licitat                                  | rio                                |            |                   | 363896                  |                |                  |                   |              |         |            |        |                   |                     |                        |
| Valo   | or Total C | ontratado                                    |                                    |            |                   | 15.000,00<br>contratado | (somató<br>)   | rio dos ite      | ens) + 500        | ,00 (difere  | nça de  | arredonda  | amento | ) = 15.50         | 00,00 (va           | alor total             |
| Valo   | or Total R | ecebido/E                                    | xecuta                             | do         |                   | 15.000,00               |                |                  |                   |              |         |            |        |                   |                     |                        |
| Perc   | centual T  | otal Receb                                   | ido/Ex                             | ecutado    |                   | 100,00 %                |                |                  |                   |              |         |            |        |                   |                     |                        |
| Incl   | uir Itens  | Busca                                        | Item                               | Gerar      | Subitem           | Cancel                  | ar             |                  |                   |              |         |            |        |                   |                     |                        |
| Serar  | Subitens   | Automaticar                                  | nente                              |            |                   |                         |                |                  |                   |              |         |            |        |                   |                     |                        |
| Qua    | ntidade    | de Subiten                                   | 5                                  |            |                   | 1                       |                |                  |                   |              |         |            |        |                   |                     |                        |
| •      |            |                                              |                                    |            |                   | Ľ                       |                |                  |                   |              |         |            |        |                   |                     |                        |
| Qua    | ntidade    | de item se                                   | á                                  |            |                   |                         | ida (          | Replica          | da                |              |         |            |        |                   |                     |                        |
| istag  | jem de Ite | ns                                           |                                    |            |                   |                         |                |                  |                   |              |         |            |        |                   |                     |                        |
| Seq    | Código     | Descri                                       | ção                                | Unidade    | Valor<br>Unitário | Quantidade              | Valor<br>Total | Qtde<br>Recebida | Valor / %         | Recebido     | Saldo   | Recebido   | Editar | Excluir           | Incluir<br>Subitens | Visualiza<br>Subitens  |
| 1      | 56108      | CANE<br>ESFEROG<br>CORF<br>TRANSPA<br>COR A  | TA<br>RÁFICA<br>YO<br>RENTE<br>ZUL | UNIDADE    | 1,0000            | 5.000,00                | 5.000,00       | 5.000,00         | 5.000,000         | 0 - 100,00 % | 0,00    | Sim        | 2      | $[\bar{\alpha}]$  | N                   | Q                      |
| 2      | 56109      | CANE<br>ESFEROG<br>CORF<br>TRANSPA<br>COR PR | TA<br>RÁFICA<br>O<br>RENTE<br>ETA  | UNIDADE    | 1,0000            | 5.000,00                | 5.000,00       | 5.000,00         | 5.000,000         | 0 - 100,00 % | 0,00    | Sim        | 2      | [ō]               | ß                   | Q                      |
| 3      | 57709      | CANE<br>ESFEROG<br>VERME                     | TA<br>RÁFICA<br>LHA                | UNIDADE    | 1,0000            | 5.000,00                | 5.000,00       | 5.000,00         | 5.000,000         | 0 - 100,00 % | 0,00    | Sim        | 2      | 0                 | 2                   | Q                      |
|        | ções con   | tratuais                                     |                                    |            |                   |                         |                |                  |                   |              |         |            |        |                   |                     |                        |
| Altera | -          |                                              |                                    |            |                   |                         | Alt            | eração Cor       | ntratual          |              |         |            |        |                   |                     |                        |
| Altera |            |                                              |                                    |            |                   |                         |                |                  |                   |              |         |            |        |                   |                     |                        |
| litera | Seq Cód    | ligo Descriq                                 | ão Uni                             | dade Un    | alor<br>itário G  | uantidade               | Valor<br>Total | Qtde<br>Recebida | Valor /<br>Recebi | % Saldo      | Receb   | ido Editar | Exclui | r Inclu<br>Subite | ir \<br>ns          | /isualizar<br>Subitens |
| Itera  | Seq Cód    | ligo Descriq                                 | ão Uni                             | dade V.    | alor<br>itário G  | luantidade              | Valor<br>Total | Qtde<br>Recebida | Valor /<br>Recebi | % Saldo      | Recebi  | ido Editar | Exclui | r Inclu<br>Subite | ir \<br>ns          | /isualizar<br>Subitens |

No exemplo acima todos os itens já foram entregues. Vamos acrescentar R\$ 500,00 de caneta azul. Para acrescentar os itens clique no botão *Buscar Item*.

| SICO                                     | Parcel                                                       | as Itens Ga                                                                                                    | rantia Cor                    | ntratual                                                                          | Empenho                                        | Anexo                                                | os Cele                                                                                             | bração G                                                     | estor/Fisc                      | al/Cor                        | nissão                        | Docum  | ento Con                                          | tábil F             | agament                         |
|------------------------------------------|--------------------------------------------------------------|----------------------------------------------------------------------------------------------------|-------------------------------|-----------------------------------------------------------------------------------|------------------------------------------------|------------------------------------------------------|----------------------------------------------------------------------------------------------------|--------------------------------------------------------------|---------------------------------|-------------------------------|-------------------------------|--------|---------------------------------------------------|---------------------|---------------------------------|
| gistr                                    | o de Oco                                                     | orrência Procedi                                                                                                    | imento Op                     | peracional                                                                        | l Recebi                                       | mento O                                              | bjeto P                                                                                             | arecer Ava                                                   | aliação de                      | e Dese                        | mpenho                        | Alt/S  | anção/Ex                                          | t                   |                                 |
| esun                                     | no do Instr                                                  | rumento                                                                                                    |                               |                                                                                   |                                                |                                                      |                                                                                                    |                                                              |                                 |                               |                               |        |                                                   |                     |                                 |
| 4.º d                                    | lo Proces                                                    | sso Licitatório                                                                                                    |                               | 3                                                                                 | 365896                                         |                                                      |                                                                                                    |                                                              |                                 |                               |                               |        |                                                   |                     |                                 |
| /alo                                     | r Total Co                                                   | ontratado                                                                                                    |                               | 1                                                                                 | 15.000,00<br>contratado                        | (somatór<br>)                                        | io dos ite                                                                                          | ns) + 500,00                                                 | 0 (diferer                      | iça de                        | arredonda                     | amento | ) = 15.50                                         | 00,00 (va           | lor total                       |
| /alo                                     | r Total R                                                    | ecebido/Executa                                                                                                    | do                            | 1                                                                                 | 15.000,00                                      |                                                      |                                                                                                    |                                                              |                                 |                               |                               |        |                                                   |                     |                                 |
| Perc                                     | entual To                                                    | otal Recebido/Ex                                                                                                    | ecutado                       | 1                                                                                 | 100,00 %                                       |                                                      |                                                                                                    |                                                              |                                 |                               |                               |        |                                                   |                     |                                 |
| Inclu                                    | uir Itens                                                    | Buscar Item                                                                                                    | Gerar                         | Subitem                                                                           | Cancela                                        | ır                                                   |                                                                                                    |                                                              |                                 |                               |                               |        |                                                   |                     |                                 |
| erar                                     | Subitens                                                     | Automaticamente                                                                                                    |                               |                                                                                   |                                                |                                                      |                                                                                                    |                                                              |                                 |                               |                               |        |                                                   |                     |                                 |
| )uai                                     | ntidade d                                                    | de Subitens                                                                                                    |                               | -                                                                                 | 1                                              |                                                      |                                                                                                    |                                                              |                                 |                               |                               |        |                                                   |                     |                                 |
| )uai                                     | ntidade d                                                    | le item será                                                                                                    |                               |                                                                                   | O Dividi                                       | ida 🤇                                                | Replica                                                                                             | da                                                           |                                 |                               |                               |        |                                                   |                     |                                 |
|                                          |                                                              |                                                                                                    |                               |                                                                                   |                                                |                                                      |                                                                                                    |                                                              |                                 |                               |                               |        |                                                   |                     |                                 |
| stag                                     | em de Iter                                                   | ns                                                                                                    |                               |                                                                                   |                                                |                                                      |                                                                                                    |                                                              |                                 |                               |                               |        |                                                   |                     |                                 |
| stag                                     | em de Iter<br>Código                                         | Descrição                                                                                                    | Unidade                       | Valor<br>Unitário                                                                 | Quantidade                                     | Valor<br>Total                                       | Qtde<br>Recebida                                                                                    | Valor / % Re                                                 | ecebido                         | Saldo                         | Recebido                      | Editar | Excluir                                           | Incluir<br>Subitens | Visualiza<br>Subitens           |
| stag                                     | em de Iter<br>Código<br>58108                                | Descrição<br>CANETA<br>ESFEROGRÁFICA<br>CORPO<br>TRANSPARENTE<br>COR AZUL                                                                                                    | Unidade                       | Valor<br>Unitário                                                                 | Quantidade<br>5.000,00                         | Valor<br>Total<br>5.000,00                           | Qtde<br>Recebida<br>5.000,00                                                                        | Valor / % Re                                                 | ecebido<br>100,00 %             | Saldo<br>0,00                 | Recebido<br>Sim               | Editar | Excluir<br>[0]                                    | Incluir<br>Subitens | Visualiza<br>Subitens           |
| eq                                       | em de Iter<br>Código<br>56108<br>56109                       | Descrição<br>CANETA<br>ESFEROGRÁFICA<br>CORPO<br>TRANSPARENTE<br>COR AZUL<br>CANETA<br>ESFEROGRÁFICA<br>CORPO<br>TRANSPARENTE<br>COR PRETA                                         | Unidade<br>UNIDADE<br>UNIDADE | Valor<br>Unitário         4           1,0000         1,0000                       | Quantidade<br>5.000,00<br>5.000,00             | Valor<br>Total           5.000,00           5.000,00 | Qtde<br>Recebida<br>5.000,00<br>5.000,00                                                            | Valor / % Re<br>5.000,0000 -<br>5.000,0000 -                 | ecebido<br>100,00 %<br>100,00 % | Saldo<br>0,00<br>0,00         | Recebido<br>Sim<br>Sim        | Editar | Excluir<br>[0]                                    | Incluir<br>Subitens | Visualiza<br>Subitens           |
| ieq                                      | em de Iter<br>Código<br>56108<br>56109<br>57709              | Descrição<br>CANETA<br>ESFEROGRÁFICA<br>CORPO<br>TRANSPARENTE<br>COR AZUL<br>CANETA<br>ESFEROGRÁFICA<br>CORPO<br>TRANSPARENTE<br>COR PRETA<br>COR PRETA                            | UNIDADE<br>UNIDADE<br>UNIDADE | Valor<br>Unitário         I           1,0000         I           1,0000         I | Quantidade<br>5.000,00<br>5.000,00<br>5.000,00 | Valor<br>Total<br>5.000,00<br>5.000,00<br>5.000,00   | Qtde<br>Recebida<br>5.000,00<br>5.000,00<br>5.000,00                                                | Valor / % Re<br>5.000,0000 -<br>5.000,0000 -<br>5.000,0000 - | ecebido<br>100,00 %<br>100,00 % | Saldo<br>0,00<br>0,00         | Recebido<br>Sim<br>Sim<br>Sim | Editar | Excluir           [0]           [0]           [0] | Incluir<br>Subitens | Visualiza<br>Subitens<br>Q<br>Q |
| eq eq eq eq eq eq eq eq eq eq eq eq eq e | em de Iter<br>Código<br>56108<br>56109<br>57709<br>ções cont | Descrição<br>CANETA<br>ESFEROGRÁFICA<br>CORPO<br>TRANSPARENTE<br>COR AZUL<br>CANETA<br>ESFEROGRÁFICA<br>CORPO<br>TRANSPARENTE<br>COR PRETA<br>ESFEROGRÁFICA<br>VERMELHA<br>ratuais | UNIDADE<br>UNIDADE<br>UNIDADE | Valor<br>Unitário         I           1,0000         I           1,0000         I | Quantidade<br>5.000,00<br>5.000,00<br>5.000,00 | Valor<br>Total<br>5.000,00<br>5.000,00<br>5.000,00   | Qtde<br>Recebida<br>5.000,00<br>5.000,00<br>5.000,00                                                | Valor / % Rd<br>5.000.0000 -<br>5.000.0000 -<br>5.000.0000 - | ecebido<br>100,00 %<br>100,00 % | Saldo<br>0,00<br>0,00<br>0,00 | Recebido<br>Sim<br>Sim<br>Sim | Editar | [0]           [0]           [0]                   | Incluir<br>Subitens | Visualiza<br>Subitens           |
| eq<br>eq<br>tera                         | em de Iter<br>Código<br>56108<br>56109<br>57709<br>ções cont | Descrição<br>CANETA<br>ESFEROGRÁFICA<br>CORPO<br>TRANSPARENTE<br>COR AZUL<br>CANETA<br>ESFEROGRÁFICA<br>CORPO<br>TRANSPARENTE<br>COR PRETA<br>ESFEROGRÁFICA<br>VERMELHA<br>ratuais | UNIDADE<br>UNIDADE<br>UNIDADE | Valor<br>Unitário         4           1,0000         1           1,0000         1 | Quantidade<br>5.000,00<br>5.000,00<br>5.000,00 | Valor<br>Total<br>5.000,00<br>5.000,00<br>5.000,00   | Qtde           Recebida           5.000,00           5.000,00           5.000,00           5.000,00 | Valor / % Ro<br>5.000,0000 -<br>5.000,0000 -<br>5.000,0000 - | ecebido<br>100,00 %<br>100,00 % | Saldo<br>0,00<br>0,00         | Recebido<br>Sim<br>Sim<br>Sim | Editar | [0]           [0]           [0]                   | Incluir<br>Subitens | Visualiza<br>Subitens           |

O sistema habilitou a Busca de Itens. Vou buscar por código e clicar no botão **Buscar**.

| 0.00                                                         | nento                                                                               | Registro do Ora                                                                                                    | mância                                   | Procedia                                        | nento On                                                                        | acional                                                                 | Recohim                                                                                                    | ento Obista                                                                                       | Parat                                 | ar A.                                              | aliação d                     | e Dorr                | mneehe                 | Alt/C.                                                 | ancão/Evt                             |
|--------------------------------------------------------------|-------------------------------------------------------------------------------------|----------------------------------------------------------------------------------------------------|------------------------------------------|-------------------------------------------------|---------------------------------------------------------------------------------|-------------------------------------------------------------------------|----------------------------------------------------------------------------------------------------|---------------------------------------------------------------------------------------------------|---------------------------------------|----------------------------------------------------|-------------------------------|-----------------------|------------------------|--------------------------------------------------------|---------------------------------------|
| jan                                                          | nento                                                                               | Registro de Oco                                                                                                    | rrencia                                  | Procedin                                        | nento Oper                                                                      | acional                                                                 | Recebim                                                                                                    | ento Objeto                                                                                       | Parece                                | er   Av                                            | /allaçao d                    | e Dese                | mpenno                 | AIT/Sa                                                 | ançao/Ext                             |
| esu                                                          | mo do Ins                                                                           | strumento                                                                                                    |                                          |                                                 |                                                                                 |                                                                         |                                                                                                    |                                                                                                   |                                       |                                                    |                               |                       |                        |                                                        |                                       |
| N.º                                                          | do Proc                                                                             | esso Licitatório                                                                                                    |                                          |                                                 | 365896                                                                          |                                                                         |                                                                                                    |                                                                                                   |                                       |                                                    |                               |                       |                        |                                                        |                                       |
| Val                                                          | or Total                                                                            | Contratado                                                                                                    |                                          |                                                 | 15.000,0<br>total cont                                                          | 0 (somat<br>tratado)                                                    | ório dos il                                                                                                    | tens) + 500,0                                                                                     | 0 (difer                              | ença de                                            | e arredon                     | damen                 | to) = 15               | .500,00 (                                              | (valor                                |
| Vale                                                         | or Total                                                                            | Recebido/Execu                                                                                                    | tado                                     |                                                 | 15.000,0                                                                        | 0                                                                       |                                                                                                    |                                                                                                   |                                       |                                                    |                               |                       |                        |                                                        |                                       |
| Per                                                          | centual                                                                             | Total Recebido/I                                                                                                    | Executado                                | •                                               | 100,00 %                                                                        | 6                                                                       |                                                                                                    |                                                                                                   |                                       |                                                    |                               |                       |                        |                                                        |                                       |
| lusc                                                         | ar Itens                                                                            |                                                                                                    |                                          |                                                 |                                                                                 |                                                                         |                                                                                                    |                                                                                                   |                                       |                                                    |                               |                       |                        |                                                        |                                       |
| Bus                                                          | car Por                                                                             |                                                                                                    |                                          |                                                 | Código do                                                                       | o Item                                                                  | $\checkmark$                                                                                                    |                                                                                                   |                                       |                                                    |                               |                       |                        |                                                        |                                       |
| Cód                                                          | igo                                                                                 |                                                                                                    |                                          |                                                 | 56108                                                                           |                                                                         | Bus                                                                                                    | icar 🦛                                                                                            |                                       |                                                    |                               |                       |                        |                                                        |                                       |
| inte                                                         | nom de li                                                                           |                                                                                                    |                                          |                                                 |                                                                                 |                                                                         |                                                                                                    |                                                                                                   |                                       |                                                    |                               |                       |                        |                                                        |                                       |
| .15tā                                                        | gem de lt                                                                           | ens                                                                                                    |                                          |                                                 |                                                                                 |                                                                         |                                                                                                    |                                                                                                   |                                       |                                                    |                               |                       |                        |                                                        |                                       |
| Nei                                                          | nhum re                                                                             | sultado encontra                                                                                                    | ado.                                     |                                                 |                                                                                 |                                                                         |                                                                                                    |                                                                                                   |                                       |                                                    |                               |                       |                        |                                                        |                                       |
|                                                              |                                                                                     |                                                                                                    |                                          |                                                 |                                                                                 |                                                                         |                                                                                                    |                                                                                                   |                                       |                                                    |                               |                       |                        |                                                        |                                       |
| Inc                                                          | luir Itens                                                                          | Buscar Item                                                                                                    | Gera                                     | r Subitem                                       | Caper                                                                           | lar                                                                     |                                                                                                    |                                                                                                   |                                       |                                                    |                               |                       |                        |                                                        |                                       |
|                                                              | ion nens                                                                            |                                                                                                    | - Octra                                  | - oublicit                                      | Ganos                                                                           |                                                                         |                                                                                                    |                                                                                                   |                                       |                                                    |                               |                       |                        |                                                        |                                       |
|                                                              | C. Liter                                                                            |                                                                                                    |                                          |                                                 |                                                                                 |                                                                         |                                                                                                    |                                                                                                   |                                       |                                                    |                               |                       |                        |                                                        |                                       |
| Gera                                                         | r Subiten                                                                           | s Automaticamente                                                                                                    |                                          |                                                 |                                                                                 |                                                                         |                                                                                                    |                                                                                                   |                                       |                                                    |                               |                       |                        |                                                        |                                       |
| Gera<br>Qua                                                  | r Subiten:<br>antidade                                                              | s Automaticamente<br>e <b>de Subitens</b>                                                                                                    |                                          |                                                 | 1                                                                               |                                                                         |                                                                                                    |                                                                                                   |                                       |                                                    |                               |                       |                        |                                                        |                                       |
| Gera<br>Qua<br>Qua                                           | r Subiten<br>antidade<br>antidade                                                   | s Automaticamente<br>de Subitens<br>de item será                                                                                                    |                                          |                                                 | 1                                                                               |                                                                         |                                                                                                    |                                                                                                   |                                       |                                                    |                               |                       |                        |                                                        |                                       |
| Qua<br>Qua                                                   | r Subiten:<br>antidade<br>antidade                                                  | s Automaticamente<br>e de Subitens<br>e de item será                                                                                                    |                                          |                                                 | 1<br>O Divi                                                                     | idida                                                                   | O Replica                                                                                                    | ada                                                                                               |                                       |                                                    |                               |                       |                        |                                                        |                                       |
| Gera<br>Qua<br>Qua                                           | r Subiten:<br>antidade<br>antidade                                                  | s Automaticamente<br>: de Subitens<br>: de item será                                                                                                    |                                          |                                                 | 1<br>O Divi                                                                     | idida                                                                   | O Replica                                                                                                    | ada                                                                                               |                                       |                                                    |                               |                       |                        |                                                        |                                       |
| ðera<br>Qua<br>Qua<br>.ista                                  | r Subiten<br>antidade<br>antidade<br>gem de It                                      | s Automaticamente<br>e <b>de Subitens</b><br>e <b>de item será</b>                                                                                                    |                                          |                                                 | 1<br>O Divi                                                                     | idida                                                                   | O Replica                                                                                                    | ada                                                                                               |                                       |                                                    |                               |                       |                        |                                                        |                                       |
| Gera<br>Qua<br>Qua<br>.ista<br>Seq                           | r Subiten<br>antidade<br>antidade<br>gem de It<br>Código                            | s Automaticamente<br>e de Subitens<br>e de item será<br>ens<br>Descrição                                                                                                    | Unidade                                  | Valor<br>Unitário                               | 1<br>O Divi                                                                     | idida<br>Valor<br>Total                                                 | Qtde<br>Recebida                                                                                                    | ada<br>Valor / % Re                                                                               | cebido                                | Saldo                                              | Recebido                      | Editar                | Excluir                | Incluir<br>Subitens                                    | Visualizar<br>Subitens                |
| Qua<br>Qua<br>Qua<br>Lista<br>Seq                            | r Subiten:<br>antidade<br>antidade<br>gem de It<br>Código<br>56108                  | s Automaticamente<br>e de Subitens<br>e de item será<br>ens<br>Descrição<br>CANETA<br>ESFEROGRÁFICA<br>CORPO<br>TRANSPARENTE<br>COR AZUL                                                                                                    | Unidade                                  | Valor<br>Unitário<br>1,0000                     | 1           Divi           Quantidade           5.000,00                        | Valor<br>Total<br>5.000,00                                              | Qtde<br>Recebida                                                                                                    | ada<br>Valor / % Re<br>5.000,0000 - 1                                                             | <b>cebido</b>                         | Saldo<br>0,00                                      | Recebido<br>Sim               | Editar                | Excluir                | Incluir<br>Subitens                                    | Visualizar<br>Subitens                |
| Qua<br>Qua<br>Qua<br>Lista<br>Seq<br>1                       | r Subiten:<br>antidade<br>antidade<br>gem de It<br>Código<br>56108<br>56109         | s Automaticamente<br>e de Subitens<br>de item será<br>ens<br>Descrição<br>CANETA<br>ESFEROGRÁFICA<br>CORPO<br>TRANSPARENTE<br>COR AZUL<br>CANETA<br>ESFEROGRÁFICA<br>CORPO<br>TRANSPARENTE<br>COR PRETA                                                                       | Unidade<br>UNIDADE<br>UNIDADE            | Valor<br>Unitário<br>1,0000                     | 1<br>Divi<br>Quantidade<br>5.000,00                                             | Valor<br>Total<br>5.000,00<br>5.000,00                                  | Replic           Qtde           Recebida           5.000,00           5.000,00                                                            | ada<br>Valor / % Re<br>5.000,0000 - 1<br>5.000,0000 - 1                                           | <b>cebido</b><br>100,00 %             | <b>Saldo</b><br>0.00<br>0.00                       | Recebido<br>Sim<br>Sim        | Editar<br>2           | Excluir<br>[0]         | Incluir<br>Subitens                                    | Visualizar<br>Subitens<br>Q           |
| Gerai<br>Qua<br>Qua<br>Lista<br>Seq<br>1<br>1<br>2<br>3      | r Subiten:<br>antidade<br>gem de lt<br>Código<br>58108<br>58109<br>57709            | s Automaticamente<br>de Subitens<br>de item será<br>ens<br>Descrição<br>CANETA<br>ESFEROGRÁFICA<br>CORPO<br>TRANSPARENTE<br>COR AZUL<br>CANETA<br>ESFEROGRÁFICA<br>CORPO<br>TRANSPARENTE<br>COR PRETA<br>COR PRETA<br>CANETA<br>ESFEROGRÁFICA<br>VERNIELHA                    | Unidade<br>UNIDADE<br>UNIDADE<br>UNIDADE | Valor<br>Unitário<br>1,0000<br>1,0000           | 1           Ouantidade           5.000,00           5.000,00           5.000,00 | idida<br>Valor<br>Total<br>5.000,00<br>5.000,00                         | Qtde           Recebida           5.000,00           5.000,00           5.000,00                                                          | ada<br>Valor / % Re<br>5.000,0000 - 1<br>5.000,0000 - 1<br>5.000,0000 - 1                         | <b>cebido</b><br>100,00 %<br>100,00 % | <b>Saldo</b><br>0.00<br>0.00                       | Recebido<br>Sim<br>Sim<br>Sim | Editar<br>2           | Excluir<br>Q<br>Q<br>Q | Incluir<br>Subitens                                    | Visualizar<br>Subitens<br>Q<br>Q      |
| Qua<br>Qua<br>Lista:<br>Seq<br>1<br>2<br>3                   | r Subiten:<br>antidade<br>gem de lt<br>Código<br>58108<br>58109<br>57709            | s Automaticamente<br>de Subitens<br>de item será<br>ens<br>Descrição<br>CANETA<br>ESFEROGRÁFICA<br>CORPO<br>TRANSPARENTE<br>COR AZUL<br>CORPO<br>TRANSPARENTE<br>COR PRETA<br>CORPA<br>CORPO<br>TRANSPARENTE<br>COR PRETA<br>COR PRETA<br>CANETA<br>ESFEROGRÁFICA<br>VERMELHA | UNIDADE<br>UNIDADE<br>UNIDADE            | Valor<br>Unitário<br>1,0000<br>1,0000           | 1           Ountidade           5.000,00           5.000,00           5.000,00  | Valor<br>Total           5.000,00           5.000,00           5.000,00 | Call Call Call Call Call Call Call Call                                                                                                   | ada<br>Valor / % Re<br>5.000,0000 - 1<br>5.000,0000 - 1<br>5.000,0000 - 1                         | <b>cebido</b><br>100,00 %<br>100,00 % | Saldo<br>0,00<br>0,00                              | Recebido<br>Sim<br>Sim<br>Sim | Editar<br>2<br>2<br>2 | Excluir<br>a<br>a<br>a | Incluir<br>Subitens<br>2<br>2<br>2<br>2<br>2<br>2<br>2 | Visualizar<br>Subitens<br>Q<br>Q<br>Q |
| Qua<br>Qua<br>Qua<br>Lista;<br>Seq<br>1<br>2<br>3<br>4.ltera | r Subiten<br>antidade<br>gem de lt<br>Código<br>56108<br>56109<br>57709<br>ações co | Automaticamente<br>de Subitens<br>de item será<br>ens<br>Descrição<br>CANETA<br>ESFEROGRÁFICA<br>CORPO<br>TRANSPARENTE<br>COR AZUL<br>CANETA<br>ESFEROGRÁFICA<br>CORPO<br>TRANSPARENTE<br>COR PRETA<br>COR PRETA<br>COR PRETA<br>COR PRETA                                    | UNIDADE<br>UNIDADE<br>UNIDADE            | Valor<br>Unitário<br>1,0000<br>1,0000           | 1<br>Divi<br>0uantidade<br>5.000,00<br>5.000,00<br>5.000,00                     | dida<br>Valor<br>Total<br>5.000,00<br>5.000,00<br>5.000,00              | Qtde           Recebida           5.000,00           5.000,00           5.000,00           5.000,00                                       | ada<br>Valor / % Re<br>5.000,0000 - 1<br>5.000,0000 - 1<br>5.000,0000 - 1                         | <b>cebido</b><br>100,00 %<br>100,00 % | Saldo           0,00           0,00           0,00 | Recebido<br>Sim<br>Sim<br>Sim | Editar<br>2           | Excluir<br>[0]<br>[0]  | Incluir<br>Subitens                                    | Visualizar<br>Subitens<br>Q<br>Q      |
| Gerai<br>Qua<br>Lista<br>Seq<br>1<br>2<br>3<br>Altera        | r Subiten<br>antidade<br>gem de lt<br>Código<br>58108<br>58109<br>57709<br>ações co | s Automaticamente<br>de Subitens<br>de item será<br>ens<br>Descrição<br>CANETA<br>ESFEROGRÁFICA<br>CORPO<br>TRANSPARENTE<br>COR AZUL<br>CANETA<br>ESFEROGRÁFICA<br>CORPO<br>TRANSPARENTE<br>COR PRETA<br>CANETA<br>ESFEROGRÁFICA<br>VERMELHA                                  | UNIDADE<br>UNIDADE<br>UNIDADE            | Valor<br>Unitário<br>1,0000<br>1,0000<br>1,0000 | 1<br>Ouantidade<br>5.000,00<br>5.000,00<br>5.000,00                             | idida<br>Valor<br>Total<br>5.000,00<br>5.000,00<br>5.000,00<br>6.000,00 | Qtde           Recebida           5.000,00           5.000,00           5.000,00           5.000,00           5.000,00           5.000,00 | ada<br>Valor / % Re<br>5.000,0000 - 1<br>5.000,0000 - 1<br>5.000,0000 - 1<br>tratual<br>Valor / % | cebido<br>100,00 %<br>100,00 %        | Saldo<br>0,00<br>0,00                              | Recebido<br>Sim<br>Sim<br>Sim | Editar<br>2<br>2<br>2 | Excluir<br>[0]<br>[0]  | Incluir<br>Subitens                                    | Visualizar<br>Subitens<br>Q<br>Q<br>Q |

O sistema vai exibir o item na Listagem de Itens, agora clique na opção + na coluna selecionar.

| Buscar Itens                          |              |                                                  |         |            |  |  |  |  |
|---------------------------------------|--------------|--------------------------------------------------|---------|------------|--|--|--|--|
| Buscar Por Código do Item 🗸           |              |                                                  |         |            |  |  |  |  |
| Código 56108 Buscar                   |              |                                                  |         |            |  |  |  |  |
| Listagem de Itens                     |              |                                                  |         |            |  |  |  |  |
| Classe item                           | Código       | Descrição do produto                             | Unidade | Selecionar |  |  |  |  |
| 333903016 - MATERIAL DE<br>EXPEDIENTE | 56108        | CANETA ESFEROGRÁFICA CORPO TRANSPARENTE COR AZUL | UNIDADE | 0 📛        |  |  |  |  |
|                                       |              | «« « » »»                                        |         |            |  |  |  |  |
|                                       |              |                                                  |         |            |  |  |  |  |
| Incluir Itens Buscar Iten             | n Gerar Subi | item Cancelar                                    |         |            |  |  |  |  |

## Observe que o item foi adicionado na tabela Alterações contratuais.

| 13100                                                   | Parc                                                                                                    | elas                                                                                                    | Itens                                                                                                    | Garantia (                                                                                                    | Contratua                                                                                                    | l Empenh                                                     | no An                                                                          | exos C                                                                                                    | Celebração                                                                                                    | Gestor/Fi                                                                  | scal/Co                                                                                                    | missão                        | Docu                                                                     | imento                                           | Contá                                                                 | bil          |                                                                   |     |
|---------------------------------------------------------|----------------------------------------------------------------------------------------------------|----------------------------------------------------------------------------------------------------|----------------------------------------------------------------------------------------------------|----------------------------------------------------------------------------------------------------|----------------------------------------------------------------------------------------------------|--------------------------------------------------------------|--------------------------------------------------------------------------------|----------------------------------------------------------------------------------------------------|----------------------------------------------------------------------------------------------------|----------------------------------------------------------------------------|----------------------------------------------------------------------------------------------------|-------------------------------|--------------------------------------------------------------------------|--------------------------------------------------|-----------------------------------------------------------------------|--------------|-------------------------------------------------------------------|-----|
| gam                                                     | ento                                                                                                    | Regis                                                                                                    | stro de Oco                                                                                                    | orrência                                                                                                    | Procedin                                                                                                    | nento Opera                                                  | acional                                                                        | Recebin                                                                                                    | mento Objeto                                                                                                    | Parece                                                                     | er Av                                                                                                    | aliação d                     | e Des                                                                    | empenl                                           | ho A                                                                  | Alt/Sa       | nção/Ext                                                          |     |
| Resu                                                    | mo do In                                                                                                    | strume                                                                                                    | nto                                                                                                    |                                                                                                    |                                                                                                    |                                                              |                                                                                |                                                                                                    |                                                                                                    |                                                                            |                                                                                                    |                               |                                                                          |                                                  |                                                                       |              |                                                                   | - I |
| N.º                                                     | do Proc                                                                                                    | esso I                                                                                                    | icitatório                                                                                                    |                                                                                                    |                                                                                                    | 365896                                                       |                                                                                |                                                                                                    |                                                                                                    |                                                                            |                                                                                                    |                               |                                                                          |                                                  |                                                                       |              |                                                                   |     |
| Valo                                                    | or Total                                                                                                    | Contra                                                                                                    | atado                                                                                                    |                                                                                                    |                                                                                                    | 15.000,0                                                     | 0 (soma                                                                        | tório dos                                                                                                    | itens) + 500,                                                                                                    | 00 (difen                                                                  | enca de                                                                                                    | arredon                       | damer                                                                    | nto) = 1                                         | 5.500                                                                 | ,00 (v       | valor                                                             |     |
|                                                         |                                                                                                    |                                                                                                    |                                                                                                    |                                                                                                    |                                                                                                    | total cont                                                   | tratado)                                                                       |                                                                                                    | ,                                                                                                    |                                                                            |                                                                                                    |                               |                                                                          |                                                  |                                                                       |              |                                                                   |     |
| Valo                                                    | or Total                                                                                                    | Receb                                                                                                    | oido/Execu                                                                                                    | ıtado                                                                                                    |                                                                                                    | 15.000,0                                                     | 0                                                                              |                                                                                                    |                                                                                                    |                                                                            |                                                                                                    |                               |                                                                          |                                                  |                                                                       |              |                                                                   |     |
| Per                                                     | centual                                                                                                    | Total                                                                                                    | Recebido/                                                                                                    | Executad                                                                                                    | 0                                                                                                    | 100,00 %                                                     | ,<br>D                                                                         |                                                                                                    |                                                                                                    |                                                                            |                                                                                                    |                               |                                                                          |                                                  |                                                                       |              |                                                                   |     |
| Busca                                                   | arltens                                                                                                    |                                                                                                    |                                                                                                    |                                                                                                    |                                                                                                    |                                                              |                                                                                |                                                                                                    |                                                                                                    |                                                                            |                                                                                                    |                               |                                                                          |                                                  |                                                                       |              |                                                                   |     |
| Bus                                                     | car Por                                                                                                    | •                                                                                                    |                                                                                                    |                                                                                                    |                                                                                                    | Código do                                                    | tem                                                                            | $\sim$                                                                                                    |                                                                                                    |                                                                            |                                                                                                    |                               |                                                                          |                                                  |                                                                       |              |                                                                   |     |
| Cód                                                     | igo                                                                                                    |                                                                                                    |                                                                                                    |                                                                                                    |                                                                                                    | 56108                                                        |                                                                                | В                                                                                                    | Iscar                                                                                                    |                                                                            |                                                                                                    |                               |                                                                          |                                                  |                                                                       |              |                                                                   |     |
|                                                         |                                                                                                    |                                                                                                    |                                                                                                    |                                                                                                    |                                                                                                    | · · · · · ·                                                  |                                                                                |                                                                                                    |                                                                                                    |                                                                            |                                                                                                    |                               |                                                                          |                                                  |                                                                       |              |                                                                   |     |
| Lista                                                   | gem de li                                                                                                    | tens                                                                                                    |                                                                                                    | Cádina                                                                                                    |                                                                                                    |                                                              |                                                                                | Daar                                                                                                    | uis ão do posdu                                                                                                    | 4-                                                                         |                                                                                                    |                               |                                                                          | Unided                                           | -                                                                     | Cala         |                                                                   |     |
| 3339                                                    | 03016 - I                                                                                                    | MATER                                                                                                    | IAL DE                                                                                                    | coalgo                                                                                                    | ,                                                                                                    |                                                              |                                                                                | Desc                                                                                                    | riçao do produ                                                                                                    |                                                                            |                                                                                                    | -                             |                                                                          | Unidad                                           | -                                                                     | Sele         | Cionar                                                            |     |
| EXPE                                                    | DIENTE                                                                                                    |                                                                                                    |                                                                                                    | 56108                                                                                                    |                                                                                                    | CANE                                                         | TAESFE                                                                         | ROGRAFIC                                                                                                    | A CORPO TRAN                                                                                                    | ISPARENT                                                                   | E COR A                                                                                                    | ZUL                           |                                                                          | UNIDAD                                           | E                                                                     | ,            | Ð                                                                 |     |
|                                                         |                                                                                                    |                                                                                                    |                                                                                                    |                                                                                                    |                                                                                                    |                                                              | ***                                                                            | *                                                                                                    | » »»                                                                                                    |                                                                            |                                                                                                    |                               |                                                                          |                                                  |                                                                       |              |                                                                   |     |
| Incl                                                    | uirltens                                                                                                    |                                                                                                    | Buscar Item                                                                                                    | Ger                                                                                                    | ar Subitem                                                                                                    | Cance                                                        | alar                                                                           |                                                                                                    |                                                                                                    |                                                                            |                                                                                                    |                               |                                                                          |                                                  |                                                                       |              |                                                                   | -   |
| Gerai                                                   | r Subiten                                                                                                    | is Autor                                                                                                    | maticamente                                                                                                    | e                                                                                                    |                                                                                                    | - Cuno                                                       |                                                                                |                                                                                                    |                                                                                                    |                                                                            |                                                                                                    |                               |                                                                          |                                                  |                                                                       |              |                                                                   |     |
| Oua                                                     | ntidade                                                                                                    | e de Si                                                                                                    | ubitens                                                                                                    |                                                                                                    |                                                                                                    | 1                                                            |                                                                                |                                                                                                    |                                                                                                    |                                                                            |                                                                                                    |                               |                                                                          |                                                  |                                                                       |              |                                                                   |     |
|                                                         |                                                                                                    |                                                                                                    |                                                                                                    |                                                                                                    |                                                                                                    |                                                              |                                                                                |                                                                                                    |                                                                                                    |                                                                            |                                                                                                    |                               |                                                                          |                                                  |                                                                       |              |                                                                   |     |
| -                                                       |                                                                                                    |                                                                                                    |                                                                                                    |                                                                                                    |                                                                                                    |                                                              |                                                                                |                                                                                                    |                                                                                                    |                                                                            |                                                                                                    |                               |                                                                          |                                                  |                                                                       |              |                                                                   |     |
| Qua                                                     | intidade                                                                                                    | e de ite                                                                                                    | em será                                                                                                    |                                                                                                    |                                                                                                    | O Divi                                                       | idida                                                                          | O Repli                                                                                                    | cada                                                                                                    |                                                                            |                                                                                                    |                               |                                                                          |                                                  |                                                                       |              |                                                                   |     |
| Qua                                                     | intidade                                                                                                    | e de ite                                                                                                    | em será                                                                                                    |                                                                                                    |                                                                                                    | ODivi                                                        | idida                                                                          | ⊖ Repli                                                                                                    | cada                                                                                                    |                                                                            |                                                                                                    |                               |                                                                          |                                                  |                                                                       |              |                                                                   |     |
| <b>Qua</b><br>Lista                                     | ontidade<br>gem de l1                                                                                                    | e de it e                                                                                                    | em será                                                                                                    |                                                                                                    | Valor                                                                                                    | ODivi                                                        | idida<br>Valor                                                                 | O Repli                                                                                                    | cada                                                                                                    |                                                                            |                                                                                                    |                               |                                                                          |                                                  | Inc                                                                   | luir         | Visualizar                                                        |     |
| Qua<br>Listag                                           | gem de la<br>Código                                                                                                    | e de it o<br>tens<br>D                                                                                                    | em será<br>escrição                                                                                                    | Unidade                                                                                                    | Valor<br>Unitário                                                                                                    | O Divi                                                       | idida<br>Valor<br>Total                                                        | Qtde<br>Recebida                                                                                                    | cada<br>a Valor / % R                                                                                                    | ecebido                                                                    | Saldo                                                                                                    | Recebido                      | Editar                                                                   | Exclui                                           | r Inc<br>Subi                                                         | luir<br>tens | Visualizar<br>Subitens                                            |     |
| Qua<br>Listag<br>Seq<br>1                               | entidade<br>gem de la<br>Código<br>56108                                                                                                    | e de it e<br>tens<br>D<br>E SFE<br>TRAN                                                                                                    | em será<br>escrição<br>CANETA<br>ROGRÁFICA<br>CORPO<br>NSPARENTE<br>OR AZUL                                                                                                    | Unidade                                                                                                    | Valor<br>Unitário                                                                                                    | Quantidade                                                   | Valor<br>Total<br>5.000,00                                                     | Qtde<br>Recebid:<br>5.000,00                                                                                                    | cada<br>a Valor / % R<br>5.000,0000 -                                                                                                    | <b>ecebido</b><br>100,00 %                                                 | <b>Saldo</b><br>0,00                                                                                                    | Recebido<br>Sim               | E ditar                                                                  | Exclui                                           | r Inc<br>Subi                                                         | luir<br>tens | Visualizar<br>Subitens                                            |     |
| Qua<br>Lista<br>Seq<br>1                                | gem de la<br>Código<br>56108<br>56109                                                                                                    | e de it d<br>tens<br>D<br>E SFE<br>TRAN<br>C<br>E SFE<br>TRAN<br>C<br>C                                                                                                    | escrição<br>CANETA<br>ROGRÁFICA<br>CORPO<br>VSPARENTE<br>OR AZUL<br>CANETA<br>ROGRÁFIC<br>CORPO<br>VSPARENTE<br>NE PRETA                                                                                                    | UNIDADE                                                                                                    | Valor<br>Unitário<br>1,0000                                                                                                    | Quantidade<br>5.000,00<br>5.000,00                           | Valor<br>Total<br>5.000,00<br>5.000,00                                         | Repli           Qtde           Recebid:           5.000,000           5.000,000                                                                                                    | cada           Valor / % R           5.000,0000 -           5.000,0000 -                                                                                                    | ecebido<br>100,00 %<br>100,00 %                                            | Saldo<br>0,00<br>0,00                                                                                                    | Recebido<br>Sim<br>Sim        | E ditar                                                                  | Exclui       [0]       [0]                       | r Subi                                                                | luir<br>tens | Visualizar<br>Subitens                                            |     |
| Qua<br>Lista<br>Seq<br>1<br>2<br>3                      | gem de la<br>Código<br>56108<br>56109<br>57709                                                                                                    | e de it d<br>tens<br>D<br>E SFE<br>TRAN<br>C<br>C<br>E SFE<br>TRAN<br>C<br>C<br>C<br>C<br>E SFE<br>VE                                                                                                    | escrição<br>CANETA<br>ROGRÁFIC/<br>CORPO<br>VSPARENTE<br>OR AZUL<br>CANETA<br>ROGRÁFIC/<br>CORPO<br>SPARENTE<br>R PRETA<br>CANETA<br>ROGRÁFIC/<br>ROGRÁFIC/<br>CANETA<br>ROGRÁFIC/<br>CANETA                                                                                                    | UNIDADE                                                                                                    | Valor<br>Unitário           1,0000           1,0000           1,0000                                                                                 | Quantidade<br>5.000,00<br>5.000,00<br>5.000,00               | Valor<br>Total<br>5.000,00<br>5.000,00                                         | Qtde           Recebid:           5.000,000           5.000,000           5.000,000                                                                                                    | Cada         Valor / % R           a         5.000,0000 -           5.000,0000 -         5.000,0000 -           b         5.000,0000 -                                                                                                    | ec ebido<br>100,00 %<br>100,00 %                                           | Saldo         Image: Constraint of the second second s | Recebido<br>Sim<br>Sim<br>Sim | E ditar                                                                  | Exclui                                           | r Inc<br>Subi                                                         | luir tens    | Visualizar<br>Subitens                                            |     |
| Qua<br>Lista<br>Seq<br>1<br>2<br>3<br>Altera            | gem de la<br>Código<br>56108<br>56109<br>57709                                                                                                    | tens<br>D<br>ESFE<br>TRAN<br>C<br>ESFE<br>TRAN<br>C<br>C<br>C<br>ESFE<br>C<br>C<br>C<br>C<br>C<br>C<br>C<br>C<br>C<br>C<br>C<br>C<br>C<br>C<br>C<br>C<br>C<br>C<br>C                                                                                                    | escrição<br>CANETA<br>ROGRÁFIC/<br>CORPO<br>SPARENTE<br>OR AZUL<br>ZANETA<br>CORPO<br>VSPARENTE<br>CORPO<br>VSPARENTE<br>CORPO<br>RETA<br>CANETA<br>CANETA<br>IS                                                                                                    | UNIDADE UNIDADE UNIDADE UNIDADE                                                                                                    | Valor<br>Unitário           1,0000           1,0000           1,0000                                                                                 | <b>Quantidade</b><br>5.000,00<br>5.000,00<br>5.000,00        | idida<br>Valor<br>Total<br>5.000,00<br>5.000,00<br>5.000,00                    | Repli           Qtde<br>Recebid:           0         5.000,000           5.000,000           0         5.000,000                                                                                            | cada         Valor / % R           0         5.000,0000 -           0         5.000,0000 -           0         5.000,0000 -                                                                                                    | ecebido<br>100,00 %<br>100,00 %                                            | Saldo           0,00           0,00           0,00                                                                                                    | Recebido<br>Sim<br>Sim<br>Sim | E ditar                                                                  | E xclui                                          | r Inc<br>Subi                                                         | luir tens 1  | Visualizar<br>Subitens<br>Q<br>Q                                  |     |
| Qua<br>Lista<br>Seq<br>1<br>2<br>3<br>Altera            | sentidade<br>gem de la<br>Código<br>56108<br>56109<br>57709                                                                                                    | e de it de it de i | em será<br>escrição<br>CANETA<br>ROGRÁFIC,<br>CORPO<br>SPARENTA<br>ROGRÁFIC,<br>CORPO<br>SPARENTA<br>ROGRÁFIC,<br>SPARENTA<br>ROGRÁFIC,<br>ROGRÁFIC,<br>ROGRÁFIC,<br>ROGRÁFIC,<br>SANETA<br>ROGRÁFIC,<br>SANETA<br>ROGRÁFIC,<br>SANETA<br>ROGRÁFIC,<br>SANETA<br>ROGRÁFIC,<br>SANETA<br>SANETA<br>SANE | Unidade Unidade UNIDADE UNIDADE UNIDADE UNIDADE                                                                                                    | Valor           Unitário           1,0000           1,0000           1,0000                                                                          | O Divis                                                      | Valor<br>Total           5.000,00           5.000,00           5.000,00        | Repli           Qtde<br>Recebid:           0         5.000,000           0         5.000,000           0         5.000,000           0         5.000,000                                                    | cada         Valor / % R           a         5.000,0000 -           b         5.000,0000 -           cada         5.000,0000 -           cada         cada                                                                                                    | ec ebido<br>100,00 %<br>100,00 %                                           | Saldo       0,00       0,00       0,00                                                                                                    | Recebido<br>Sim<br>Sim<br>Sim | E ditar                                                                  | Exclui           [0]           [0]           [0] | r Inc<br>Subi                                                         | luir tens 1  | Visualizar<br>Subitens<br>Q<br>Q                                  |     |
| Quaa<br>Listag<br>Seq<br>1<br>2<br>3<br>Altera          | set idade<br>gem de la<br>Código<br>56108<br>56109<br>57709<br>sções co<br>Seq Cd                                                                               | tens<br>tens<br>ESFE<br>C<br>C<br>C<br>C<br>C<br>C<br>C<br>C<br>C<br>C<br>C<br>C<br>C<br>C<br>C<br>C<br>C<br>C<br>C                                                                                                    | escrição<br>CANETA<br>ROGRÁFIC/<br>CORPO<br>SPARENTE<br>CORPO<br>SPARENTE<br>CORPO<br>SPARENTE<br>DR PRETA<br>CANETA<br>ROGRÁFIC/<br>ERMELHA<br>is<br>Descriçã                                                                                                    | Unidade       ↓       ↓       ↓       ↓       ↓       ↓       ↓       ↓       ↓       ↓       ↓       ↓       ↓       ↓       ↓       ↓       ↓       ↓       ↓       ↓       ↓       ↓       ↓       ↓       ↓       ↓       ↓       ↓       ↓       ↓       ↓       ↓       ↓       ↓       ↓       ↓       ↓       ↓       ↓       ↓       ↓       ↓       ↓       ↓       ↓       ↓       ↓       ↓       ↓       ↓       ↓       ↓       ↓       ↓       ↓       ↓       ↓       ↓       ↓       ↓       ↓       ↓       ↓       ↓       ↓       ↓       ↓ <td>Valor           Unitário           1,0000           1,0000           1,0000           1,0000</td> <td>Ouantidade<br/>5.000,00<br/>5.000,00<br/>5.000,00</td> <td>idida<br/>Valor<br/>Total<br/>5.000,00<br/>5.000,00<br/>5.000,00</td> <td>Repli       Qtde       Recebid:       5.000,000       5.000,000       5.000,000       5.000,000       Altera       Quantida</td> <td>valor / % R           5.000,0000 -           5.000,0000 -           5.000,0000 -           5.000,0000 -           \$5.000,0000 -           \$5.000,0000 -           \$5.000,0000 -           \$5.000,0000 -           \$5.000,0000 -           \$5.000,0000 -           \$5.000,0000 -           \$5.000,0000 -           \$5.000,0000 -           \$5.000,0000 -           \$5.000,0000 -</td> <td>ecebido<br/>100,00 %<br/>100,00 %<br/>100,00 %<br/>100,00 %</td> <td>Saldo           0,00           0,00           0,00           0,00</td> <td>Recebido<br/>Sim<br/>Sim<br/>Sim</td> <td>E ditar</td> <td>Exclui</td> <td>r Inc<br/>Subi</td> <td>luir tens 1</td> <td>Visualizar<br/>Subitens<br/>Q<br/>Q<br/>Q<br/>Q<br/>Incluir<br/>Subitens</td> <td>Vis</td> | Valor           Unitário           1,0000           1,0000           1,0000           1,0000                                                         | Ouantidade<br>5.000,00<br>5.000,00<br>5.000,00               | idida<br>Valor<br>Total<br>5.000,00<br>5.000,00<br>5.000,00                    | Repli       Qtde       Recebid:       5.000,000       5.000,000       5.000,000       5.000,000       Altera       Quantida                                                                                 | valor / % R           5.000,0000 -           5.000,0000 -           5.000,0000 -           5.000,0000 -           \$5.000,0000 -           \$5.000,0000 -           \$5.000,0000 -           \$5.000,0000 -           \$5.000,0000 -           \$5.000,0000 -           \$5.000,0000 -           \$5.000,0000 -           \$5.000,0000 -           \$5.000,0000 -           \$5.000,0000 - | ecebido<br>100,00 %<br>100,00 %<br>100,00 %<br>100,00 %                    | Saldo           0,00           0,00           0,00           0,00                                                                                                    | Recebido<br>Sim<br>Sim<br>Sim | E ditar                                                                  | Exclui                                           | r Inc<br>Subi                                                         | luir tens 1  | Visualizar<br>Subitens<br>Q<br>Q<br>Q<br>Q<br>Incluir<br>Subitens | Vis |
| Qual<br>Lista<br>Seq<br>1<br>2<br>3<br>Altera<br>Altera | Initidade           gem de II           Código           S6108           S7709           Isções co           Seq Cá           Ação Com                          | e de ité<br>tens<br>D<br>C<br>ESFE<br>TRAN<br>C<br>C<br>C<br>C<br>C<br>C<br>C<br>C<br>C<br>C<br>C<br>C<br>C<br>C<br>C<br>C<br>C<br>C<br>C                                                                                                    | escrição<br>CANETA<br>ROGRÁFIC/<br>CORPO<br>VSPARENTE<br>CORPO<br>VSPARENTE<br>CORPO<br>VSPARENTE<br>ROGRÁFIC/<br>CANETA<br>ROGRÁFIC/<br>ERMELHA<br>is<br>Descriçã<br>-1                                                                                                    | Unidade       A       UNIDADE       A       UNIDADE                                                                                                    | Valor<br>Unitário           1,0000           1,0000           1,0000           1,0000                                                                | O Divis                                                      | Valor<br>Total<br>5.000,00<br>5.000,00<br>5.000,00                             | Repli       Qtde       Recebid:       5.000,000       5.000,000       5.000,000       5.000,000       Altera       Quantida                                                                                 | valor /% R           5.000,0000 -           5.000,0000 -           5.000,0000 -           5.000,0000 -           5.000,0000 -           cada                                                                                                    | ecebido<br>100,00 %<br>100,00 %<br>100,00 %<br>100,00 %<br>Qtde<br>Recebid | Saldo           0,00           0,00           0,00           0,00           0,00                                                                                                    | Recebido<br>Sim<br>Sim<br>Sim | E ditar                                                                  | Exclui                                           | r Inc<br>Subi                                                         | luir luir    | Visualizar<br>Subitens<br>Q<br>Q<br>Q<br>Q<br>Incluir<br>Subitens | Vis |
| Qual<br>Lista<br>Seq<br>1<br>2<br>3<br>Altera<br>Altera | Intidade<br>gem de It<br>Código<br>56108<br>56109<br>57709<br>57709<br>Seq C2<br>ação Con                                                                       | e de it de it de i | escrição<br>CANETA<br>ROGRÁFIC/<br>CORPO<br>SPARENTE<br>CORPO<br>SPARENTE<br>CORPO<br>SPARENTE<br>ROGRÁFIC/<br>CANETA<br>ROGRÁFIC/<br>ROGRÁFIC/<br>ROGRÁFIC/<br>ROGRÁFIC/<br>ROGRÁFIC/<br>CANETA<br>Descriçã                                                                                                    | UNIDADE<br>UNIDADE<br>UNIDADE<br>UNIDADE<br>UNIDADE<br>UNIDADE                                                                                                    | Valor<br>Unitário           1,0000           1,0000           1,0000           1,0000           1,0000                                               | Ouantidade<br>5.000,00<br>5.000,00<br>5.000,00               | Valor           Total           5.000,00           5.000,00                    | Repli       Qtde       Recebid:       5.000,000       5.000,000       5.000,000       5.000,000       Altera       Quantida                                                                                 | valor /% R           5.000,0000 -           5.000,0000 -           5.000,0000 -           5.000,0000 -           5.000,0000 -           cada                                                                                                    | ecebido<br>100,00 %<br>100,00 %<br>100,00 %<br>100,00 %<br>Qtde<br>Recebid | Saldo           0,00           0,00           0,00           0,00           0,00                                                                                                    | Recebido<br>Sim<br>Sim<br>Sim | E ditar                                                                  | Exclui                                           | r Inc Subi                                                            | luir tens 1  | Visualizar<br>Subitens<br>Q<br>Q<br>Q<br>Q<br>Incluir<br>Subitens | Vis |
| Quaa<br>Lista 9<br>Seq<br>1<br>1<br>2<br>3<br>Altera    | Initidade           germ de l'I           Código           56108           56109           57709           seções co           seção Con           0         S6 | e de it de<br>tens<br>D<br>(<br>ESFE<br>TRAI<br>CC<br>(<br>ESFE<br>VE<br>VE<br>VE                                                                                                    | escrição<br>CANETA<br>ROGRÁFIC/<br>CORPO<br>VSPARENTE<br>OGRAZUL<br>CANETA<br>ROGRÁFIC/<br>CANETA<br>ROGRÁFIC/<br>ROGRÁFIC/<br>ROGRÁFIC/<br>ROGRÁFIC/<br>ROGRÁFIC/<br>ROGRÁFIC/<br>CANETA<br>ESFEROGR                                                                                                    | Unidade       A       UNIDADE       A       UNIDADE       A       UNIDADE       A       UNIDADE                                                                                                    | Valor<br>Unitário           1,0000           1,0000           1,0000           1,0000           1,0000           1,0000           DADE           15. | Quantidade<br>5.000,00<br>5.000,00<br>Valor Unitá<br>500,000 | Valor           Total           5.000,00           5.000,00           5.000,00 | Repli           Qtde<br>Recebids           0         5.000,000           0         5.000,000           0         5.000,000           0         5.000,000           Altera           Quantida           1,00 | cada       valor /% R       5.000,0000 -       5.000,0000 -       5.000,0000 -       5.000,0000 -       cada       cada       gão Contratual       cde       Valor       15.500,000                                                                                                    | ecebido<br>100,00 %<br>100,00 %<br>100,00 %<br>100,00 %<br>Qtde<br>Recebid | Saldo           0,00           0,00           0,00           0,00           0,00                                                                                                    | Recebido<br>Sim<br>Sim<br>Sim | E ditar<br>2<br>2<br>2<br>2<br>2<br>2<br>2<br>2<br>2<br>2<br>2<br>2<br>2 | Exclui<br>[0]<br>[0]<br>Ebido E                  | r Subi<br>Subi<br>2<br>2<br>2<br>2<br>2<br>2<br>2<br>2<br>2<br>2<br>2 | luir tens 1  | Visualizar<br>Subitens                                            | Vii |

Agora ajuste o Valor Unitário e a Quantidade e clicar no botão Incluir Itens.

Atenção! Lembre-se de selecionar o item antes de clicar no botão Incluir Itens.

| Alter | acõe                 | s contrati | Jais                                                         |           |                |            |                |                  |                     |       |          |          |         |                     |                        |
|-------|----------------------|------------|--------------------------------------------------------------|-----------|----------------|------------|----------------|------------------|---------------------|-------|----------|----------|---------|---------------------|------------------------|
|       | Alternão Contratual  |            |                                                              |           |                |            |                |                  |                     |       |          |          |         |                     |                        |
|       | Alteração Contratual |            |                                                              |           |                |            |                |                  |                     |       |          |          |         |                     |                        |
|       | Seq                  | Código     | Descrição                                                    | Unidade   | Valor Unitário | Quantidade | Valor<br>Total | Qtde<br>Recebida | Valor/%<br>Recebido | Saldo | Recebido | E ditar  | Excluir | Incluir<br>Subitens | Visualizar<br>Subitens |
| Alte  | ração                | Contratu   | al -1                                                        |           |                |            |                |                  |                     |       |          |          |         |                     |                        |
|       | 0                    | 56108      | CANETA<br>ESFEROGRÁFICA<br>CORPO<br>TRANSPARENTE<br>COR AZUL | UNIDADE   | 15.500,0000    | 1,00       | 15.500,00      | 0,00             | 0,00 %              |       | Não      | <u>/</u> | 0       | A                   | Q                      |
| Inc   | luir li              | tens       | Buscar Item                                                  | Gerar Sul | bitem Cancelar |            |                |                  |                     |       |          |          |         |                     |                        |

Agora a lista de itens foi devidamente ajustada.

| Seq    | Código   | Descrição                                                     | Unidade       | Valor<br>Unitário | Quantid           | ade Va<br>To | or Qto<br>al Rece | le Va<br>bida   | lor / % R    | ecebido           | Saldo  | Recebido | Editar      | Excluir | Incluir<br>Subitens | Visualizar<br>Subitens |
|--------|----------|---------------------------------------------------------------|---------------|-------------------|-------------------|--------------|-------------------|-----------------|--------------|-------------------|--------|----------|-------------|---------|---------------------|------------------------|
| 1      | 56108    | CANETA<br>ESFEROGRÁFICA<br>CORPO<br>TRANSPARENTE<br>COR AZUL  | UNIDADE       | 1,0000            | 5.000,            | 00 5.00      | 0,00 5.00         | 0,00 5.00       | 0,0000 -     | 100,00 %          | 0,00   | Sim      | 2           | Q       | 2                   | Q                      |
| 2      | 56109    | CANETA<br>ESFEROGRÁFICA<br>CORPO<br>TRANSPARENTE<br>COR PRETA | UNIDADE       | 1,0000            | 5.000,            | 00 5.00      | 0,00 5.00         | 0,00 5.00       | 0,0000 -     | 100,00 %          | 0,00   | Sim      | 2           | 0       | 2                   | Q                      |
| 3      | 57709    | CANETA<br>ESFEROGRÁFICA<br>VERMELHA                           |               | 1,0000            | 5.000,            | 00 5.00      | 0,00 5.00         | 0,00 5.00       | 0,0000 -     | 100,00 %          | 0,00   | Sim      | 2           | ō       | 2                   | Q                      |
| Itera  | ições co | ntratuais                                                     |               |                   |                   |              |                   |                 |              |                   |        |          |             |         |                     |                        |
|        |          |                                                               |               |                   |                   |              | Alteração         | Contratua       | al           |                   |        |          |             |         |                     |                        |
|        | Seq Có   | digo Descri                                                   | ção I         | Unidade           | Valor<br>Unitário | Quantida     | le Valor<br>Total | Qtde<br>Recebid | Val<br>a Rec | lor / %<br>cebido | Saldo  | Recebido | Editar      | Excluir | Incluir<br>Subitens | Visualizar<br>Subitens |
| Altera | ação Con | tratual - 1                                                   |               |                   |                   |              |                   |                 |              |                   |        |          |             |         |                     |                        |
|        | 1 56     | CANETA<br>ESFEROGRA<br>108 CORPO<br>TRANSPARE<br>COR AZUL     | ÁFICA<br>INTE | INIDADE           | 1,0000            | 500,00       | 500,00            | 0,00            | 0,00 -       | - 0,00 %          | 500,00 | Não      | <u>&gt;</u> | 0       | Δ                   | Q                      |
| _      |          |                                                               |               |                   |                   |              |                   |                 |              |                   |        |          |             |         |                     |                        |

No exemplo que utilizamos, o valor de R\$ 500,00 agora foi acrescido ao contrato, conforme resumo do instrumento.

| Básico Parcelas Itens Garantia Contratua  | l Empenho Anex    | cos Celebração     | Gestor/Fiscal/Comissão | Documento Contá   | bil           |
|-------------------------------------------|-------------------|--------------------|------------------------|-------------------|---------------|
| Pagamento Registro de Ocorrência Procedir | mento Operacional | Recebimento Objeto | Parecer Avaliação d    | de Desempenho 🛛 A | lt/Sanção/Ext |
| Resumo do Instrumento                     |                   |                    |                        |                   |               |
| N.º do Processo Licitatório               | 365896            |                    |                        |                   |               |
| Valor Total Contratado                    | 15.500,00         |                    |                        |                   |               |
| Valor Total Recebido/Executado            | 15.000,00         |                    |                        |                   |               |
| Percentual Total Recebido/Executado       | 96,77 %           |                    |                        |                   |               |
|                                           |                   |                    |                        |                   |               |

É importante verificar se todas as alterações foram devidamente realizadas. No nosso exemplo também prorrogamos o *prazo do contrato*. Para validar, acesse a *Aba Celebração*. Observe que um campo com o nome *Data de Término da Nova Vigência* foi inserido no sistema.

| Básico Parcelas Itens Garantia Contratual | I Empenho Anexos Celebração                                                         |
|-------------------------------------------|-------------------------------------------------------------------------------------|
| Pagamento Registro de Ocorrência Procedim | nento Operacional Recebimento Objeto Parecer Avaliação de Desempenho Alt/Sanção/Ext |
| Cancelar Salvar Cancelar Celebração       |                                                                                     |
| Informações da Celebração                 |                                                                                     |
| Situação da Celebração                    | Publicada                                                                           |
| Data da Assinatura 🔹                      | 19/01/2021                                                                          |
| Data de Início da Vigência 🔹              | 20/01/2021                                                                          |
| Data de Início da Nova Vigência           | 20/01/2021                                                                          |
| Data de Término da Vigência 🔹             | 29/01/2021                                                                          |
| Data de Término da Nova Vigência          | 05/02/2021                                                                          |
| Data de Início da Execução                | 20/01/2021                                                                          |
| Data de Término da Execução               | 29/01/2021                                                                          |
| Resíduo Contratual                        | 500,00                                                                              |

Para finalizar a alteração clique na Aba Alt/Sanção/Ext

| sico Parc           | elas Iter         | ns Garantia Contratual   | Empenho | Anexos        | Celebração | Gestor/Fiscal/Comiss | ão Doc   | umento Co          | ontábil | Pagament   |
|---------------------|-------------------|--------------------------|---------|---------------|------------|----------------------|----------|--------------------|---------|------------|
| gistro de O         | corrência         | Procedimento Operacional | Recebim | ento Objeto   | Parecer    | Avaliação de Desemp  | enho A   | lt/Sanção/B        | Ext 🖕   |            |
|                     |                   |                          |         |               |            |                      |          |                    |         |            |
| Alterações          | Contratuais       |                          |         |               |            |                      |          |                    |         |            |
|                     |                   |                          |         |               |            |                      |          |                    |         |            |
| Número<br>Alteração | Data<br>Alteração | Tipo Alteração           | 1       | Descrição Alt | eração     | Tipo Formalização    | Situação | Valor<br>Alteração | Editar  | Visualizar |
| 1                   | 21/01/2021        | ACRÉSCIMO - VIGÊNCIA     |         | Treiname      | nto        | Termo Aditivo        |          | 500,00             | /       | R          |
|                     |                   |                          |         |               |            |                      |          |                    |         |            |
|                     |                   |                          |         |               |            |                      |          |                    |         |            |

Após clicar na opção *Editar* na tela acima o sistema abre a tela de alteração. Agora preencha as *Informações da Publicação*. Após preencher os campos, clique no botão *Inserir*.

| Informações da Publicação    |               |
|------------------------------|---------------|
| Data de Publicação *         |               |
| Número de Protocolo *        |               |
| Responsável pela Aprovação 🔹 | Administrador |
| Página                       |               |
| Link                         |               |
| Inserir                      |               |
| Lista de Publicações         |               |
| Nenhum resultado encontrado. |               |

Os dados da publicação foram inseridos na Lista de Publicações.

| Informações da Publicação    |                     |               |                       |        |         |
|------------------------------|---------------------|---------------|-----------------------|--------|---------|
| Data de Publicação 🔹         |                     |               |                       |        |         |
| Número de Protocolo 🔹        |                     |               |                       |        |         |
| Responsável pela Aprovação 🔹 | Administrador       | Administrador |                       |        |         |
| Página                       |                     |               |                       |        |         |
| Link                         |                     |               |                       |        |         |
| Inserir                      |                     |               |                       |        |         |
| Lista de Publicações         |                     |               |                       |        |         |
| Responsável pela Aprovação   | Número de Protocolo | Link          | Data de<br>Publicação | Página | Excluir |
| Administrador                | 123146              |               | 21/01/2021            |        | o       |
|                              |                     |               |                       |        |         |

Agora clique no botão Trâmite.

| Salvar Conferir Parcelas/Itens Trâmite               |                            |  |  |
|------------------------------------------------------|----------------------------|--|--|
| Alteração Contratual                                 | Alteração Contratual       |  |  |
| Verifique o prazo de vigência da garantia contratual |                            |  |  |
| N.º do Instrumento *                                 |                            |  |  |
| N.º do Instrumento *                                 | CONTRATO/SEGER/00001/2021  |  |  |
| Atividade                                            | Publicar no Diario Oficial |  |  |
| Número da Alteração                                  | 001                        |  |  |

## Escolha Finalizar Alteração Contratual e clique no botão Encaminhar

| Voltar Encaminhar              |                                |  |
|--------------------------------|--------------------------------|--|
| Trâmite - Alteração Contratual |                                |  |
| Número da Alteração            | 001                            |  |
| Destino                        | Finalizar Alteração Contratual |  |
| Informações                    |                                |  |
| Atividade Atual                | Publicar no Diario Oficial     |  |
| Situação                       | Recebida                       |  |
| Data de Recebimento            | 21/01/21                       |  |
| Responsável                    | Administrador                  |  |
|                                |                                |  |
| Voltar Encaminhar              |                                |  |

#### Vamos clicar no botão Receber

|   | Receber                                              |                                |  |
|---|------------------------------------------------------|--------------------------------|--|
| Г | Alteração Contratual                                 |                                |  |
|   | Verifique o prazo de vigência da garantia contratual |                                |  |
|   | N.º do Instrumento *                                 |                                |  |
|   | N.º do Instrumento <b>*</b>                          | CONTRATO/SEGER/00001/2021      |  |
|   | Atividade                                            | Finalizar Alteração Contratual |  |
|   | Número da Alteração                                  | 001                            |  |

## Agora clique no botão Concluir

| Concluir                                             |                                |  |
|------------------------------------------------------|--------------------------------|--|
| Alteração Contratual                                 |                                |  |
| Verifique o prazo de vigência da garantia contratual |                                |  |
| N.º do Instrumento *                                 |                                |  |
| N.º do Instrumento *                                 | CONTRATO/SEGER/00001/2021      |  |
| Atividade                                            | Finalizar Alteração Contratual |  |
| Número da Alteração                                  | 001                            |  |

O sistema pede para você confirmar se está tudo correto. Agora clique no botão *Concordar e Concluir* 

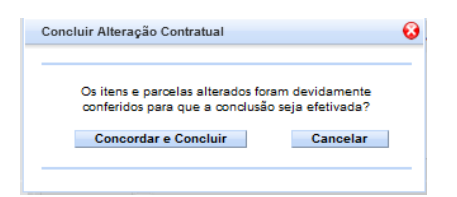

## Alteração concluída!

| Operação realizada com sucesso.                      | Fechar                         |  |
|------------------------------------------------------|--------------------------------|--|
| . <u>Voltar</u>                                      |                                |  |
| Alteração Contratual                                 |                                |  |
| Verifique o prazo de vigência da garantia contratual |                                |  |
| N.º do Instrumento *                                 |                                |  |
| N.º do Instrumento *                                 | CONTRATO/SEGER/00001/2021      |  |
| Atividade                                            | Finalizar Alteração Contratual |  |
| Número da Alteração                                  | 001                            |  |

Agora, o próximo passo é alimentar o sistema com o valor acrescido a partir da Aba Parcelas até o seu pagamento.

# 3. Extinção Contratual

A Extinção Contratual é a finalização do Contrato independente de qual seja o motivo:

- Término do Prazo de Vigência;
- Entrega de todo o objeto;
- Prestação de todo o serviço contratado;
- Rescisão Contratual por acordo entre as partes;
- Rescisão Unilateral.

Para fazer a extinção contratual o usuário deve acessar o menu Extinção na tela principal.

| 🗴 Gestão de Contratos | Principal   Sair   Usuário: Administrador    |
|-----------------------|----------------------------------------------|
| # Contrato            | Bem-vindo ao sistema de gestão de contratos. |
| Gestão Contratual     |                                              |
| Alteração Contratual  |                                              |
| III Sanção            |                                              |
| Extinção              |                                              |

## Clique no botão Nova Extinção

| 🔆 Gestão de Contratos - Consultar Extinção Contratual Principal   Sair   Usuário: Administrador |                        |                                                  |
|-------------------------------------------------------------------------------------------------|------------------------|--------------------------------------------------|
| # Contrato                                                                                      | Nova Extinção          |                                                  |
| Gestão Contratual                                                                               | Argumentos da Pesquisa |                                                  |
| Alteração Contratual                                                                            |                        |                                                  |
| Sanção                                                                                          |                        | Órgão<br>Selecione o Óreão                       |
| Extinção                                                                                        |                        |                                                  |
| # Relatórios                                                                                    |                        | Tipo de Extinção<br>Selecione o Tipo de Extinção |
| Resumo                                                                                          | Deservisor             | Atividade                                        |
| Movimentação Financeira                                                                         | Tipo de Extinção       | Selecione a Atividade 🗸                          |
| Gerencial                                                                                       |                        | Andamento                                        |
| Controle de Vigência                                                                            |                        | Selecione o Andamento                            |
| Contratos por Tipo Avaliação<br>Desempenho                                                      |                        | Período                                          |
| Consulta Contratos Gestor/Fiscal<br>/Comissão                                                   |                        | Motivo                                           |
| Contratos por Tipo Aquisição                                                                    |                        |                                                  |
| Contratos por Itens Recebidos                                                                   |                        | O Pelo início da frase                           |
| Contratos por Tipo Sanção                                                                       |                        | Por qualquer parte da frase                      |
| Contratos por Tipo Alteração Contratual                                                         |                        | Ŭ                                                |

## Preencha os campos da tela.

| Salvar                           |                                                 |  |  |
|----------------------------------|-------------------------------------------------|--|--|
| Informações da Extinção          |                                                 |  |  |
| Pesquisar Instrumento Contratual |                                                 |  |  |
| Número do Instrumento 🔹          |                                                 |  |  |
| Órgão                            |                                                 |  |  |
| Fornecedor                       |                                                 |  |  |
| Valor do Instrumento             |                                                 |  |  |
| Responsável *                    | Administrador                                   |  |  |
| Número do Processo 🔹             |                                                 |  |  |
| Número da Extinção               |                                                 |  |  |
| Tipo de Extinção 🔹               | Selecione o Tipo de Extinção                    |  |  |
| Atividade                        | Criar Extinção                                  |  |  |
| Andamento                        |                                                 |  |  |
| Motivo                           | .# 0/400                                        |  |  |
| Observação                       |                                                 |  |  |
| Ordenador de Despesas            |                                                 |  |  |
| Ordenador de Despesas Atual *    | Is Atual * Selecione um Ordenador de Despesas 🗸 |  |  |
| Cadastro Retroativo 🔹            | Selecione a Opção 🔪                             |  |  |
| Anexo                            |                                                 |  |  |
| Tipo de Anexo                    | Selecione o Tipo Anexo                          |  |  |
| Arquivo                          | Adicionar                                       |  |  |
| Calvar                           |                                                 |  |  |
| Salvar                           |                                                                          |
|----------------------------------|--------------------------------------------------------------------------|
| nformações da Extinção           |                                                                          |
| Pesquisar Instrumento Contratual | CONTRATO/SEGER/00001/2021                                                |
| Número do Instrumento 🔹          | CONTRATO/SEGER/00001/2021                                                |
| Órgão                            | SEGER                                                                    |
| Fornecedor                       | DADALTO EVENTOS LTDA - ME                                                |
| Valor do Instrumento             | 15.500,00                                                                |
| Responsável *                    | Administrador                                                            |
| Número do Processo 🔹             | 2020-NMKOL                                                               |
| Número da Extinção               |                                                                          |
| Tipo de Extinção 🔹               | Conclusão do contrato - entrega definitiva de todo o objeto contratado 😾 |
| Atividade                        | Criar Extinção                                                           |
| Andamento                        |                                                                          |
| *                                |                                                                          |
| Observação                       |                                                                          |
| rdenador de Despesas             |                                                                          |
| Ordenador de Despesas Atual 🔹    | LENISE MENEZES LOUREIRO                                                  |
| Cadastro Retroativo 🔹            | Não                                                                      |
| inexo                            |                                                                          |
| Tipo de Anexo                    | Selecione o Tipo Anexo                                                   |
| Arquivo                          | 4 Adicionar                                                              |

Após clicar no botão Salvar o sistema preenche o número da extinção e habilita o botão Trâmite.

Salvar Trâmite

Após clicar no botão *Tramite*, escolha a opção *Análise da Autoridade Competente*.

| 2404                             |                                                                                                    |  |  |  |
|----------------------------------|----------------------------------------------------------------------------------------------------|--|--|--|
| Análise da Autoridade Competente |                                                                                                    |  |  |  |
|                                  |                                                                                                    |  |  |  |
| Criar Extinção                   |                                                                                                    |  |  |  |
| Recebida                         |                                                                                                    |  |  |  |
| 21/01/21                         |                                                                                                    |  |  |  |
| Administrador                    |                                                                                                    |  |  |  |
|                                  | 2404<br>Análise da Autoridade Competente<br>Criar Extinção<br>Recebida<br>21/01/21<br>Administrador |  |  |  |

# A Autoridade Competente deve clicar no botão Receber.

| Receber                          |                           |  |  |  |
|----------------------------------|---------------------------|--|--|--|
| Informações da Extinção          |                           |  |  |  |
| Pesquisar Instrumento Contratual | CONTRATO/SEGER/00001/2021 |  |  |  |
| Número do Instrumento 🔹          | CONTRATO/SEGER/00001/2021 |  |  |  |
| Órgão                            | SEGER                     |  |  |  |
| Fornecedor                       | DADALTO EVENTOS LTDA - ME |  |  |  |
| Valor do Instrumento             | 15.500,00                 |  |  |  |
| Responsável *                    | Administrador             |  |  |  |
| Número do Processo *             | 2020-NMKOL                |  |  |  |
| Número da Extinção               | 2404                      |  |  |  |

Após o recebimento o sistema habilita os campos de **Decisão autoridade** no final da tela.

| Salvar Trâmite                   |                                                                          |  |  |  |  |  |
|----------------------------------|--------------------------------------------------------------------------|--|--|--|--|--|
| Informações da Extinção          |                                                                          |  |  |  |  |  |
| Pesquisar Instrumento Contratual | C O NT RAT O/SE GE R/00001/2021                                          |  |  |  |  |  |
| Número do Instrumento *          | CONTRATO/SEGER/00001/2021                                                |  |  |  |  |  |
| Órgão                            | SEGER                                                                    |  |  |  |  |  |
| Fornecedor                       | DADALTO EVENTOS LTDA - ME                                                |  |  |  |  |  |
| Valor do Instrumento             | 15.500,00                                                                |  |  |  |  |  |
| Responsável *                    | Administrador                                                            |  |  |  |  |  |
| Número do Processo *             | 2020-11M KOL                                                             |  |  |  |  |  |
| Número da Extinção               | 2404                                                                     |  |  |  |  |  |
| Tipo de Extinção 🔹               | Conclusão do contrato - entrega definitiva de todo o objeto contratado 🥪 |  |  |  |  |  |
| Atividade                        | Análise da Autoridade Competente                                         |  |  |  |  |  |
| Andamento                        | Em análise                                                               |  |  |  |  |  |
| Motivo *                         | Treinamento                                                              |  |  |  |  |  |
|                                  |                                                                          |  |  |  |  |  |
| ) rdenador de Despesas           |                                                                          |  |  |  |  |  |
| Ordenador de Despesas Atual *    | LENISE MENEZES LOUREIRO                                                  |  |  |  |  |  |
| Cadastro Retroativo *            | Não                                                                      |  |  |  |  |  |
| lnexo                            |                                                                          |  |  |  |  |  |
| Tipo de Anexo                    | Selecione o Tipo Anexo 🗸                                                 |  |  |  |  |  |
| Arquivo                          | - Adicionar                                                              |  |  |  |  |  |
| ecisão autoridade                |                                                                          |  |  |  |  |  |
| Decisão autoridade               | Extinguir Contrato                                                       |  |  |  |  |  |
| Data da Decisão                  |                                                                          |  |  |  |  |  |
| Data de extinção                 |                                                                          |  |  |  |  |  |
| Salvar Trâmite                   |                                                                          |  |  |  |  |  |

Após preencher os campos da decisão clique no botão Salvar, depois clique no botão Trâmite.

| Decisão autoridade |                    |  |
|--------------------|--------------------|--|
| Decisão autoridade | Extinguir Contrato |  |
| Data da Decisão    | 21/01/2021         |  |
| Data de extinção   | 21/01/2021         |  |
| Salvar Trâmite     |                    |  |

Escolha a opção Concluir Extinção e clique no botão Encaminhar.

Atenção! Somente os tipos de extinção *Ato unilateral e escrito da administração/rescisão* e *Por acordo entre as partes* permitem encaminhar para a atividade *Publicar Diário Oficial*.

| Voltar Encaminhar             |                                                                        |
|-------------------------------|------------------------------------------------------------------------|
| Trâmite - Extinção Contratual |                                                                        |
| Número da Extinção            | 2404                                                                   |
| Destino                       | <ul> <li>Concluir Extinção</li> <li>Publicar Diário Oficial</li> </ul> |
| Informações                   |                                                                        |
| Atividade Atual               | Análise da Autoridade Competente                                       |
| Situação                      | Recebida                                                               |
| Data de Recebimento           | 21/01/21                                                               |
| Responsável                   | Administrador                                                          |
|                               |                                                                        |
| Voltar Encaminhar             |                                                                        |

#### Clique no botão Receber.

| Receber                          |                                                                          |  |  |  |  |
|----------------------------------|--------------------------------------------------------------------------|--|--|--|--|
| Informações da Extinção          |                                                                          |  |  |  |  |
| Pesquisar Instrumento Contratual | CONTRATO/SEGER/00001/2021                                                |  |  |  |  |
| Número do Instrumento 🔹          | CONTRATO/SEGER/00001/2021                                                |  |  |  |  |
| Órgão                            | SEGER                                                                    |  |  |  |  |
| Fornecedor                       | DADALTO EVENTOS LTDA - ME                                                |  |  |  |  |
| Valor do Instrumento             | 15.500,00                                                                |  |  |  |  |
| Responsável *                    | Administrador                                                            |  |  |  |  |
| Número do Processo 🔹             | 2020-NMKOL                                                               |  |  |  |  |
| Número da Extinção               | 2404                                                                     |  |  |  |  |
| Tipo de Extinção 🔹               | Conclusão do contrato - entrega definitiva de todo o objeto contratado 🤍 |  |  |  |  |
| Atividade                        | Concluir Extinção                                                        |  |  |  |  |
| Andamento                        | Em análise                                                               |  |  |  |  |

#### Clique no botão Concluir Extinção.

| Concluir Extinção                |                                                                          |
|----------------------------------|--------------------------------------------------------------------------|
| Informações da Extinção          |                                                                          |
| Pesquisar Instrumento Contratual | CONTRATO/SEGER/00001/2021                                                |
| Número do Instrumento 🔹          | CONTRATO/SEGER/00001/2021                                                |
| Órgão                            | SEGER                                                                    |
| Fornecedor                       | DADALTO EVENTOS LTDA - ME                                                |
| Valor do Instrumento             | 15.500,00                                                                |
| Responsável *                    | Administrador                                                            |
| Número do Processo 🔹             | 2020-NMKOL                                                               |
| Número da Extinção               | 2404                                                                     |
| Tipo de Extinção 🔹               | Conclusão do contrato - entrega definitiva de todo o objeto contratado 📈 |
| Atividade                        | Concluir Extinção                                                        |
| Andamento                        | Em análise                                                               |

# O sistema mostrará a mensagem Extinção concluída com sucesso.

| 🗴 Gestão de Contratos - Manter Extinção | Principal   Sair   Usuário: Administrador                                |
|-----------------------------------------|--------------------------------------------------------------------------|
| Extinção concluida com sucesso          | Fechar                                                                   |
| Voltar                                  |                                                                          |
| Informações da Extinção                 |                                                                          |
| Pesquisar Instrumento Contratual        | CONTRATO/SEGER/00001/2021                                                |
| Número do Instrumento 🔹                 | CONTRATO/SEGER/00001/2021                                                |
| Órgão                                   | SEGER                                                                    |
| Fornecedor                              | DADALTO EVENTOS LTDA - ME                                                |
| Valor do Instrumento                    | 15.500,00                                                                |
| Responsável *                           | Administrador                                                            |
| Número do Processo 🔹                    | 2020-NMKOL                                                               |
| Número da Extinção                      | 2404                                                                     |
| Tipo de Extinção 🔹                      | Conclusão do contrato - entrega definitiva de todo o objeto contratado 🧹 |
| Atividade                               | Concluir Extinção                                                        |
| Andamento                               | Contrato Extinto                                                         |

# 4. Sanção

Para fazer a extinção contratual o usuário deve acessar o menu Sanção na tela principal.

| 🗴 Gestão de Contratos |                                              | Principal   Sair   Usuário: Administrador |
|-----------------------|----------------------------------------------|-------------------------------------------|
| # Contrato            | Bem-vindo ao sistema de gestão de contratos. |                                           |
| Gestão Contratual     |                                              |                                           |
| Alteração Contratual  |                                              |                                           |
| Sanção                |                                              |                                           |
| Extinção              |                                              |                                           |

# Clique no botão *Nova Sanção.*

| Š Gestão de Contratos - Incluir Sanção         Principal         Sair         Usuário: A |                      |                  |          |            | suário: Adm                            | ninistrador    |           |                    |            |         |                |        |            |         |
|------------------------------------------------------------------------------------------|----------------------|------------------|----------|------------|----------------------------------------|----------------|-----------|--------------------|------------|---------|----------------|--------|------------|---------|
| # Contrato                                                                               | Nova Sanção          |                  |          |            |                                        |                |           |                    |            |         |                |        |            |         |
| Gestão Contratual                                                                        | - Argumentos da Peso | uisa             |          |            |                                        |                |           |                    |            |         |                |        |            | _       |
| Alteração Contratual                                                                     |                      |                  |          |            |                                        |                |           |                    |            |         |                |        |            |         |
| Sanção                                                                                   |                      |                  |          | 5          | po Sançao<br>elecione o                | Tipo de Sanção | $\sim$    |                    |            |         |                |        |            |         |
| Extinção                                                                                 |                      |                  |          |            |                                        |                |           |                    |            |         |                |        |            |         |
| # Relatórios                                                                             |                      |                  |          |            | Orgão<br>Selecione o Órgão 🗸           |                |           |                    |            |         |                |        |            |         |
| Resumo                                                                                   | Procurat port        |                  |          |            |                                        |                |           |                    |            |         |                |        |            |         |
| Movimentação Financeira                                                                  | Tipo Sanção          | $\sim$           |          | A          | Atividade<br>Selecione uma Atividade 🔪 |                |           |                    |            |         |                |        |            |         |
| Gerencial                                                                                |                      |                  |          |            |                                        |                |           |                    |            |         |                |        |            |         |
| Controle de Vigência                                                                     |                      |                  |          | S          | Situação da Sanção                     |                |           |                    |            |         |                |        |            |         |
| Contratos por Tipo Avaliação<br>Desempenho                                               |                      |                  |          |            | Período                                |                |           |                    |            |         |                |        |            |         |
| Consulta Contratos Gestor/Fiscal<br>/Comissão                                            |                      |                  |          |            |                                        |                |           |                    |            |         |                |        |            |         |
| Contratos por Tipo Aquisição                                                             |                      |                  |          |            | Motivo                                 |                |           |                    |            |         |                |        |            |         |
| Contratos por Itens Recebidos                                                            |                      |                  |          |            |                                        |                |           |                    |            |         |                |        |            |         |
| Contratos por Tipo Sanção                                                                |                      |                  |          |            | O Pelo in                              | ício da frase  |           |                    |            |         |                |        |            |         |
| Contratos por Tipo Alteração Contratual                                                  |                      |                  |          |            | Por qualquer parte da frase            |                |           |                    |            |         |                |        |            |         |
| # Cadastros                                                                              |                      |                  |          |            |                                        |                |           |                    |            |         |                |        |            |         |
| Tipo de Anexo                                                                            | Pesquisar            | Cancelar         |          |            |                                        |                |           |                    |            |         |                |        |            |         |
| Tipo Documento                                                                           | Listagem de Sanções  |                  |          |            |                                        |                |           |                    |            |         |                |        |            |         |
| Categoria                                                                                |                      |                  |          |            |                                        |                |           |                    |            |         | Situação       |        |            |         |
| Avaliação                                                                                | Número Documento     | Numero<br>Sanção | Processo | Tipo Sançã | o Data<br>Sanção                       | Motivo         | Atividade | Situação<br>Sanção | Valor(R\$) | Período | do<br>Cadastro | Editar | Visualizar | Excluir |
| Tipo de Aquisição                                                                        | CONTRATO/SEGER       |                  |          |            |                                        |                | Criar     |                    |            |         | Caudstro       |        |            |         |
| Modelo de Documento                                                                      | /00015/2014          | 002/2014         |          | Advertênci | 3                                      | Adv teste 3    | Sanção    | Sugerida           | 0,00       |         | Recebida       |        | 4          | 0       |

Preencha os campos da tela e clique no botão Salvar.

| 🗴 Gestão de Contratos - Sanção | Principal   Sair   Usuário: Administradi |
|--------------------------------|------------------------------------------|
| Voltar                         |                                          |
| Salvar                         |                                          |
| Dados da Sanção                |                                          |
| N.º do Instrumento *           |                                          |
| N.º do Instrumento *           |                                          |
| Atividade                      | Criar Sanção                             |
| Número da Sanção               |                                          |
| Situação da Sanção             | Sugerida                                 |
| Número do processo             |                                          |
| Tipo da sanção 🔹               | Multa de mora                            |
| Valor *                        | 0.00                                     |
| Recebida *                     | Selecione a Opção 🧹                      |
| Motivo =                       |                                          |
| Observações a                  |                                          |
| Ordenador de Despesas          |                                          |
| Ordenador de Despesas Atual ∗  | Selecione um Ordenador de Despesas 🗸     |
| Cadastro Retroativo *          | Seledone 🗸                               |
| Anexo                          |                                          |
| Tipo de Anexo                  | Selecione                                |
| Arquivo                        | - Adidonar                               |
| Salvar                         |                                          |
|                                |                                          |

O sistema mostra que a *operação foi realizada com sucesso* e mostrará os campos *Informações do Parecer* e *Anexo Parecer* no final da tela.

| 🛇 Gestão de Contratos - Sanção  | Principal   Sair   Usuário: Administrador |  |  |  |  |
|---------------------------------|-------------------------------------------|--|--|--|--|
|                                 | Fechar                                    |  |  |  |  |
| Operação realizada com sucesso. |                                           |  |  |  |  |
| / Voltar                        |                                           |  |  |  |  |
| Salvar Trâmite                  |                                           |  |  |  |  |
| Dados da Sanção                 |                                           |  |  |  |  |
| N.º do Instrumento *            | CONTRATO/SEGER/00001/2012                 |  |  |  |  |
| N.º do Instrumento *            | CONTRATO/SEGER/00001/2012                 |  |  |  |  |
| Atividade                       | Criar Sancão                              |  |  |  |  |
| Número da Sanção                | 001/2021                                  |  |  |  |  |
| Situação da Sanção              | Sugerida                                  |  |  |  |  |
| Número do processo              |                                           |  |  |  |  |
| Tino da canção                  |                                           |  |  |  |  |
|                                 | Muita compensatona                        |  |  |  |  |
| Valor *                         | 150,00                                    |  |  |  |  |
| Recebida *                      | Não 🗸                                     |  |  |  |  |
| Motivo *                        | treinamento                               |  |  |  |  |
|                                 |                                           |  |  |  |  |
|                                 | ь.                                        |  |  |  |  |
| Observações *                   | freinamento                               |  |  |  |  |
|                                 |                                           |  |  |  |  |
| Data da notificação 🔹           | 01/02/2021                                |  |  |  |  |
| Notificação recebida por 🔹      | treinamento                               |  |  |  |  |
| Data máxima defesa ∗            | 08/02/2021                                |  |  |  |  |
| Apresentou defesa 🔹             | Sim                                       |  |  |  |  |
|                                 |                                           |  |  |  |  |
| Ordenador de Despesas           |                                           |  |  |  |  |
| Ordenador de Despesas Atual *   | ISE MENEZES LOUREIRO                      |  |  |  |  |
| Cadastro Retroativo *           | V                                         |  |  |  |  |
|                                 |                                           |  |  |  |  |
| Anexo                           |                                           |  |  |  |  |
| Tipo de Anexo Sele              | ecione V                                  |  |  |  |  |
| Arquivo                         | ≥ Adidonar                                |  |  |  |  |
|                                 |                                           |  |  |  |  |
| - Informações do Parecer        |                                           |  |  |  |  |
| Tipo do Parecer *               | adone v                                   |  |  |  |  |
| Responsável pelo Parecer *      |                                           |  |  |  |  |
| Descrição do Parecer 🔹          |                                           |  |  |  |  |
|                                 |                                           |  |  |  |  |
| Data do Parecer *               | 22021                                     |  |  |  |  |
| Anexo Parecer                   |                                           |  |  |  |  |
| Tipo de Anexo *                 | sdone v                                   |  |  |  |  |
| Arquivo .                       | • Adicionar                               |  |  |  |  |
| Incluir Parecer Cancelar        |                                           |  |  |  |  |
| Lista de Parecer                |                                           |  |  |  |  |
| wermum resultado encontrado.    |                                           |  |  |  |  |

## Após preencher todos os campos, clique no botão Incluir Parecer:

| Informações do Parecer                             |                          |                      |          |         |  |  |  |  |  |
|----------------------------------------------------|--------------------------|----------------------|----------|---------|--|--|--|--|--|
| Tipo do Parecer 🔹                                  | Parecer Sobre a Defesa 🗸 |                      |          |         |  |  |  |  |  |
| Responsável pelo Parecer 🔹                         | treinamento              | insmento             |          |         |  |  |  |  |  |
| Descrição do Parecer 🔹                             | reinamento               |                      |          |         |  |  |  |  |  |
| Data do Parecer 🔹                                  | 10/02/2021               |                      |          |         |  |  |  |  |  |
| Conclusão do Parecer *                             | Não Aceitar Defesa 🗸     | Não Aceitar Defesa 🗸 |          |         |  |  |  |  |  |
| Anexo Parecer                                      |                          |                      |          |         |  |  |  |  |  |
| Tipo de Anexo 🔹                                    | Parecer Sobre a Defesa 🗸 |                      |          |         |  |  |  |  |  |
| Arquivo *                                          | 4 Adicionar              |                      |          |         |  |  |  |  |  |
| Arq                                                | uivo                     | Tipo de Anexo        | Download | Excluir |  |  |  |  |  |
| Parecer_sobre_a_defesa.pdf                         |                          |                      |          | [A]     |  |  |  |  |  |
|                                                    |                          |                      |          |         |  |  |  |  |  |
| Incluir Parecer Cancelar                           |                          |                      |          |         |  |  |  |  |  |
| - Lista de Parecer<br>Nenhum resultado encontrado. |                          |                      |          |         |  |  |  |  |  |
| Salvar Trâmite                                     |                          |                      |          |         |  |  |  |  |  |

## O parecer será incluído na lista, clique no botão Trâmite.

| Lista de Parecer         |                      |                 |                        |                      |        |         |  |
|--------------------------|----------------------|-----------------|------------------------|----------------------|--------|---------|--|
| Responsável pelo Parecer | Descrição do Parecer | Data do Parecer | Tipo do Parecer        | Conclusão do Parecer | Editar | Excluir |  |
| treinamento              | treinamento          | 10/02/2021      | Parecer Sobre a Defesa | Não Aceitar Defesa   | 1      | 0       |  |
|                          |                      |                 |                        |                      |        |         |  |
|                          |                      |                 |                        |                      |        |         |  |
| Salvar Iramite           |                      |                 |                        |                      |        |         |  |

## Após selecionar Decisão da Autoridade, clique no botão Encaminhar.

| Voltar Encaminhar           |                         |
|-----------------------------|-------------------------|
| Trâmite - Sanção Contratual |                         |
| Número da Sanção            | 001/2021                |
| Destino                     | 🔿 Decisão da Autoridade |
| Informações                 |                         |
| Atividade Atual             | Criar Sanção            |
| Situação                    | Recebida                |
| Data de Recebimento         | 10/02/21                |
| Responsável                 | Administrador           |
|                             |                         |
| Voltar Encaminhar           |                         |

#### A autoridade deve clicar no botão Receber

| Receber                    |                           |
|----------------------------|---------------------------|
| Dados da Sanção            |                           |
| N.º do Instrumento *       |                           |
| N.º do Instrumento *       | CONTRATO/SEGER/00001/2012 |
| Atividade                  | Decisão da Autoridade     |
| Número da Sanção           | 001/2021                  |
| Situação da Sanção         | Sugerida                  |
| Número do processo         |                           |
| Tipo da sanção 🔹           | Multa compensatória 🤍     |
| Valor *                    | 150,00                    |
| Recebida 🔹                 | Não 🗸                     |
| Motivo a                   | ireinamenio<br>           |
| Observações a              | peinamento                |
| Data da notificação 🔹      | 01/02/2021                |
| Notificação recebida por * | beinamento                |
| Data máxima defesa 🔹       | 08/02/2021                |
| Apresentou defesa *        | Sim 🗸                     |

## Preencher os campos **Dados da Decisão.**

| N.º do Instrumento *          |                         |                        |                        |                      |        |        |  |  |  |  |
|-------------------------------|-------------------------|------------------------|------------------------|----------------------|--------|--------|--|--|--|--|
|                               |                         |                        |                        |                      |        |        |  |  |  |  |
| l.º do Instrumento *          | CONTRATO/SEGER/0000     | TRATO/SEGER/00001/2012 |                        |                      |        |        |  |  |  |  |
| tividade                      | Decisão da Autoridade   | ião da Autoridade      |                        |                      |        |        |  |  |  |  |
| lúmero da Sanção              | 001/2021                |                        |                        |                      |        |        |  |  |  |  |
| Situação da Sanção            | Sugerida                |                        |                        |                      |        |        |  |  |  |  |
| Número do processo            |                         |                        |                        |                      |        |        |  |  |  |  |
| Tipo da sanção 🔹              | Multa compensatória     |                        |                        |                      |        |        |  |  |  |  |
| Valor *                       | 150,00                  |                        |                        |                      |        |        |  |  |  |  |
| Recebida *                    | Não 🗸                   |                        |                        |                      |        |        |  |  |  |  |
| Motivo .                      | treinamento             |                        |                        |                      |        |        |  |  |  |  |
| Observações .                 | treinamento             |                        |                        |                      |        |        |  |  |  |  |
| Data da notificação *         | 01/02/2021              |                        |                        |                      |        |        |  |  |  |  |
| Notificação recebida por *    | treinamento             | inamento               |                        |                      |        |        |  |  |  |  |
| Data máxima defesa ∗          | 06/02/2021              |                        |                        |                      |        |        |  |  |  |  |
| Apresentou defesa 🔹           | Sim 🗸                   |                        |                        |                      |        |        |  |  |  |  |
| rdenador de Despesas          |                         |                        |                        |                      |        |        |  |  |  |  |
| Ordenador de Despesas Atual 🔹 | LENISE MENEZES LOUREIRO | ~                      |                        |                      |        |        |  |  |  |  |
| Cadastro Retroativo -         | 117 -                   |                        |                        |                      |        |        |  |  |  |  |
|                               | Nao 🗸                   |                        |                        |                      |        |        |  |  |  |  |
|                               |                         |                        |                        |                      |        |        |  |  |  |  |
| ados da Decisão               |                         |                        |                        |                      |        |        |  |  |  |  |
| Decisão autoridade 🔹          | Selecione 🗸             |                        |                        |                      |        |        |  |  |  |  |
| Data decisão *                |                         |                        |                        |                      |        |        |  |  |  |  |
| nexo                          |                         |                        |                        |                      |        |        |  |  |  |  |
| Tipo de Anexo                 | Selecione               | ~                      |                        |                      |        |        |  |  |  |  |
| Arquivo                       | - Adicionar             |                        |                        |                      |        |        |  |  |  |  |
| ista de Parecer               |                         |                        |                        |                      |        |        |  |  |  |  |
| Responsável pelo Parecer      | Descrição do Parecer    | Data do Parecer        | Tipo do Parecer        | Conclusão do Parecer | Editar | Exclui |  |  |  |  |
|                               | terte consta            | 10/02/02/04            | Description of Defense | Não Anales Defens    |        | 1 191  |  |  |  |  |

# Após salvar, clique no botão Trâmite.

| 🗴 Gestão de Contratos - Sanção  | Principal   Sair   Usuário: Administrador |
|---------------------------------|-------------------------------------------|
| Operação realizada com sucesso. | Fechar                                    |
| <ul> <li>Voltar</li> </ul>      |                                           |
| Salvar Trâmite                  |                                           |
| Dados da Sanção                 |                                           |
| N.º do Instrumento .            |                                           |
| N.º do Instrumento *            | CONTRATO/SEGER/00001/2012                 |
| Atividade                       | Decisão da Autoridade                     |
| Número da Sanção                | 001/2021                                  |
| Situação da Sanção              | Sugerida                                  |
| Número do processo              |                                           |
| Tipo da sanção 🔹                | Muta compensatória 🗸                      |
| Valor .                         | 150,00                                    |
| Recebida *                      | Não 🗸                                     |
| Notivo =                        | Ireinamento                               |

# Marque a opção Publicar no Diário Oficial e clique no botão Encaminhar.

| Voltar Encaminhar           |                            |
|-----------------------------|----------------------------|
| Trâmite - Sanção Contratual |                            |
| Número da Sanção            | 001/2021                   |
| Destino                     | Publicar no Diário Oficial |
| Informações                 |                            |
| Atividade Atual             | Decisão da Autoridade      |
| Situação                    | Recebida                   |
| Data de Recebimento         | 10/02/21                   |
| Responsável                 | Administrador              |
|                             |                            |
| Voltar Encaminhar           |                            |

#### Clique no botão Receber.

Receber

| Preencha os campos de publicação e cilque no botão <b>mser</b> a | Preencha os car | npos de pu | ublicação e | clique no | botão I | Inserir. |
|------------------------------------------------------------------|-----------------|------------|-------------|-----------|---------|----------|
|------------------------------------------------------------------|-----------------|------------|-------------|-----------|---------|----------|

| l 9 do Instrumento                                 |                            | 1994.9          |                        |                      |        |         |
|----------------------------------------------------|----------------------------|-----------------|------------------------|----------------------|--------|---------|
| do instrumento .                                   | CONTRATO/SEGER/00001/      | 2012            |                        |                      |        |         |
| Atividade                                          | Publicar no Diario Oficial |                 |                        |                      |        |         |
| iituação da Sanção                                 | Aplicada(em andamento)     |                 |                        |                      |        |         |
| lúmero do processo                                 |                            |                 |                        |                      |        |         |
| ipo da sanção 🔹                                    | Multa compensatória        | ~               |                        |                      |        |         |
| alor .                                             | 150.00                     |                 |                        |                      |        |         |
| ecebida .                                          | 100,00                     |                 |                        |                      |        |         |
| lotivo -                                           |                            |                 |                        |                      |        |         |
|                                                    | u emaniento                |                 |                        |                      |        |         |
| )bservações .                                      | treinamento                |                 |                        |                      |        |         |
| Data da notificação 🔹                              | 01/02/2021                 |                 |                        |                      |        |         |
| lotificação recebida por 🔹                         | treinamento                |                 |                        |                      |        |         |
| ata máxima defesa 🔹                                | 06/02/2021                 |                 |                        |                      |        |         |
| Apresentou defesa 🔹                                | Sim                        |                 |                        |                      |        |         |
| •                                                  |                            |                 |                        |                      |        |         |
| rdenador de Despesas                               |                            |                 |                        |                      |        |         |
| ordenador de Despesas Atual 🔹                      | LENISE MENEZES LOUREIRO    |                 |                        |                      |        |         |
| adastro Retroativo 🔹                               | Não 🗸                      |                 |                        |                      |        |         |
|                                                    |                            |                 |                        |                      |        |         |
| idos da Decisão                                    |                            |                 |                        |                      |        |         |
|                                                    | Aplicar sanção 🗸           |                 |                        |                      |        |         |
|                                                    | 10/02/2021                 |                 |                        |                      |        |         |
| ata Sanção \star                                   | 11/02/2021                 |                 |                        |                      |        |         |
| formações da Publicação                            |                            |                 |                        |                      |        |         |
| ata da publicação 🔹                                |                            |                 |                        |                      |        |         |
| lúmero do Protocolo 🔹                              |                            |                 |                        |                      |        |         |
| tesponsável "                                      | Administrador              |                 |                        |                      |        |         |
| lágina                                             |                            |                 |                        |                      |        |         |
| ink                                                |                            |                 |                        |                      |        |         |
|                                                    |                            |                 |                        |                      |        |         |
| Inserir   Cancelar                                 |                            |                 |                        |                      |        |         |
| sta de Publicações<br>Nenhum resultado encontrado. |                            |                 |                        |                      |        |         |
| ipo de Anexo                                       | Selecione                  | ~               |                        |                      |        |         |
| Arquivo                                            |                            |                 |                        |                      |        |         |
|                                                    | - Adicionar                |                 |                        |                      |        |         |
| sta de Parecer                                     |                            |                 |                        |                      |        |         |
| Responsável pelo Parecer                           | Descrição do Parecer       | Data do Parecer | Tipo do Parecer        | Conclusão do Parecer | Editar | Excluir |
| einamento                                          | treinamento                | 10/02/2021      | Parecer Sobre a Defesa | Não Aceitar Defesa   | 2      | ō       |
|                                                    |                            | 2               | 3 33                   |                      |        |         |
| Robuse Tofeside                                    |                            |                 |                        |                      |        |         |

| Informações da Publicação |                     |                       |      |        |            |        |         |
|---------------------------|---------------------|-----------------------|------|--------|------------|--------|---------|
| Data da publicação 🔹      |                     |                       |      |        |            |        |         |
| Número do Protocolo *     |                     |                       |      |        |            |        |         |
| Responsável *             | Administrador       |                       |      |        |            |        |         |
| Página                    |                     |                       |      |        |            |        |         |
| Link                      |                     |                       |      |        |            |        |         |
| Inserir Cancelar          |                     |                       |      |        |            |        |         |
| Lista de Publicações      |                     |                       |      |        |            |        |         |
| Responsável               | Número do Protocolo | Data da<br>publicação | Link | Página | Visualizar | Editar | Excluir |
| Administrador             | 12313               | 10/02/2021            |      |        | Q          | 1      | 0       |
|                           |                     |                       |      |        |            |        |         |

# Agora clique no botão Trâmite.

| Operação realizada com sucesso. |                            | Fechar |
|---------------------------------|----------------------------|--------|
| <ul> <li>Voltar</li> </ul>      |                            |        |
| Salvar Trâmite                  |                            |        |
| Dados da Sanção                 |                            |        |
| N.º do Instrumento *            |                            |        |
| N.º do Instrumento *            | CONTRATO/SEGER/00001/2012  |        |
| Atividade                       | Publicar no Diário Oficial |        |
| Número da Sanção                | 001/2021                   |        |
| Situação da Sanção              | Aplicada(em andamento)     |        |

## Escolha a opção **Recurso** encaminhar

| Voltar Encaminhar           |                            |  |
|-----------------------------|----------------------------|--|
| Trâmite - Sanção Contratual |                            |  |
| Número da Sanção            | 001/2021                   |  |
| Destino                     |                            |  |
| Informações                 |                            |  |
| Atividade Atual             | Publicar no Diário Oficial |  |
| Situação                    | Recebida                   |  |
| Data de Recebimento         | 10/02/21                   |  |
| Responsável                 | Administrador              |  |
|                             |                            |  |
| Voltar Encaminhar           |                            |  |

# Clique no botão Receber

| X Gestão de Contratos - Sanção | Principal   Sair   U      | suário: Administrador |
|--------------------------------|---------------------------|-----------------------|
| <ul> <li>Voltar</li> </ul>     |                           |                       |
| Receber                        |                           |                       |
| Dados da Sanção                |                           |                       |
| N.º do Instrumento *           |                           |                       |
| N.º do Instrumento *           | CONTRATO/SEGER/00001/2012 |                       |
| Atividade                      | Recurso                   |                       |
| Número da Sanção               | 001/2021                  |                       |
| Situação da Sanção             | Em Recurso                |                       |

# Preencha dos dados do Recurso e clique em *Salvar*

| 🗴 Gestão de Contratos - Sanção         |                                      |                                  |                                        | Principal   Sair   Usu          | uário: Administrado |
|----------------------------------------|--------------------------------------|----------------------------------|----------------------------------------|---------------------------------|---------------------|
| Voltar                                 |                                      |                                  |                                        |                                 |                     |
| Salvar Trâmite                         |                                      |                                  |                                        |                                 |                     |
| Dados da Sanção                        |                                      |                                  |                                        |                                 |                     |
| N.º do Instrumento *                   |                                      |                                  |                                        |                                 |                     |
| N.º do Instrumento *                   | CONTRATO/SEGER/00001/2               | 2012                             |                                        |                                 |                     |
| Atividade                              | Recurso                              |                                  |                                        |                                 |                     |
| Número da Sanção                       | 001/2021                             |                                  |                                        |                                 |                     |
| Número do processo                     | Em Recurso                           |                                  |                                        |                                 |                     |
|                                        |                                      |                                  |                                        |                                 |                     |
| Tipo da sançao *                       | Multa compensatoria                  |                                  |                                        |                                 |                     |
| Valor *                                | 150,00                               |                                  |                                        |                                 |                     |
| Recebida *                             | Não 🗸                                |                                  |                                        |                                 |                     |
| Mativo 🖕                               | treinamento                          |                                  |                                        |                                 |                     |
| Observações .                          | treinamento                          |                                  |                                        |                                 |                     |
| Data da notificação ∗                  | 01/02/2021                           |                                  |                                        |                                 |                     |
| Notificação recebida por 🔹             | treinamento                          |                                  |                                        |                                 |                     |
| Data máxima defesa *                   | 06/02/2021                           |                                  |                                        |                                 |                     |
| Apresentou defesa                      | 00022021                             |                                  |                                        |                                 |                     |
| Apresentou deresa *                    | Sim                                  |                                  |                                        |                                 |                     |
| Ordenador de Despesas                  |                                      |                                  |                                        |                                 |                     |
| Ordenador de Despesas Atual 🛛          | LENISE MENEZES LOUREIRO              |                                  |                                        |                                 |                     |
| Cadastro Retroativo *                  | Não 🗸                                |                                  |                                        |                                 |                     |
|                                        |                                      |                                  |                                        |                                 |                     |
| Dados da Decisão                       |                                      |                                  |                                        |                                 |                     |
| Decisão autoridade *                   | Aplicar sanção 🤍                     |                                  |                                        |                                 |                     |
| Data decisão 🔹                         | 10/02/2021                           |                                  |                                        |                                 |                     |
| Data Sanção 🔹                          | 11/02/2021                           |                                  |                                        |                                 |                     |
| Detalhes do recurso                    |                                      |                                  |                                        |                                 |                     |
| Data máxima de recurso 🔹               | 17/02/2021                           |                                  |                                        |                                 |                     |
| Data máxima de pedido de reconsideracã | 9 * 24/02/2024                       |                                  |                                        |                                 |                     |
| Tipo recurro                           | 24/02/2021                           |                                  |                                        |                                 |                     |
| Data recurso *                         | Selecione                            |                                  |                                        |                                 |                     |
| Data recurso                           |                                      |                                  |                                        |                                 |                     |
| Recurso recebido por                   |                                      |                                  |                                        |                                 |                     |
| Descrição recurso                      |                                      |                                  | j.                                     |                                 |                     |
| Anexo                                  |                                      |                                  |                                        |                                 |                     |
| Tipo de Anexo                          | Selecione                            | ~                                |                                        |                                 |                     |
| Arquivo                                | - Adicionar                          |                                  |                                        |                                 |                     |
| Lista de Parecer                       |                                      |                                  |                                        |                                 |                     |
| Responsável pelo Parecer               | Descrição do Parecer                 | Data do Parecer                  | Tipo do Parecer                        | Conclusão do Parecer Editar     | Excluir             |
| treinamento tre                        | inamento                             | 10/02/2021                       | Parecer Sobre a Defesa                 | Não Aceitar Defesa              | [0]                 |
|                                        |                                      |                                  | > >>>                                  |                                 |                     |
| Salvar Trâmite                         |                                      |                                  |                                        |                                 |                     |
| Com                                    | right © 2018 DDODEST Institute de Tr | conlogia de Informação e Comunic | ação do Espírito Santo. Circue para ma | sie informações sobre o sistema |                     |

## Após salvar, clique no botão Trâmite.

| 🗴 Gestão de Contratos - Sanção                      |                           | Principal   Sair   Usuário: Administrador |
|-----------------------------------------------------|---------------------------|-------------------------------------------|
| <ol> <li>Operação realizada com sucesso.</li> </ol> |                           | Fechar                                    |
| / Voltar                                            |                           |                                           |
| Salvar Trâmite                                      |                           |                                           |
| Dados da Sanção                                     |                           |                                           |
| N.º do Instrumento *                                |                           |                                           |
| N.º do Instrumento *                                | CONTRATO/SEGER/00001/2012 |                                           |
| Atividade                                           | Recurso                   |                                           |
| Número da Sanção                                    | 001/2021                  |                                           |
| Situação da Sanção                                  | Em Recurso                |                                           |

#### Selecione Finalizar Sanção.

**Atenção!** caso necessite encaminhar para Parecer Jurídico veja a sequência após a conclusão da sanção em andamento.

| X Gestão de Contratos - Trâmite |                    | Principal   Sair   Usuário: Administrador |
|---------------------------------|--------------------|-------------------------------------------|
| Voltar Encaminhar               |                    |                                           |
| Trâmite - Sanção Contratual     |                    |                                           |
| Número da Sanção                | 001/2021           |                                           |
| Destino                         | e Finalizar Sanção |                                           |
|                                 | O Parecer Jurídico |                                           |
| Informações                     |                    |                                           |
| Atividade Atual                 | Recurso            |                                           |
| Situação                        | Recebida           |                                           |
| Data de Recebimento             | 10/02/21           |                                           |
| Responsável                     | Administrador      |                                           |
|                                 |                    |                                           |
| Voltar Encaminhar               |                    |                                           |

#### Clique no botão Receber.

| 🗴 Gestão de Contratos - Sanção    |                           | Principal   Sair   Usuário: Administrador |
|-----------------------------------|---------------------------|-------------------------------------------|
| <ul> <li><u>Voltar</u></li> </ul> |                           |                                           |
| Receber                           |                           |                                           |
| Dados da Sanção                   |                           |                                           |
| N.º do Instrumento *              |                           |                                           |
| N.º do Instrumento *              | CONTRATO/SEGER/00001/2012 |                                           |
| Atividade                         | Finalizar Sanção          |                                           |
| Número da Sanção                  | 001/2021                  |                                           |
| Situação da Sanção                | Aplicada(em andamento)    |                                           |

## Clique no botão Concluir Sanção.

| Ž Gestão de Contratos - Sanção |                           | Principal   Sair   Usuário: Administrador |
|--------------------------------|---------------------------|-------------------------------------------|
| Voltar                         |                           |                                           |
| Concluir Sanção                |                           |                                           |
| Dados da Sanção                |                           |                                           |
| N.º do Instrumento *           |                           |                                           |
| N.º do Instrumento *           | CONTRATO/SEGER/00001/2012 |                                           |
| Atividade                      | Finalizar Sanção          |                                           |
| Número da Sanção               | 001/2021                  |                                           |
| Situação da Sanção             | Aplicada(em andamento)    |                                           |

#### Sanção registrada com sucesso.

| X Gestão de Contratos - Sanção |                           | Principal   Sair   Usuário: Administrador |
|--------------------------------|---------------------------|-------------------------------------------|
| Sanção concluída com sucesso.  |                           | Fechar                                    |
| <u>Voltar</u>                  |                           |                                           |
| Dados da Sanção                |                           |                                           |
| N.º do Instrumento *           |                           |                                           |
| N.º do Instrumento *           | CONTRATO/SEGER/00001/2012 |                                           |
| Atividade                      | Finalizar Sanção          |                                           |
| Número da Sanção               | 001/2021                  |                                           |
| Situação da Sanção             | Aplicada                  |                                           |

# Continuação para o encaminhamento para Parecer Jurídico.

Clique no botão *Receber.* Após o recebimento preencha os campos do Parecer.

| 🗴 Gestão de Contratos - Sanção            | Principal   Sair   Usuário: Administrador |
|-------------------------------------------|-------------------------------------------|
| <ul> <li><u>Voltar</u></li> </ul>         |                                           |
| Salvar Trâmite                            |                                           |
| Dados da Sanção                           |                                           |
| N.º do Instrumento *                      |                                           |
| N.º do Instrumento *                      | CONTRATO/SEGER/00001/2021                 |
| Atividade                                 | Parecer Jurídico                          |
| Número da Sanção                          | 002/2021                                  |
| Situação da Sanção                        | Em Recurso                                |
| Número do processo                        |                                           |
| Tipo da sanção ∗                          | Advertência                               |
| Motivo *                                  | trainamante                               |
| Observações                               | u entanento<br>                           |
| Ubservações                               | irenamento<br>                            |
| Data da notificação *                     | 01/02/2021                                |
| Notificação recebida por *                | treinamento                               |
| Data máxima defesa \star                  | 06/02/2021                                |
| Apresentou defesa 🔹                       | Sim                                       |
| Ordenador de Despesas                     |                                           |
| Ordenador de Despesas Atual *             | LENISE MENEZES LOUREIRO                   |
| Cadastro Retroativo *                     | Não                                       |
|                                           |                                           |
|                                           |                                           |
| Dados da Decisão                          | ^ ^                                       |
| Decisão autoridade *                      | Aplicar sanção 🗸 🗸                        |
| Data decisão ∗                            | 08/02/2021                                |
| Data Sanção 🔹                             | 09/02/2021                                |
| Detalhes do recurso                       |                                           |
| Data máxima de recurso *                  | 17/02/2021                                |
| Data máxima de pedido de reconsideração * | 24/02/2021                                |
| Tipe resurse                              |                                           |
|                                           | Recurso Administrativo                    |
| Data recurso                              |                                           |
| Recurso recebido por                      |                                           |
| Descrição recurso                         | н                                         |
| Anexo                                     |                                           |
| Tipo de Anexo                             | Selecione                                 |
| Arquivo                                   | - Adicionar                               |
| Informações do Parecer                    |                                           |
| Tipo do Parecer *                         | Selecione                                 |
| Responsável pelo Parecer *                |                                           |
| Descrição do Parecer #                    |                                           |
| Data do Parecer *                         | 11/02/2021                                |

| Anexo Parecer            |                      |                 |                       |                      |        |         |
|--------------------------|----------------------|-----------------|-----------------------|----------------------|--------|---------|
| Tipo de Anexo 🔹          | Selecione            | ~               |                       |                      |        |         |
| Arquivo *                |                      |                 |                       |                      |        |         |
| Incluir Parecer Cancelar |                      |                 |                       |                      |        |         |
| Responsável pelo Parecer | Descrição do Parecer | Data do Parecer | Tipo do Parecer       | Conclusão do Parecer | Editar | Excluir |
| neoponearor pelo rarecer |                      | 44/02/02/04     | Dennes Color o Defees |                      | Land   | Tal.    |

#### Após o preenchimento dos campos, clique em Incluir Parecer.

| Informações do Parecer     |                      |                 |                        |                      |        |         |
|----------------------------|----------------------|-----------------|------------------------|----------------------|--------|---------|
| Tipo do Parecer 🔹          | Parecer Jurídico 🧹   |                 |                        |                      |        |         |
| Responsável pelo Parecer * | treinamento          |                 |                        |                      |        |         |
| Descrição do Parecer       | treinamento          |                 | đ                      |                      |        |         |
| Data do Parecer 🔹          | 11/02/2021           |                 |                        |                      |        |         |
| Conclusão do Parecer .     | Indeferir Recurso    | ~               |                        |                      |        |         |
| Anexo Parecer              |                      |                 |                        |                      |        |         |
| Tipo de Anexo 🔹            | Parecer Juridico     | ~               |                        |                      |        |         |
| Arquivo .                  | + Adicionar          |                 |                        |                      |        |         |
| Arquivo                    |                      | Tipo de A       | nexo                   | Download             | Exclu  | r       |
| Parecer_Juridico.pdf       |                      |                 |                        | -                    | o      |         |
|                            |                      | × ×             | 3 35                   |                      |        |         |
| Incluir Parecer Cancelar   |                      |                 |                        |                      |        |         |
| Lista de Parecer           |                      |                 |                        |                      |        |         |
| Responsável pelo Parecer   | Descrição do Parecer | Data do Parecer | Tipo do Parecer        | Conclusão do Parecer | Editar | Excluir |
| treinamento                | treinamento          | 11/02/2021      | Parecer Sobre a Defesa | Não Aceitar Defesa   | Δ      | 0       |
|                            |                      | «« «            | > >>                   |                      |        |         |
| Salvar Trâmite             |                      |                 |                        |                      |        |         |

#### O Parecer será incluído na Lista de Parecer, clique no botão Salvar, depois no botão Trâmite.

| Lista de Parecer         |                                             |                                 |                                               |                         |        |         |  |
|--------------------------|---------------------------------------------|---------------------------------|-----------------------------------------------|-------------------------|--------|---------|--|
| Responsável pelo Parecer | Descrição do Parecer                        | Data do Parecer                 | Tipo do Parecer                               | Conclusão do Parecer    | Editar | Excluir |  |
| treinamento              | treinamento                                 | 11/02/2021                      | Parecer Jurídico                              | Indeferir Recurso       | 1      | o       |  |
| treinamento              | treinamento                                 | 11/02/2021                      | Parecer Sobre a Defesa                        | Não Aceitar Defesa      | 1      | ō       |  |
|                          |                                             |                                 |                                               |                         |        |         |  |
| Salvar Trâmite           |                                             |                                 |                                               |                         |        |         |  |
|                          | convright @ 2018 PRODEST - Instituto de Tec | nologia de Informação e Comunic | ação do Espírito Santo. Clique para mais info | rmações sobre o sistema |        |         |  |

## Escolha a opção **Ordenador** e clique em **Encaminhar.**

| X Gestão de Contratos - Trâmite |                  | Principal Sair Usuário: Administrado |
|---------------------------------|------------------|--------------------------------------|
| Voltar Encaminhar               |                  |                                      |
| Trâmite - Sanção Contratual     |                  |                                      |
| Número da Sanção                | 002/2021         |                                      |
| Destino                         | 🔿 Ordenador 🦛    |                                      |
| Informações                     |                  |                                      |
| Atividade Atual                 | Parecer Jurídico |                                      |
| Situação                        | Recebida         |                                      |
| Data de Recebimento             | 11/02/21         |                                      |
| Responsável                     | Administrador    |                                      |
|                                 |                  |                                      |

## Clique no botão *Receber*.

| 及 Gestão de Contratos - Sanção | Principal   Sair   Usuário: Administrador |
|--------------------------------|-------------------------------------------|
| / Voltar                       |                                           |
| Receber                        |                                           |

## Informe a decisão da Autoridade e clique no botão Salvar, depois clique no botão Trâmite.

| Decisão autoridade       |                      |                 |                        |                      |        |         |
|--------------------------|----------------------|-----------------|------------------------|----------------------|--------|---------|
| Decisão autoridade *     | Selecione            | Selecione       |                        |                      |        |         |
| Data da Decisão 🔹        |                      |                 |                        |                      |        |         |
| Descrição da Decisão 🖕   |                      |                 |                        |                      |        |         |
| Anexo                    |                      |                 |                        |                      |        |         |
| Tipo de Anexo            | Selecione            | Selecione       |                        |                      |        |         |
| Arquivo de Adicionar     |                      |                 |                        |                      |        |         |
| Lista de Parecer         |                      |                 |                        |                      |        |         |
| Responsável pelo Parecer | Descrição do Parecer | Data do Parecer | Tipo do Parecer        | Conclusão do Parecer | Editar | Excluir |
| treinamento              | treinamento          | 11/02/2021      | Parecer Jurídico       | Indeferir Recurso    | 1      | Q       |
| treinamento              | treinamento          | 11/02/2021      | Parecer Sobre a Defesa | Não Aceitar Defesa   | 1      | 0       |
|                          |                      |                 |                        |                      |        |         |
|                          |                      |                 |                        |                      |        |         |

## Escolha a opção Finalizar Sanção e clique no botão Encaminhar.

| X Gestão de Contratos - Trâmite |                  | Principal   Sair   Usuário: Administrado |
|---------------------------------|------------------|------------------------------------------|
| Voltar Encaminhar               |                  |                                          |
| Trâmite - Sanção Contratual     |                  |                                          |
| Número da Sanção                | 002/2021         |                                          |
| Destino                         | Finalizar Sanção |                                          |
| Informações                     |                  |                                          |
| Atividade Atual                 | Ordenador        |                                          |
| Situação                        | Recebida         |                                          |
| Data de Recebimento             | 11/02/21         |                                          |
| Responsável                     | Administrador    |                                          |
| 1                               |                  |                                          |
| Maltan Faranciakan              |                  |                                          |

#### Clique no botão Receber.

| Ž Gestão de Contratos - Sanção | Principal   Sair   Usuário: Administrador |
|--------------------------------|-------------------------------------------|
| Voltar                         |                                           |
| Receber                        |                                           |
| Dados da Sanção                |                                           |
| N.º do Instrumento *           |                                           |
| N.º do Instrumento *           | CONTRATO/SEGER/00001/2021                 |
| Atividade                      | Finalizar Sanção                          |
| Número da Sanção               | 002/2021                                  |
| Situação da Sanção             | Aplicada(em andamento)                    |
| Número do processo             |                                           |
| Tipo da sanção 🔹               | Advertência 🗸                             |

## Clique no botão Concluir Sanção.

| 🗴 Gestão de Contratos - Sanção | Principal   Sair   Usuário: Adminis | strador |
|--------------------------------|-------------------------------------|---------|
| 💉 Voltar                       |                                     |         |
| Concluir Sanção                |                                     |         |
| Dados da Sanção                |                                     |         |
| N.º do Instrumento .           |                                     |         |
| N.º do Instrumento .           | CONTRATO/SEGER/00001/2021           |         |
| Atividade                      | Finalizar Sanção                    |         |
| Número da Sanção               | 002/2021                            |         |
| Situação da Sanção             | Aplicada(em andamento)              |         |
| Número do processo             |                                     |         |
| Tipo da sanção 🔹               | Advertência                         |         |

## Sua sanção foi concluída com sucesso.

| Ž Gestão de Contratos - Sanção | Principal   Sair   Usuário: Administrador |
|--------------------------------|-------------------------------------------|
| Sanção concluída com sucesso.  | Fechar                                    |
| / Votar                        |                                           |